## SIEMENS

Preface

| Overview                                       | 1  |
|------------------------------------------------|----|
| Safety Instructions and<br>General Notes       | 2  |
| Application planning                           | 3  |
| Mounting and connecting                        | 4  |
| Control Elements and<br>Displays               | 5  |
| Configuring the HMI device                     | 6  |
| Fail-safe operation of the<br>PROFIsafe device | 7  |
| Operation of PP 17-II PN                       | 8  |
| Service and maintenance                        | 9  |
| Technical Data                                 | 10 |
| Appendix                                       | A  |
| Abbreviations                                  | В  |

## SIMATIC HMI

## HMI device PP 17-I PN PROFIsafe, PP 17-II PN, PP 17-II PN PROFIsafe

**Operating Instructions** 

## Legal information

#### Warning notice system

This manual contains notices you have to observe in order to ensure your personal safety, as well as to prevent damage to property. The notices referring to your personal safety are highlighted in the manual by a safety alert symbol, notices referring only to property damage have no safety alert symbol. These notices shown below are graded according to the degree of danger.

#### DANGER

indicates that death or severe personal injury will result if proper precautions are not taken.

## WARNING

indicates that death or severe personal injury **may** result if proper precautions are not taken.

## 

with a safety alert symbol, indicates that minor personal injury can result if proper precautions are not taken.

## CAUTION

without a safety alert symbol, indicates that property damage can result if proper precautions are not taken.

#### NOTICE

indicates that an unintended result or situation can occur if the corresponding information is not taken into account.

If more than one degree of danger is present, the warning notice representing the highest degree of danger will be used. A notice warning of injury to persons with a safety alert symbol may also include a warning relating to property damage.

#### **Qualified Personnel**

The device/system may only be set up and used in conjunction with this documentation. Commissioning and operation of a device/system may only be performed by **qualified personnel**. Within the context of the safety notes in this documentation qualified persons are defined as persons who are authorized to commission, ground and label devices, systems and circuits in accordance with established safety practices and standards.

#### Proper use of Siemens products

Note the following:

## WARNING

Siemens products may only be used for the applications described in the catalog and in the relevant technical documentation. If products and components from other manufacturers are used, these must be recommended or approved by Siemens. Proper transport, storage, installation, assembly, commissioning, operation and maintenance are required to ensure that the products operate safely and without any problems. The permissible ambient conditions must be adhered to. The information in the relevant documentation must be observed.

#### Trademarks

All names identified by ® are registered trademarks of the Siemens AG. The remaining trademarks in this publication may be trademarks whose use by third parties for their own purposes could violate the rights of the owner.

#### **Disclaimer of Liability**

We have reviewed the contents of this publication to ensure consistency with the hardware and software described. Since variance cannot be precluded entirely, we cannot guarantee full consistency. However, the information in this publication is reviewed regularly and any necessary corrections are included in subsequent editions.

Siemens AG Industry Sector Postfach 48 48 90026 NÜRNBERG GERMANY A5E01006771-02 @ 10/2008

## Preface

## Purpose of the operating instructions

These operating instructions provide information based on the requirements defined by DIN 8418 for mechanical engineering documentation. This information relates to the place of use, transport, storage, mounting, use and maintenance.

These operating instructions are intended for:

- Project planning engineers
- Users
- Commissioning engineers
- Maintenance personnel

Please read the chapter "Safety instructions and general notes (Page 25)" carefully.

## Basic knowledge required

General knowledge of automation technology and process communication is required to understand the operating instructions.

It is also assumed that those using the operating instructions have experience with personal computers and knowledge of Microsoft operating systems.

You must be familiar with the STEP 7 user program.

Knowledge of safety engineering and fail-safe systems is required for using PP 17-I PN PROFIsafe and PP 17-II PN PROFIsafe.

#### Scope of the operating instructions

The operating instructions applies to the following HMI devices:

- PP 17-I PN PROFIsafe
- PP 17-II PN
- PP 17-II PN PROFIsafe

## **Registered trademarks**

The following designations marked with the protective note ® are registered trademarks of the Siemens AG:

- HMI<sup>®</sup>
- SIMATIC®
- WinCC<sup>®</sup>

## Information on fail-safe operation of the PROFIsafe devices

The following sections of these operating instructions contain important information on failsafe operation of PROFIsafe devices:

- Fail-safe operation of the PROFIsafe devices (Page 23)
- Standards for PP 17-I PN PROFIsafe and PP 17-II PN PROFIsafe (Page 27)
- Requirements for the fail-safe operation of a PROFIsafe device (Page 40)
- Wiring the emergency stop button of a PROFIsafe device as fail-safe (Page 48)
- Rear operator controls, LEDs and Ports of the PROFIsafe devices (Page 67)
- Configuring the HMI device (Page 75)
- Fail-safe operation of the PROFIsafe device (Page 87)
- Technical specifications of PP 17-I PN PROFIsafe (Page 103)
- Technical specifications of the digital inputs and digital outputs of PP 17-I PN PROFIsafe (Page 104)
- Technical specifications of PP 17-II PN PROFIsafe (Page 108)
- Technical specifications of the digital inputs and digital outputs of PP 17-II PN PROFIsafe (Page 109)
- Response times of the PROFIsafe devices (Page 111)
- Inputs and outputs of the PROFIsafe devices (Page 113)

## Position in the information landscape

These operating instructions form part of the SIMATIC HMI documentation. You can obtain an overview of SIMATIC hardware and SIMATIC software products and SIMATIC systems and information that can be called up in PDF format in various languages at the following address:

"http://support.automation.siemens.com"

## Screens

These operating instructions depict the HMI device in the form of photographs. Newer versions of the HMI device may differ from the photographs.

## Documentation for fail-safe systems

- System description "Safety technology in SIMATIC S7"
  - Provides general information on the use, structure, and mode of operation of the failsafe automation systems S7 Distributed Safety and S7 F/FH Systems
  - Contains detailed technical information which can be represented for the fail-safe technology both in S7-300 and S7-400.
  - Contains information about the calculation of monitoring and reaction times of the failsafe systems S7 Distributed Safety and of S7 F/FH Systems.
- "S7 Distributed Safety, Configuring and Programming" Manual / Online Help

Describes the configuration of the F-CPU and of the fail-safe I/O and the programming of the F-CPU in F-FBD or F-LAD

"Automation System S7-400, CPU Data" Reference Manual

Describes the standard functions of CPU 416F-3 PN/DP, CPU 414-3 PN/DP and CPU 416-3 PN/DP

• "Automation System S7-300, CPU Data" Reference Manual

Describes the standard functions of CPU 315F-2 PN/DP, CPU 317F-2 PN/DP, CPU 315-2 PN/DP and CPU 317-2 PN/DP

## Conventions

The following text notation will facilitate reading these operating instructions:

| Notation                   | Scope                                                                                                    |
|----------------------------|----------------------------------------------------------------------------------------------------|
| "Add screen"               | <ul> <li>Terminology that appears in the user interface, for example dialog names, tabs, buttons, menu entries</li> <li>Inputs required, for example limit values, tag values.</li> <li>Path information</li> </ul> |
| "File > Edit"              | Operating sequences, for example, menu entries, shortcut menu commands                                                                                                    |
| <f1>, <alt+p></alt+p></f1> | Keyboard operation                                                                                                    |

Please observe notes labeled as follows:

## Note

Notes contain important information concerning the product, its use or a specific section of the documentation to which you should pay particular attention.

## Representatives and offices

If you have any further questions relating to the products described in this manual, please contact your local representative at the Siemens branch nearest you.

Locate your contact person at "http://www.siemens.com/automation/partner".

## Training center

Siemens AG offers a variety of training courses in order to familiarize you with automation systems. Please contact your regional training center, or our central training center in 90327 Nuremberg, Germany, for details.

Phone: +49 (911) 895-3200

Internet: "http://www.sitrain.com"

## **Technical support**

Technical support for all industry sector products is available as follows:

Using the web form to request support "http://www.siemens.com/automation/support-request"

Phone: + 49 180 5050 222

Fax: + 49 180 5050 223

Additional information about our technical support is available in the Internet at "http://support.automation.siemens.com".

## Service & Support in the Internet

Service & Support provides additional comprehensive information on SIMATIC products through online services at "http://support.automation.siemens.com":

- The newsletter offers you the latest information about your products
- A large document base is available using our Service & Support search engine
- · A forum for global exchange of information by users and experts
- Current product information, FAQs and downloads
- You local representative
- Information about on-site services, repairs, spare parts, and more

## Recycling and disposal

Due to the low levels of pollutants in the HMI devices described in these Operating Instructions, they can be recycled. For environment-friendly recycling and disposal of your old equipment, contact a certified disposal facility for electronic scrap.

## Table of contents

|   | Prefac  | θ                                                                             | 3  |
|---|---------|-------------------------------------------------------------------------------|----|
| 1 | Overvi  | ew                                                                            | 11 |
|   | 1.1     | Product Overview                                                              | 11 |
|   | 1.2     | Configuration of PP 17-I PN PROFIsafe                                         | 12 |
|   | 1.3     | Configuration of PP 17-II PN                                                  | 14 |
|   | 1.4     | Configuration of the PP 17-II PN PROFIsafe                                    | 16 |
|   | 1.5     | Accessories                                                                   | 17 |
|   | 1.6     | Functional scope of PP 17-I PN PROFIsafe                                      | 18 |
|   | 1.7     | Functional scope of PP 17-II PN                                               | 19 |
|   | 1.8     | Functional scope of PP 17-II PN PROFIsafe                                     | 20 |
|   | 1.9     | Communication with PLCs                                                       | 22 |
|   | 1.10    | Fail-safe operation of the PROFIsafe devices                                  | 23 |
| 2 | Safety  | Instructions and General Notes                                                | 25 |
|   | 2.1     | Safety Instructions                                                           | 25 |
|   | 2.2     | Approvals                                                                     | 26 |
|   | 2.3     | Standards for PP 17-I PN PROFIsafe and PP 17-II PN PROFIsafe                  | 27 |
|   | 2.4     | Notes about Usage                                                             | 28 |
|   | 2.5     | Electromagnetic compatibility                                                 | 28 |
|   | 2.6     | Transport and Storage Conditions                                              | 30 |
| 3 | Applica | ation planning                                                                | 33 |
|   | 3.1     | Check list for "Application planning"                                         | 33 |
|   | 3.2     | Mounting Information                                                          | 34 |
|   | 3.3     | Mounting Positions and Type of Fixation                                       | 36 |
|   | 3.4     | Preparing for Mounting                                                        | 37 |
|   | 3.5     | Information on insulation tests, protection classes and degrees of protection | 39 |
|   | 3.6     | Nominal Voltages                                                              | 40 |
|   | 3.7     | Requirements for the fail-safe operation of a PROFIsafe device                | 40 |
| 4 | Mounti  | ng and connecting                                                             | 43 |
|   | 4.1     | Checklist for fail-safe operation                                             | 43 |
|   | 4.2     | Checking the package contents                                                 | 43 |
|   | 4.3     | Installing standard components in a PP 17-I PN PROFIsafe                      | 44 |
|   | 4.4     | Wiring standard component on a PROFIsafe device                               | 47 |
|   | 4.5     | Wiring the emergency stop button of a PROFIsafe device as fail-safe           | 48 |

|    | 4.6            | Wiring input and output components                                                            | 50    |
|----|----------------|-----------------------------------------------------------------------------------------------|-------|
|    | 4.7            | Mounting the HMI device                                                                       | 50    |
|    | 4.8            | Connecting the HMI device                                                                     | 52    |
|    | 4.8.1<br>4.8.2 | Ports<br>Connecting the equipotential bonding circuit                                         | 53    |
|    | 4.8.3          | Connecting the power supply                                                                   | 56    |
|    | 4.8.4          | Connecting the PLC                                                                            | 57    |
| _  | 4.9            | Switching on and testing the HMI device                                                       | 61    |
| 5  |                | Liements and Displays                                                                         | 63    |
|    | 5.1            | Front operator controls and displays of the PP 17-I PN PROFisate                              | 63    |
|    | 5.2            | Front operator controls and displays of the PP 17-II PN and PP 17-II PN PROFIsafe             | 65    |
|    | 5.3            | Rear operator controls, LEDs and Ports of the PROFIsafe devices                               | 67    |
|    | 5.4            | Rear operator controls, displays and interfaces of the PP 17-II PN                            | 70    |
|    | 5.5            | Labeling of Keys or Standard Components                                                       | 71    |
| 6  | Configur       | ing the HMI device                                                                            | 75    |
|    | 6.1            | Checklist for fail-safe operation                                                             | 75    |
|    | 6.2            | Install the HSP in STEP 7                                                                     | 76    |
|    | 6.3            | Communication between the HMI device and the controller                                       | 77    |
|    | 6.4            | Configuring the HMI device in STEP 7                                                          | 82    |
|    | 6.5            | Setting PROFIsafe destination addresses on the PROFIsafe device                               | 85    |
| 7  | Fail-safe      | operation of the PROFIsafe device                                                             | 87    |
|    | 7.1            | Overview                                                                                      | 87    |
|    | 7.2            | Query the State of the Emergency Stop Buttons                                                 | 88    |
|    | 7.3            | Passivation of the HMI device                                                                 | 89    |
|    | 7.4            | Troubleshooting Check List                                                                    | 90    |
|    | 7.5            | Error Diagnostics                                                                             | 91    |
|    | 7.6            | Error Elimination and Reintegration                                                           | 93    |
| 8  | Operatio       | n of PP 17-II PN                                                                              | 95    |
| 9  | Service a      | and maintenance                                                                               | 97    |
|    | 9.1            | Maintenance and Servicing                                                                     | 97    |
|    | 9.2            | Carry out lamp test                                                                           | 98    |
|    | 9.3            | Repairs and Replacement Parts                                                                 | 99    |
| 10 | Technica       | al Data                                                                                       | . 101 |
|    | 10.1           | Dimension drawings                                                                            | . 101 |
|    | 10.1.1         | Dimension drawing of PP 17-I PN PROFIsafe                                                     | . 101 |
|    | 10.1.2         | Dimension drawing of PP 17-II PN PROFIsafe                                                    | . 102 |
|    | 10.2           | Technical specifications                                                                      | . 103 |
|    | 10.2.1         | Technical specifications of PP 17-I PN PROFIsafe                                              | . 103 |
|    | 10.2.2         | ייים ביווייטמי שביטויטמוטויש טי נוופ טואומי וויףענש מוע טואומו טעוףענש טו דד דרי דא דרטרוצמופ | . 104 |

| 10.2.3  | Technical specifications of PP 17-II PN                                                     | 106   |
|---------|---------------------------------------------------------------------------------------------|-------|
| 10.2.4  | Technical specifications of the digital inputs and digital outputs of PP 17-II PN           | 106   |
| 10.2.5  | Technical specifications of PP 17-II PN PROFIsafe                                           | 108   |
| 10.2.6  | Technical specifications of the digital inputs and digital outputs of PP 17-II PN PROFIsafe | 109   |
| 10.3    | Response times of the PROFIsafe devices                                                     | 111   |
| 10.4    | Description of Ports                                                                        | 112   |
| 10.4.1  | Power supply                                                                                | 112   |
| 10.4.2  | PROFINET                                                                                    | 112   |
| 10.4.3  | Inputs and outputs of the PROFIsafe devices                                                 | 113   |
| 10.4.4  | Inputs and outputs of PP17-II PN                                                            | 114   |
| 10.5    | Process images                                                                              | 115   |
| 10.5.1  | Bit assignment in the process image for PP 17-I PN PROFIsafe                                | 115   |
| 10.5.2  | Bit assignment in the process image for PP 17-II PN                                         | 117   |
| 10.5.3  | Bit assignment in the process image for PP 17-II PN PROFIsafe                               | 118   |
| Append  | ix                                                                                          | . 121 |
| Abbrevi | ations                                                                                      | . 123 |
| Glossar | ν                                                                                           | . 125 |
| Indox   | •                                                                                           | 120   |
| index   |                                                                                             | . 129 |

A B Table of contents

## Overview

## 1.1 Product Overview

## Application scenarios of the HMI device

The HMI device shows you operating states of a machine or plant. You can actively control a running process based on this information.

The HMI device is designed for mounting in control panels and replaces keys, switches and LEDs that are individually mounted. You mount the HMI device in a mounting cut-out and connect it to the SIMATIC controller via PROFINET. The HMI device is pre-configured and is operational almost immediately. In comparison to conventional wiring, substantially less time is needed for commissioning and the device provides increase security against failure during runtime.

## Using PP 17-I PN PROFIsafe and PP 17-II PN PROFIsafe in fail-safe mode.

Thanks to the integrated PROFIsafe communication, the HMI device can be used in fail-safe mode for simple emergency stop applications. SIL3/PL e is achieved for safety-related signals.

Overview

1.2 Configuration of PP 17-I PN PROFIsafe

## 1.2 Configuration of PP 17-I PN PROFIsafe

## Front view and side view

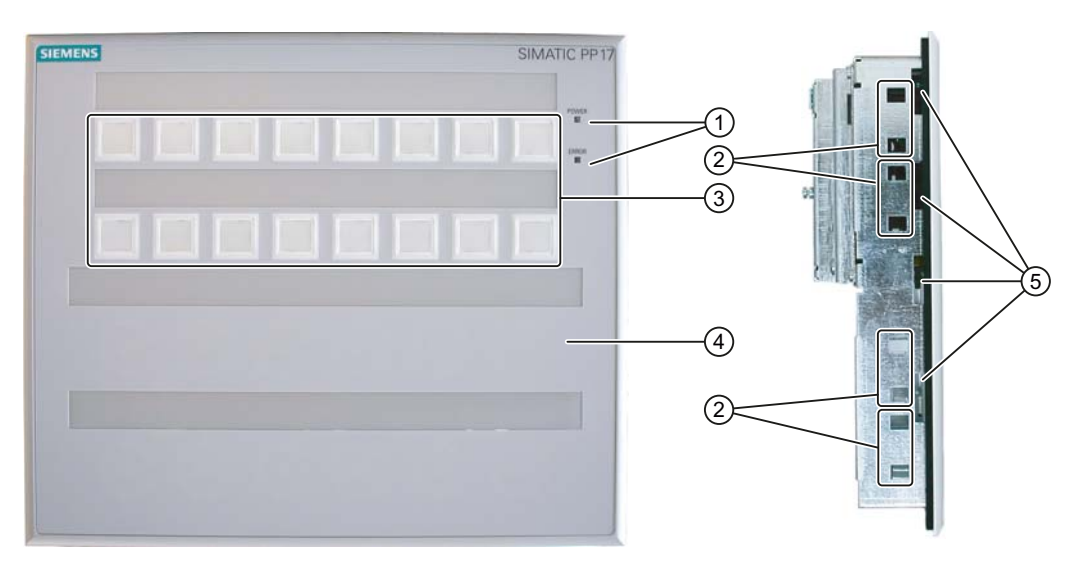

- ① "Power" LED and "Error" LED
- ② Oblong hole for a mounting clamp
- ③ Keys with integrated LEDs
- ④ Mounting position for standard components
- ⑤ Opening for labeling strips

## **Rear view**

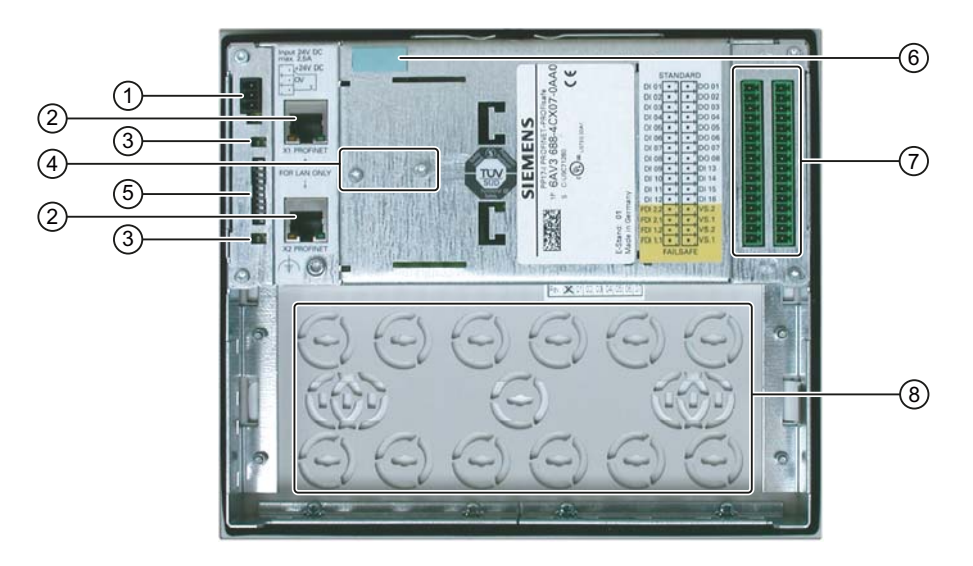

- ① Interface for the power supply
- ② PROFINET interface
- ③ LEDs for monitoring the PROFINET communication
- ④ Screws for fastening the strain relief plate of the PROFINET connector
- ⑤ DIP switch for setting the PROFIsafe address interfaces
- (6) Printable label for identifying the HMI device, for example, with the device name
- ⑦ Digital Inputs and Outputs
- (8) Knockout apertures for mounting standard components

Green, printable labels are supplied with the HMI device. They can be attached at position shown in the figure or above the DIP switches for setting the PROFIsafe address. Overview

1.3 Configuration of PP 17-II PN

## 1.3 Configuration of PP 17-II PN

## Front view and side view

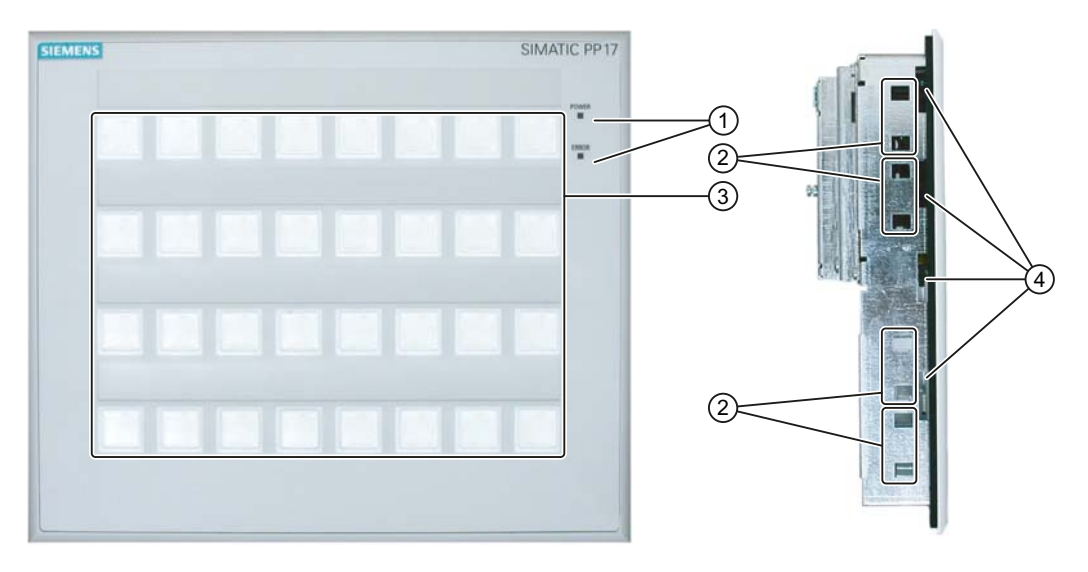

- ① "Power" LED and "Error" LED
- ② Oblong hole for a mounting clamp
- ③ Keys with integrated LEDs
- ④ Opening for labeling strips

## **Rear view**

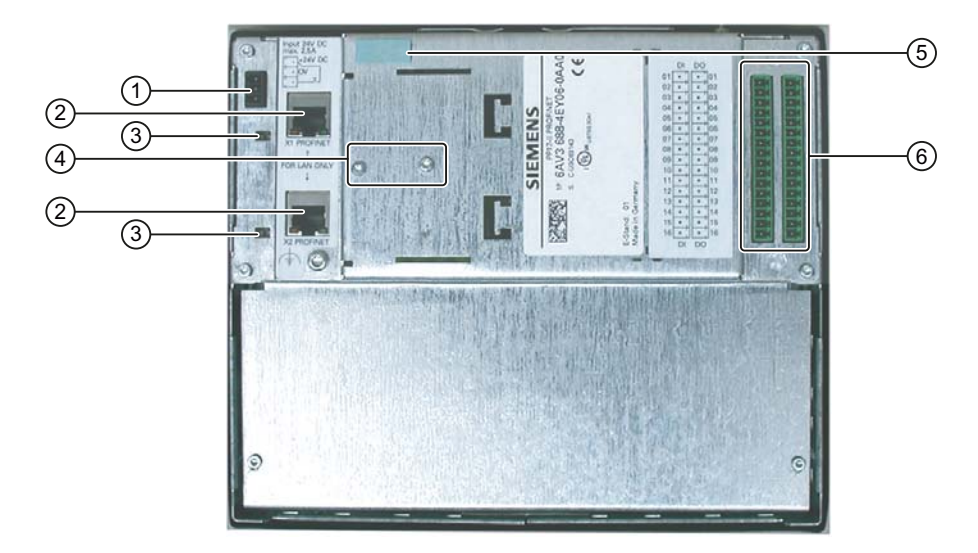

- ① Interface for the power supply
- ② PROFINET interface
- ③ LEDs for monitoring the PROFINET communication
- ④ Screws for fastening the strain relief plate of the PROFINET connector
- ⑤ Printable label for identifying the HMI device, for example, with the device name
- ⑥ Digital inputs and outputs

Green, printable labels are supplied with the HMI device. They can be attached at position s shown in the figure.

Overview

1.4 Configuration of the PP 17-II PN PROFIsafe

## 1.4 Configuration of the PP 17-II PN PROFIsafe

## Front view and side view

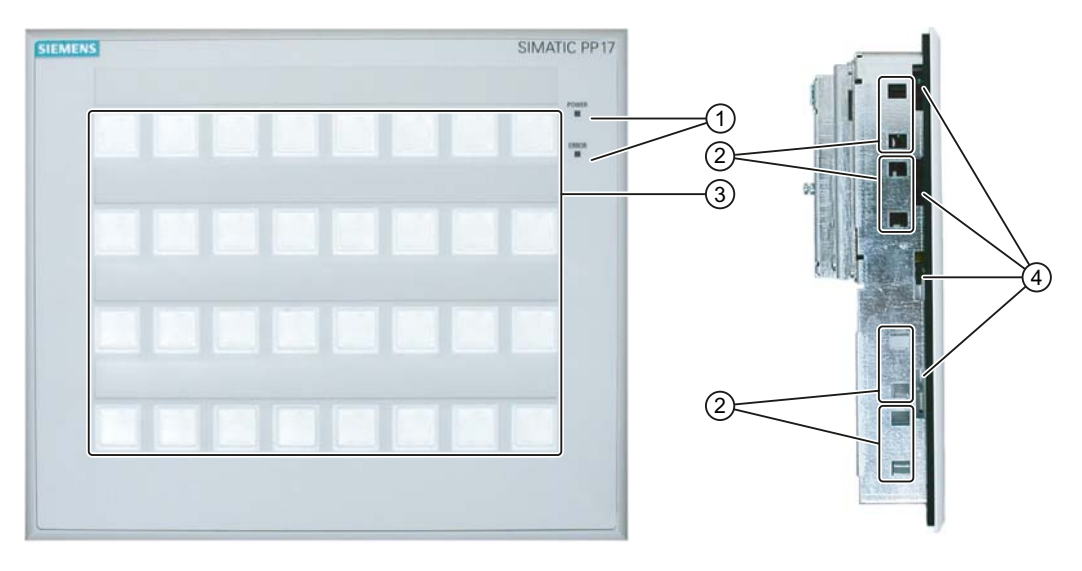

- ① "Power" LED and "Error" LED
- ② Oblong hole for a mounting clamp
- ③ Keys with integrated LEDs
- ④ Mounting position for standard components

## **Rear view**

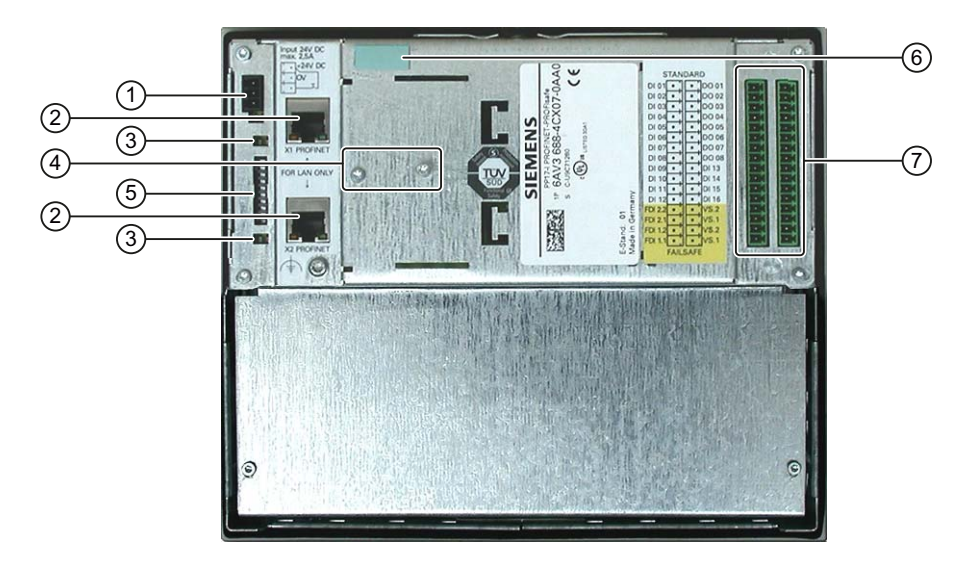

- ① Interface for the power supply
- ② PROFINET interface
- ③ LEDs for monitoring the PROFINET communication
- ④ Screws for fastening the strain relief plate of the PROFINET connector
- ⑤ DIP switch for setting the PROFIsafe address interfaces
- (6) Printable label for identifying the HMI device, for example, with the device name
- ⑦ Digital inputs and outputs

Green, printable labels are supplied with the HMI device. They can be attached at position (6) shown in the figure or above the DIP switches for setting the PROFIsafe address.

## 1.5 Accessories

## Accessory kit

The accessory kit contains the following:

- A terminal block for the power supply
- Two coded terminal blocks for the digital inputs and outputs
- A strain relief plate for the PROFINET connector
- Eight mounting clamps for mounting the HMI device
- Green labeling strips

Additional documents may be enclosed with the accessory kit.

## Labeling strips

You can order a set of perforated labeling strips for the HMI device with the order number 6AV3 671-8CB00.

1.6 Functional scope of PP 17-I PN PROFIsafe

## 1.6 Functional scope of PP 17-I PN PROFIsafe

## **Performance features**

The HMI device offers a wide range of features that can be used without the need for programming:

- Short-stroke keys with two-color flat surface LEDs
- 16 digital inputs and 8 digital outputs for standard mode
- All short-stroke keys and digital inputs can also be individually configured as switches
- Integrated lamp test
- Integrated flash rate
- LED colors red, green, yellow
- Communication via PROFINET
- Perforated cut-outs for 22.5 mm standard add-on components such as key switches and emergency stop buttons.
- SIMATIC HMI device design, gaplessly buttable
- Fail-safe mode of maximum 2 emergency stop buttons using PROFIsafe communication
- Simultaneous standard mode and fail-safe mode

#### Expandable with standard components

The functionality of the HMI device can be extended with 22.5 mm standard components (hereafter referred to as "standard components"), for example lamps or key switches. If you wish to use additional standard components, mount them in the perforated cut-outs in the lower half of the HMI device. Wire the components either directly or with the standard digital inputs and standard digital outputs of the HMI device.

In fail-safe mode, up to four emergency stop buttons (two-channel with break contact) can be connected to the fail-safe channels. The design of these components has to correspond to the selected safety class.

## Keys of the HMI device

The keys of the HMI device can be configured as keys or switches. The following figure shows when the corresponding bit for the key is set or reset in the controller for both configurations.

| Configuration | Bit set                                      | Bit reset                                     |
|---------------|----------------------------------------------|-----------------------------------------------|
| Key           | Key pressed                                  | Key released                                  |
| Switch        | Key pressed the first time and then released | Key pressed the second time and then released |

Additionally installed standard components can also be configured as keys or switches. For this purpose, the standard digital input to which the standard component is wired should be configured as button or switch.

All buttons and standard digital inputs are configured as buttons by default.

## LEDs

LEDs are integrated into the keys of the HMI device. The LEDs indicate whether or not specific bits are set in the controller.

The LEDs can light continuously or flash in various colors (red, green, yellow).

## **Enable input**

You can use the enable input to disable the standard mode of the HMI device. The HMI device then operates in monitoring mode in which the following restrictions are in effect:

- The inputs are locked, no signal transitions are reported to the controller.
- The state of all keys previous to the locking continues to be reported to the controller until the device returns to normal operation.

The fail-safe mode of the HMI device is not affected by the enable input.

## See also

Bit assignment in the process image for PP 17-I PN PROFIsafe (Page 115)

## 1.7 Functional scope of PP 17-II PN

#### Performance features

The HMI device offers a wide range of features that can be used without the need for programming:

- Short-stroke keys with two-color flat surface LEDs
- Additional 16 digital inputs and 16 digital outputs for wiring external encoders and sensors
- All short-stroke keys and digital inputs can also be individually configured as switches
- Integrated lamp test
- Integrated flash rate
- LED colors red, green, yellow
- Communication via PROFINET
- SIMATIC HMI device design, gaplessly buttable

## Expansion with external input/output components

The functionality of the HMI device can be extended using input/output components, for example lamps or key switches. Wire the components to the digital inputs and digital outputs of the HMI device.

```
Overview
```

1.8 Functional scope of PP 17-II PN PROFIsafe

## Keys of the HMI device

The keys of the HMI device can be configured as keys or switches. The following figure shows when the corresponding bit for the key is set or reset in the controller for both configurations.

| Configuration | Bit set                             | Bit reset                       |
|---------------|-------------------------------------|---------------------------------|
| Кеу           | Key pressed                         | Key released                    |
| Switch        | Key pressed the first time and then | Key pressed the second time and |
|               | released                            | then released                   |

External standard components wired to the digital inputs can also be configured as keys or switches. To do this, configure the digital input wired to the standard component as a key or switch.

In the factory state all keys and digital inputs are configured as keys.

## LEDs

LEDs are integrated into the keys of the HMI device. The LEDs indicate whether or not specific bits are set in the controller.

The LEDs can light continuously or flash in various colors (red, green, yellow).

## Enable input

You can use the enable input to disable the standard mode of the HMI device. The HMI device then operates in monitoring mode in which the following restrictions are in effect:

- The inputs are locked, no signal transitions are reported to the controller.
- The state of all keys previous to the locking continues to be reported to the controller until the device returns to normal operation.

## See also

Bit assignment in the process image for PP 17-II PN (Page 117)

## 1.8 Functional scope of PP 17-II PN PROFIsafe

#### **Performance features**

The HMI device offers a wide range of features that can be used without the need for programming:

- Short-stroke keys with two-color flat surface LEDs
- 16 digital inputs and 8 digital outputs for standard mode
- All short-stroke keys and digital inputs can also be individually configured as switches
- Integrated lamp test
- Integrated flash rate

Overview

1.8 Functional scope of PP 17-II PN PROFIsafe

- LED colors red, green, yellow
- Communication via PROFINET
- SIMATIC HMI device design, gaplessly buttable
- Fail-safe mode of maximum 2 emergency stop buttons using PROFIsafe communication
- Simultaneous standard mode and fail-safe mode

#### Expandable with standard components

The functionality of the HMI device can be extended using input/output components, for example lamps or key switches. Wire the components to the digital inputs and digital outputs of the HMI device.

In fail-safe mode, up to four emergency stop buttons (two-channel with break contact) can be connected to the fail-safe channels. The design of these components has to correspond to the selected safety class.

## Keys of the HMI device

The keys of the HMI device can be configured as keys or switches. The following figure shows when the corresponding bit for the key is set or reset in the controller for both configurations.

| Configuration | Bit set                                      | Bit reset                                     |
|---------------|----------------------------------------------|-----------------------------------------------|
| Кеу           | Key pressed                                  | Key released                                  |
| Switch        | Key pressed the first time and then released | Key pressed the second time and then released |

Additionally installed standard components can also be configured as keys or switches. For this purpose, the standard digital input to which the standard component is wired should be configured as button or switch.

All buttons and standard digital inputs are configured as buttons by default.

## LEDs

LEDs are integrated into the keys of the HMI device. The LEDs indicate whether or not specific bits are set in the controller.

The LEDs can light continuously or flash in various colors (red, green, yellow).

## **Enable input**

You can use the enable input to disable the standard mode of the HMI device. The HMI device then operates in monitoring mode in which the following restrictions are in effect:

- The inputs are locked, no signal transitions are reported to the controller.
- The state of all keys previous to the locking continues to be reported to the controller until the device returns to normal operation.

The fail-safe mode of the HMI device is not affected by the enable input.

1.9 Communication with PLCs

## 1.9 Communication with PLCs

## Compatible controllers for PP 17-I PN PROFIsafe

The HMI device has been released for the operation with a controller of the following type:

- SIMATIC F-CPU 300
- SIMATIC F-CPU 400

## Compatible controllers for PP 17-II PN

The HMI device has been released for the operation with a controller of the following type:

- SIMATIC CPU 300
- SIMATIC CPU 400

## Compatible controllers for PP 17-II PN PROFIsafe

The HMI device has been released for the operation with a controller of the following type:

- SIMATIC F-CPU 300
- SIMATIC F-CPU 400

## Protocols

The HMI device uses the following protocols for communication with the controller:

- PROFINET IO for standard communication
- PROFIsafe Mode V2.0 for fail-safe communication of PP 17-I PN PROFIsafe and PP 17-II PN PROFIsafe

1.10 Fail-safe operation of the PROFIsafe devices

## 1.10 Fail-safe operation of the PROFIsafe devices

## Configuration tools and add-on packages

For fail-safe operation of the HMI device, the following software is required:

- STEP 7 V5.4 SP4 or higher
- SIMATIC S7 Distributed Safety as of V5.4
- HSP for PP17-I PN PROFIsafe and PP17-II PN PROFIsafe

## Fail-safe automation system

Fail-safe automation system (F systems) are used in plants requiring higher levels of safety.

F systems control processes in such a way that residual error probability is taken into consideration to achieve a safe state when a shutdown occurs. An immediate shutdown therefore does not pose a danger to people or the environment.

## Fail-safe application of the HMI device

The PROFIsafe device is a PROFINET IO device on Industrial Ethernet.

In fail-safe mode the HMI device registers the signal states of compatible emergency stop buttons and transmits corresponding safety frames to CPU. The CPU and HMI device communicate with each other using the fail-safe protocol, PROFIsafe.

The HMI device can operate in fail-safe mode conforming to SIL3/PL e if the safety functions are appropriately configured in STEP 7 with the "S7 Distributed Safety" add-on package.

Fail-safe mode of the HMI device differs from standard mode essentially in that for each failsafe channel, two digital inputs and two encoder voltages are used to relay the fail-safe input signals from the HMI device to the CPU. The signals are monitored for errors during the communication. In the event of a fault, the HMI device is placed into a safe state (1002 evaluation of the sensor).

The HMI device can be operated simultaneously in standard mode and fail-safe mode.

#### Diagnostic function of the HMI device

The fail-safe HMI device includes a non-configurable diagnostic function. The diagnostics are always activated and are automatically made available by the HMI device in STEP 7 and passed on to the CPU in the event of a fault.

## **Enable input**

#### Note

#### Enable input does not affect the fail-safe channels

The enable input of the HMI device does not affect the digital inputs for the fail-safe channels. Fail-safe inputs are not locked when the HMI device is locked by an enable input. Emergency stop signals are always forwarded to the controller.

1.10 Fail-safe operation of the PROFIsafe devices

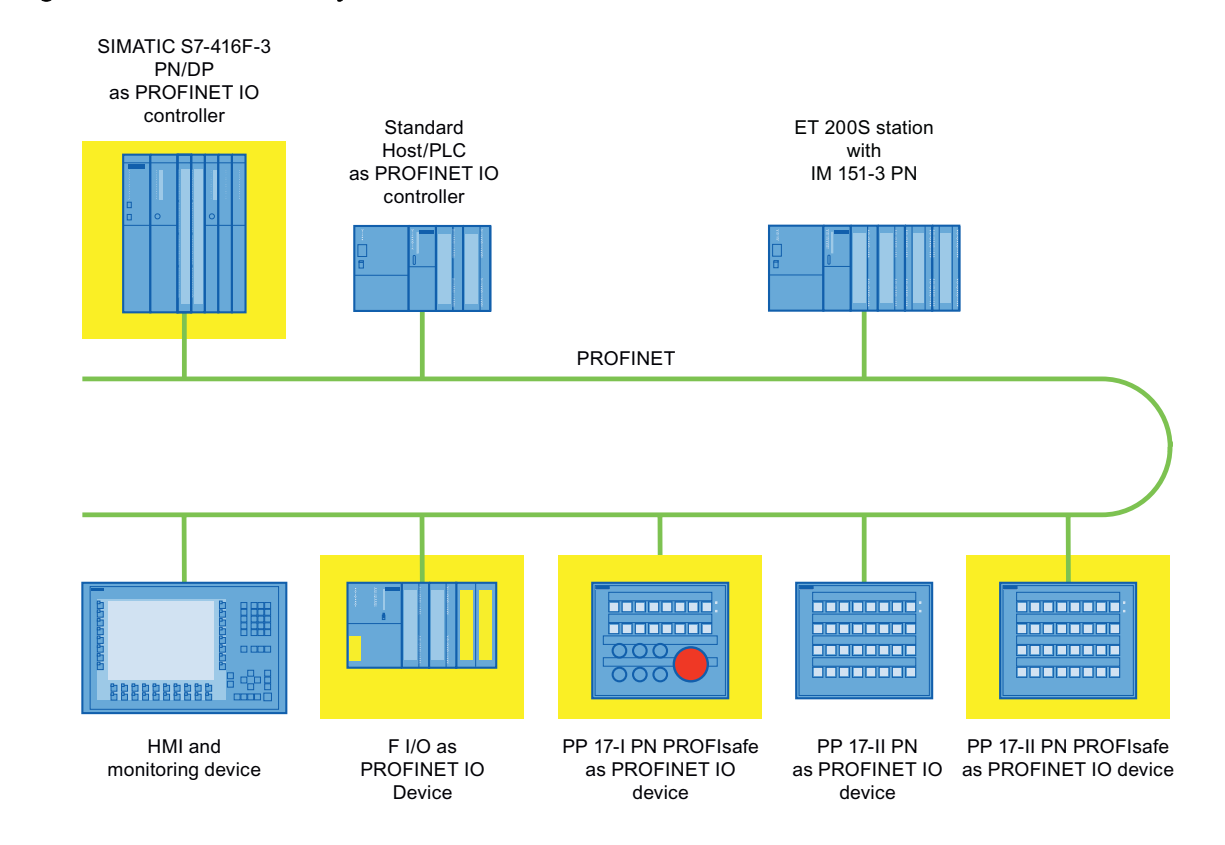

## Example configuration of a fail-safe system with a fail-safe HMI device

The example shows the simultaneous operation of fail-safe and standard stations.

In the example, each PROFINET IO device communicates with just one PROFINET IO controller. The PROFIsafe device communicates here exclusively with the F-PROFINET IO controller.

# 2

## Safety Instructions and General Notes

## 2.1 Safety Instructions

## Working on the cabinet

## WARNING

## Open-type resource

The HMI device is an open-type resource. This means that the HMI device may only be installed in enclosures or cabinets that allow the device to be operated from the front side.

Access to the enclosure or cabinet in which the HMI device is installed should only be possible using a key or tool and for personnel who have received instruction or are authorized.

## Danger, high voltage

Opening the cabinet will expose high voltage parts. Contact with these parts could be fatal.

Switch off the power supply to the cabinet before opening it.

## Potentially explosive atmospheres

When operating the HMI device in hazardous areas the following warning applies.

## 

## Explosion Hazard

Do not disconnect while circuit is live unless area is known to be non-hazardous. Substitution of components may impair suitability for Class I, Division 2 or Zone 2.

## High frequency radiation

## NOTICE

## Unintentional operating situations

High frequency radiation, from mobile phones for example, can cause unintentional operating situations.

2.2 Approvals

## Prescribed usage

## WARNING

Commissioning of the HMI device is forbidden until it has been absolutely ensured that the machine in which the HMI device is to be installed complies with Directive 98/37/EC.

## 2.2 Approvals

## Valid approvals

| CAUTION                                                                     |
|-----------------------------------------------------------------------------|
| Valid approvals                                                             |
| The following overview shows possible approvals.                            |
| The HMI device itself is certified as shown on the label on its rear panel. |
|                                                                             |

## CE approval

# CE

The HMI device meets the general and safety-related requirements of the following EC directives and conforms to the harmonized European standards (EN) for programmable logic controllers published in the official gazettes of the European Union:

- 2004/108/EC "Electromagnetic Compatibility" (EMC Directive)
- 2006/95/EC "Electrical Equipment Designed for Use within Certain Voltage Limits" (Lowvoltage Directive)

#### EC Declaration of Conformity

The EC Declarations of Conformity are kept available for the responsible authorities at the following address:

Siemens AG Industry Sector I IA AS RD ST PLC P.O. Box 1963 D-92209 Amberg, Germany

UL approval

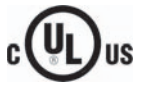

Underwriters Laboratories Inc. in accordance with

- UL 508 (Industrial Control Equipment)
- CSA C22.2 No. 142, (Process Control Equipment)

2.3 Standards for PP 17-I PN PROFIsafe and PP 17-II PN PROFIsafe

or

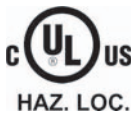

Underwriters Laboratories Inc. in accordance with

- UL 508 (Industrial Control Equipment)
- CSA C22.2 No. 142, (Process Control Equipment)
- UL 1604 (Hazardous Location)
- CSA-213 (Hazardous Location)
- Approved for use in
- Class I, Division 2, Group A, B, C, D or
- Class I, Zone 2, Group IIC or
- non-hazardous locations

Tick-mark for Australia

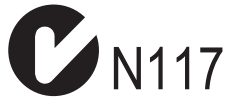

The HMI device fulfills the requirements of standard AS/NZS 2064 (Class A).

## 2.3 Standards for PP 17-I PN PROFIsafe and PP 17-II PN PROFIsafe

## (German) Technical Inspectorate Certificates and Standards

The HMI device is certified according to the following standards. The latest version/edition of the standard can be found in the report for the Technical Inspectorate Certificate.

| Standards/guidelines                    | Label              |
|-----------------------------------------|--------------------|
| Standards/Directives Functional Safety  | IEC 61508-1 to 4   |
|                                         | DIN EN ISO 13849-1 |
| Standards/Directives Fundamental Safety | IEC 61131-2        |
| Standards/Directives Machine Safety     | EN 60204-1         |
|                                         | NFPA 79            |
|                                         | IEC 62061          |
|                                         | IEC 61511          |
|                                         | EN 418             |

2.4 Notes about Usage

## Requesting Certificates from the Technical Inspectorate

You can obtain copies of certificates from the Technical Inspectorate at the following address:

Siemens Aktiengesellschaft Automation & Drives A&D AS RD ST PLC PO Box 1963 D-92209 Amberg, Germany

You can find the certificates from the Technical Inspectorate in the Internet at the following address:

"http://support.automation.siemens.com"

## 2.4 Notes about Usage

## Use in Industry

The HMI device is designed for industrial use. The following standards are met:

- Requirements of the emission of interference EN 61000-6-4: 2001
- Requirements for noise immunity EN 61000-6-2: 2001

## **Residential Use**

If the HMI device is used in a residential area, you must take measures to achieve Limit Class B conforming to EN 55011 for RF interference.

Suitable measures to achieve Limit Class B for suppression of radio interference include:

- Installation of the HMI device in a grounded control cabinet
- Use of filters in electrical supply lines

Individual acceptance is required.

## 2.5 Electromagnetic compatibility

## Introduction

The HMI device fulfills requirements of the EMC directive of the domestic European market and other requirements.

## EMC-compliant installation of HMI devices

An EMC-compliant installation of the HMI device and the use of interference-proof cables form the basis of trouble-free operation. The following documentation applies to the mounting of the HMI device:

- The description "Directives for interference-free installation of PLCs"
- The manual "PROFINET System Description"

## **Pulseshaped Interference**

The following table shows the electromagnetic compatibility of modules compared to pulseshaped interference. These specifications only apply when the HMI device meets the specifications and directives regarding electrical installation.

| Pulse-shaped interference                                                                                                    | Tested with                                                                       | Corresponds<br>to test<br>intensity |
|----------------------------------------------------------------------------------------------------|-----------------------------------------------------------------------------------|-------------------------------------|
| Electrostatic discharge conforming to IEC 61000-4-2                                                                                                    | Air discharge: 8 kV<br>Contact discharge: 6 kV                                    | 3                                   |
| Burst pulses<br>(high-speed transient<br>interference)<br>conforming to IEC 61000-4-4                                                                                                    | 2 KV power supply cable<br>2 KV signal cable, > 30 m<br>1 KV signal cable, < 30 m | 3                                   |
| High-power surge pulses conforming to IEC 61000-4-5, external protective circuit required (refer to Automation System S7 300, Installation, chapter "Lightning and overvoltage protection"). |                                                                                   |                                     |
| Asymmetric coupling                                                                                                    | 2 kV power cable<br>DC voltage with protective elements                           | 3                                   |
|                                                                                                    | 2 KV signal/data cable, > 30 m,<br>with protective elements as required           |                                     |
| Symmetric coupling                                                                                                    | 1 kV power cable<br>DC voltage with protective elements                           | 3                                   |
|                                                                                                    | 1 KV signal cable, > 30 m,<br>with protective elements as required                |                                     |

## Sinusoidal interference

The table below shows the EMC properties of the modules with respect to sinusoidal interference. These specifications only apply when the HMI device meets the specifications and directives regarding electrical installation.

| Sinusoidal interference                                                                 | Test values                                                                                                    | Corresponds<br>to test<br>intensity |
|-----------------------------------------------------------------------------------------|----------------------------------------------------------------------------------------------------|-------------------------------------|
| HF radiation (electromagnetic<br>fields) according to<br>IEC 61000-4-3                  | <ul> <li>80% amplitude modulation at 1 kHz<br/>with 10 V/m in the range of 80 MHz to 1 GHz<br/>with 3 V/m in the range 1.4 GHz to 2 GHz<br/>with 1 V/m the range 2 GHz to 2.7 GHz</li> <li>10 V/m with 50 % pulse modulation at 900 MHz<br/>10 V/m with 50 % pulse modulation at 1.89 GHz</li> </ul> | 3                                   |
| RF interference current on<br>cables and cable shielding<br>conforming to IEC 61000-4-6 | Test voltage 10 V at 80 % amplitude modulation of 1 kHz in the range from 9 kHz to 80 MHz                                                                                                    | 3                                   |

## 2.6 Transport and Storage Conditions

## Emission of radio interference

The table below shows the emission values of electromagnetic interference conforming to EN 55011, limit value class A, Group 1, measured at a distance of 10 m:

| From 30 MHz to 230 MHz   | < 40 dB (V/m) quasi-peak |
|--------------------------|--------------------------|
| From 230 MHz to 1000 MHz | < 47 dB (V/m) quasi-peak |

#### Note

#### Additional measures

Before you connect an HMI device to the public network, ensure that it is compliant with Limit Class B conforming to 55022.

## 2.6 Transport and Storage Conditions

## Mechanical and climatic transport and storage conditions

The transport and storage conditions of this HMI device exceed requirements conforming to IEC 61131-2. The following specifications apply to the transport and storage of an HMI device in its original packing.

The climatic conditions comply to the following standards:

- IEC 60721-3-3, Class 3K7 for storage
- IEC 60721-3-2, Class 2K4 for transport

The mechanical conditions are compliant with IEC 60721-3-2, Class 2M2.

| Type of condition                                | Permitted range                                              |
|--------------------------------------------------|--------------------------------------------------------------|
| Drop test (in transport package)                 | ≤ 1 m                                                        |
| Temperature                                      | –40 to +70° C                                                |
| Atmospheric pressure                             | from 1030 to 581 hPa                                         |
| Max. pressure difference (front/rear)            | 2hPa                                                         |
| Relative humidity                                | ≤95%, w/o condensation                                       |
| Sinusoidal vibration conforming to IEC 60068-2-6 | 5 Hz to 9 Hz: 3.5 mm<br>9 Hz to 150 Hz: 9.8 m/s <sup>2</sup> |
| Shock conforming to IEC 60068-2-29               | 250 m/s², 6 ms, 1000 shocks                                  |

2.6 Transport and Storage Conditions

## NOTICE

Ensure that no condensation (dewing) develops on or inside the HMI device after transporting it at low temperatures or after it has been exposed to extreme temperature fluctuations.

The HMI device must have acquired room temperature before it is put into operation. Do not expose the HMI device to direct radiation from a heater in order to warm it up. If dew has developed, wait approximately four hours until the HMI device has dried completely before switching it on.

Prerequisite for the trouble-free and safe operation of the HMI device is proper transport and storage, installation and assembly and careful operation and maintenance.

Warranty for the HMI device is deemed void if these specifications are ignored.

Safety Instructions and General Notes

2.6 Transport and Storage Conditions

## 3.1 Check list for "Application planning"

## Introduction

Before deploying the HMI device, you should check that the planned application of the HMI device complies with the following conditions.

## **Check list**

| Step                                                                                                    | Information                                                                             | Check |
|----------------------------------------------------------------------------------------------------|-----------------------------------------------------------------------------------------|-------|
| Check the ambient climatic and mechanical conditions                                                                                     | Mounting Information (Page 34)                                                          |       |
| Define the mounting position, installation location and mounting type of the HMI device                                                  | Mounting Positions and Type of Fixation (Page 36)                                       |       |
| Preparation of the mounting cut-out                                                                                                    | Preparing for Mounting (Page 37)                                                        |       |
| Check that the requirements for insulation voltage,<br>protection class and seal tightness will be met if the HMI<br>is used in this way | Information on insulation tests, protection classes and degrees of protection (Page 39) |       |
| Check that the allowed nominal line voltages are met                                                                                     | Nominal Voltages (Page 40)                                                              |       |
| Selection of sensors that fulfill the fail-safe mode requirements                                                                        | Requirements for the fail-safe operation of a PROFIsafe device (Page 40)                |       |

3.2 Mounting Information

## 3.2 Mounting Information

## Mechanical and climatic conditions of use

The HMI device is intended for installation in weatherproof permanent locations. The conditions of use are compliant with requirements to DIN IEC 60721-3-3:

- Class 3M3 (mechanical requirements)
- Class 3K3 (climatic requirements)

## Use with additional measures

Examples of applications where the use of the HMI device requires additional measures:

- In locations with a high degree of ionizing radiation
- In locations with extreme operating conditions resulting from situations as follows:
  - Corrosive vapors, gases, oils or chemicals
  - Electrical or magnetic fields of high intensity
- In plants requiring special monitoring features, for example:
  - Elevator systems
  - Systems in especially hazardous rooms

## Mechanical environmental conditions

The mechanical ambient conditions for the HMI device are specified in the following table in terms of sinusoidal vibration.

| Frequency range in Hz | Continuous                  | Infrequently              |
|-----------------------|-----------------------------|---------------------------|
| 10 ≤ f ≤ 58           | Amplitude 0.0375 mm         | Amplitude 0.075 mm        |
| 58 ≤ f ≤ 150          | Constant acceleration 0.5 g | Constant acceleration 1 g |

## **Reduction of vibration**

If the HMI device is subjected to greater shocks or vibrations, you must take appropriate measures to reduce acceleration or amplitudes.

We recommend fitting the HMI device to vibration-absorbent material (on metal shock absorbers, for example).

## Testing for mechanical ambient conditions

| The check includes | Test standard                                                            | Comments                                                                                                    |
|--------------------|--------------------------------------------------------------------------|----------------------------------------------------------------------------------------------------|
| Vibrations         | Vibration testing in<br>accordance with<br>IEC 60068,<br>Part 2–6 (sine) | Type of vibration:<br>Transitional rate of the frequency: 1 octave/minute.<br>$10 \le f \le 58$ ,<br>constant amplitude 0.075 mm<br>$58 \le f \le 150$ ,<br>Constant acceleration 1 g |
|                    |                                                                          | Vibration duration:<br>10 frequency cycles per axis in each of the three axes<br>vertical to each other                                                                               |
| Shock              | Shock testing in<br>accordance with<br>JEC 60068, Part 2 – 29            | Type of shock: Half-sine<br>Shock intensity:                                                                                                    |
|                    |                                                                          | Direction of impact:<br>3 shocks in ± direction of axis in each of the three<br>axes vertical to each other                                                                           |

The following table provides information on the type and scope of tests for mechanical ambient conditions.

## Climatic ambient conditions

The table below shows the climatic ambient conditions at which the HMI device may be operated.

| Ambient conditions      | Permitted range                                                              | Comments                                                                                                 |
|-------------------------|------------------------------------------------------------------------------|----------------------------------------------------------------------------------------------------|
| Temperature             |                                                                              | See the "Mounting positions and type of                                                                  |
| Vertical mounting       | 0 to 55° C                                                                   | fixation" section                                                                                        |
| Inclined mounting       | 0 to 55° C                                                                   |                                                                                                    |
| Relative humidity       | ≤ 95%                                                                        | Without condensation, corresponds to a relative humidity, stress class 2 conforming to IEC 61131, part 2 |
| Atmospheric pressure    | 1030 to 706 hPa                                                              |                                                                                                    |
| Pollutant concentration | SO <sub>2</sub> : < 0.5 ppm;<br>Relative humidity < 60 %, no<br>condensation | Check: 10 ppm; 10 days                                                                                   |
|                         | H <sub>2</sub> S: < 0.1 ppm;<br>Relative humidity < 60 %, no<br>condensation | Check: 1 ppm; 10 days                                                                                    |

3.3 Mounting Positions and Type of Fixation

## 3.3 Mounting Positions and Type of Fixation

## Mounting position

The HMI device is designed for mounting in:

- Racks
- Cabinets
- Control boards
- Consoles

In the following, all of these mounting options are referred to by the general term "cabinet".

The HMI device is self-ventilated and approved for vertical and inclined mounting in stationary cabinets.

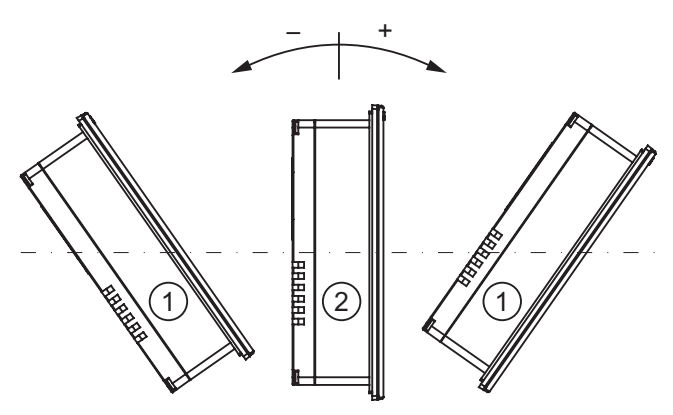

Permitted mounting positions

|   | Mounting position | Deviation from the vertical |
|---|-------------------|-----------------------------|
| 1 | Inclined          | ≤ 35°                       |
| 2 | Vertical          | 0°                          |

## CAUTION

## Impermissible ambient temperatures

Do not operate the HMI device without auxiliary ventilation if the maximum permissible ambient temperature is exceeded. The HMI device may otherwise get damaged and its approvals and warranty will be void!
# Type of fixation

Mounting clamps are provided for mounting the device. Hook the clamps into the recesses of the HMI device. The main dimensions of the HMI device are not exceeded by this.

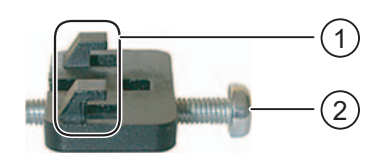

① Hooks② ScrewsView of a mounting clamp

# Mounting multiple HMI devices

You can seamlessly mount several type PP 17 HMI devices next to each other or underneath each other in the same switching cabinet. When mounting the HMI devices, adjust the mounting clamps of the various devices into the optional cut-outs so that they do not hinder one another.

# 3.4 Preparing for Mounting

# Select the HMI device mounting location

What to observe when selecting the installation location:

- Position the HMI device so that it is not subjected to direct sunlight.
- Position the HMI device to provide an ergonomic position for the operator and select a suitable mounting height.
- Ensure that the air vents are not covered as a result of the mounting.
- Observe the permissible mounting positions for the HMI device.

# **Degrees of protection**

The degrees of protection are only guaranteed when the following is observed:

- The material at the mounting cut-out must be distortion-resistant.
- Thickness of material at the installation cut-out for protection class IP65: 3 to 6 mm
- Permitted deviation from plane at the mounting cut-out: ≤ 0.5 mm This condition must be fulfilled for the mounted HMI device.
- Permissible surface roughness in the area of the seal: ≤ 120 µm (friction coefficient 120)

# 3.4 Preparing for Mounting

# Dimensions of mounting cut-out

You can mounted the HMI devices butted side-by-side or stacked. The figure below shows the required mounting cut-out.

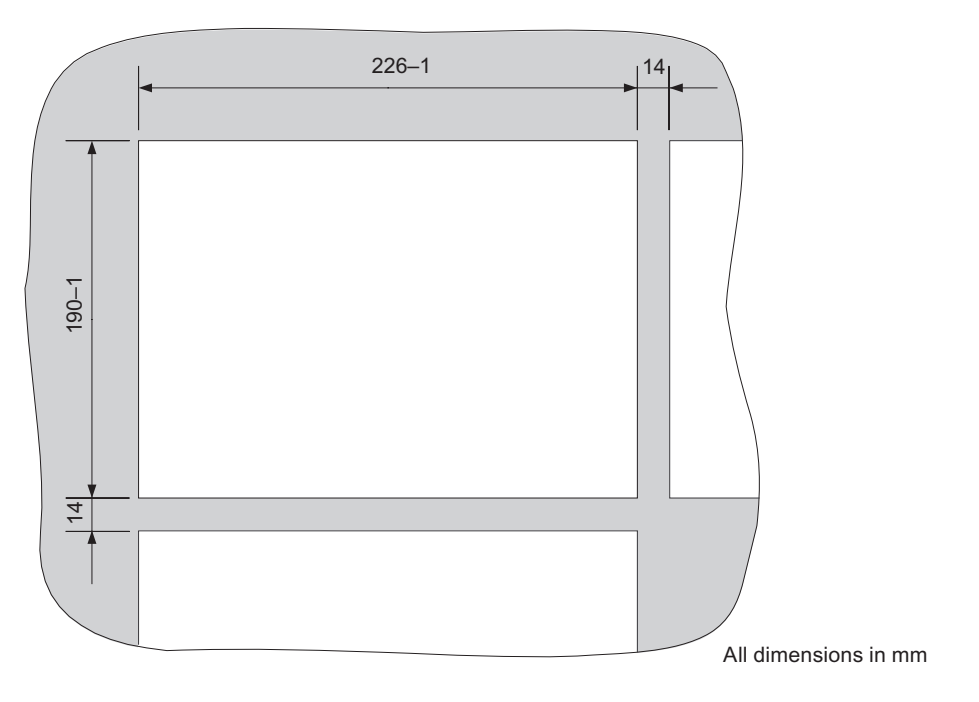

# Mounting depth

The mounting depth for the HMI device depends on the type of cabling to the controller. It does not match the external dimensions of the device. Plan a sufficient bending radius for the cable.

We recommend the use of angled PROFINET connectors.

| Bus connector                                                 | Mounting Depth |
|---------------------------------------------------------------|----------------|
| Without                                                       | 53 mm          |
| With angled PROFINET connector<br>Order no.: 6GK1901-1BB20-2A | 75 mm          |

3.5 Information on insulation tests, protection classes and degrees of protection

# 3.5 Information on insulation tests, protection classes and degrees of protection

# **Test voltages**

Insulation strength is demonstrated in the type test with the following test voltages conforming to IEC 61131-2:

| Circuits with nominal voltage Ue relative to other circuits or ground | Test voltage |
|-----------------------------------------------------------------------|--------------|
| < 50 V                                                                | 500 VDC      |

# **Protection class**

Protection Class I conforming to IEC 60536, i.e. equipotential bonding conductor to profile rail required!

# Protection from foreign objects and water

| Degree of protection conforming to IEC 60529 | Description                                                                                                    |
|----------------------------------------------|----------------------------------------------------------------------------------------------------|
| Front panel                                  | IP65 in mounted state                                                                                             |
| Rear                                         | IP20<br>protection against contact with standard test probes.<br>There is no protection against ingress by water. |

The degree of protection provided by the front side can only be guaranteed when the mounting seal lies completely against the mounting cut-out.

# NOTICE

# **Degree of protection IP65**

The degrees of protection are only guaranteed when the following is observed:

- The material at the mounting cut-out must be distortion-resistant.
- The material thickness at the mounting cut-out is at least 3 mm.
- The permitted deviation from plane at the mounting cut-out is ≤ 0.5 mm.

This condition must be fulfilled for the mounted HMI device.

- The HMI device is secured with 8 mounting clamps. The mounting clamps are hung in the specified positions.
- When mounting standard components in the PP17-I PN PROFIsafe, the membrane on the front of the HMI device should only be cut for the area of the knockout aperture.

# See also

Mounting the HMI device (Page 50)

3.6 Nominal Voltages

# 3.6 Nominal Voltages

The following figure shows the rated voltage and the corresponding tolerance range.

| Nominal voltage | Tolerance range                |
|-----------------|--------------------------------|
| +24 VDC         | 19.2 V to 28.8 V (-20 %, +20%) |

# 3.7 Requirements for the fail-safe operation of a PROFIsafe device

# Achievable Safety Classes (SIL)

Safety class SIL3/PL e is achieved with the HMI device.

Perform an acceptance procedure before putting the HMI device into operation.

# Requirements for the sensors to be used (emergency stop buttons)

# WARNING

# General requirements for sensors

Our electronics are equipped with such safety engineering features as to leave 85% of the maximum permissible probability of hazardous faults for sensors and actuators up to you (this corresponds to the recommended load division in safety engineering between sensing devices, actuating devices, and electronic switching for input, processing, and output).

Note, therefore, that instrumentation with sensors and actuators entails a considerable safety responsibility. Consider, too, that sensors and actuators do not generally withstand proof-test intervals of 10 years (the interval for an external function test according to IEC 61508) without considerable loss of safety.

The probability of hazardous faults and the rate of occurrence of hazardous faults of a safety function must comply with an upper limit determined by a safety integrity level (SIL). You will find a listing of values achieved by the HMI device "Fail-Safe Performance Characteristics" in the specifications for the HMI device.

Suitably qualified sensors are required to achieve SIL3 (PL e). The sensors used must fulfill the standards IEC/EN 60947-5-1 and IEC/EN 60947-5-5 (VDE 0660, section 200).

The contacts of the employed emergency stop button must be weld-resistant in conformity to standard IEC/EN 60947-5.

3.7 Requirements for the fail-safe operation of a PROFIsafe device

# 

The HMI device can only recognize two-channel equivalent sensor signals (break contacts, two-channel).

Error can be detected using the following configurations:

- When connecting non-equivalent sensor signals.
- With redundant connection of a single-channel sensor

# WARNING

#### No redundant connection of two single-channel break contacts

Ascertain that under no circumstances are two single-channel break contacts redundantly connected as sensor signals. If sensor signals are connected redundantly (break contacts), a fault will only be recognized if one of the sensors is triggered.

## Requirements for the duration of sensor signals

# WARNING

# Minimum duration of sensor signals

In order to guarantee accurate detection of the sensor signal by the HMI device, you must ensure that the sensor signals have a minimum duration of 50 ms. This is ensured by the usage of push-to-lock emergency stop buttons.

#### Requirements for cables

The cables used must meet the following requirements:

- The unique assignment of terminals to sensors must be ensured.
- Cables laid outside of the switching cabinet must be laid separately in accordance with the relevant standards, for example, in stable pipes or cable ducts. This is intended to prevent short-circuits and cross-circuits.
- When wiring external emergency stop buttons with the fail-safe channels of the HMI device, the following cable lengths must be maintained:
  - Unshielded cables: Max. 1m
  - Shielded cables: Max. 10 m

3.7 Requirements for the fail-safe operation of a PROFIsafe device

# 4

# Mounting and connecting

# 4.1 Checklist for fail-safe operation

# Mounting and connecting

The following steps must be taken when mounting and connecting the HMI device.

# Check list for mounting and connecting

| Step                                                                          | Check |
|-------------------------------------------------------------------------------|-------|
| Checking the package contents (Page 43)                                       |       |
| Installing standard components in a PP 17-I PN PROFIsafe (Page 44)            |       |
| Wiring standard component on a PROFIsafe device (Page 47)                     |       |
| Wiring the emergency stop button of a PROFIsafe device as fail-safe (Page 48) |       |
| Wiring input and output components (Page 50)                                  |       |
| Mounting the HMI device (Page 50)                                             |       |
| Connecting the equipotential bonding circuit (Page 54)                        |       |
| Connecting the power supply (Page 56)                                         |       |
| Connecting the PLC (Page 57)                                                  |       |
| Switching on and testing the HMI device (Page 61)                             |       |

# 4.2 Checking the package contents

Check the package contents for visible signs of transport damage and for completeness.

# NOTICE

Do not install parts damaged during shipment. In the case of damaged parts, contact your Siemens representative.

Keep the supplied documentation in a safe place. The documentation belongs to the HMI device and is required for subsequent commissioning.

4.3 Installing standard components in a PP 17-I PN PROFIsafe

# 4.3 Installing standard components in a PP 17-I PN PROFIsafe

# Introduction

If required, 22.5 mm diameter standard components, for example, key switches and emergency stop buttons can be built into the HMI device. The installation in the lower section of the HMI device front is prepared by a pre-perforated cut-out with oblong holes.

Mount the standard components before mounting the HMI device itself in the switchgear cabinet.

# Determine mounting position

If you want to mount several standard components, first plan what component should be mounted in which position. Refer to the dimension drawing of the HMI device, see Dimension drawing of PP 17-I PN PROFIsafe (Page 101).

• Emergency stop button

We recommend mounting a maximum of one emergency stop button in the HMI device. You can install any planned additional emergency stop buttons in the environment of the HMI device in other positions on your system. In doing so, consider the maximum allowed cable length.

Use one of the oval shaped knockout apertures in the middle row for mounting the emergency stop button with or without protective collar. These knockouts are constructed so that you can position the emergency stop button further to the right or left. In this case, break out the middle and one other of the two crescent-shaped die-cast pieces on the side.

When planning, please consider that an emergency stop button needs more space on the front side of the HMI device than other standard components.

Other standard components

All of the other standard components can be mounted in any of the knockout aperture.

4.3 Installing standard components in a PP 17-I PN PROFIsafe

# Example mounting position

The following figures show the recommended configuration of standard components and emergency stop buttons:

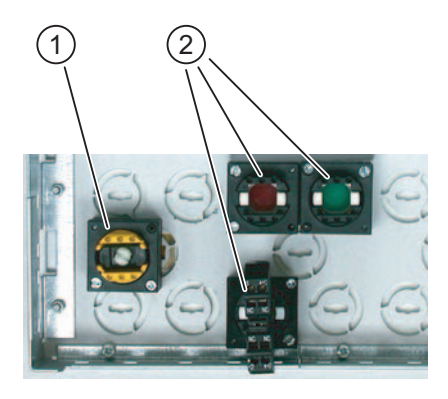

Rear view

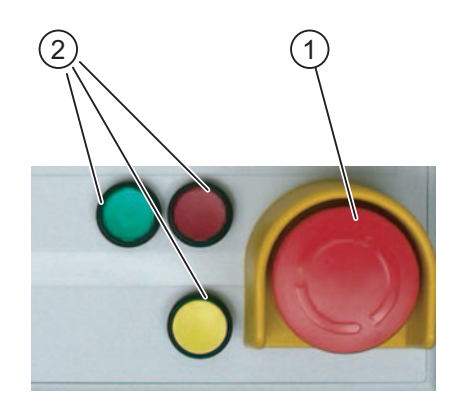

Emergency stop button
 Standard component
 Front view

4.3 Installing standard components in a PP 17-I PN PROFIsafe

# Mounting standard components

Proceed as follows:

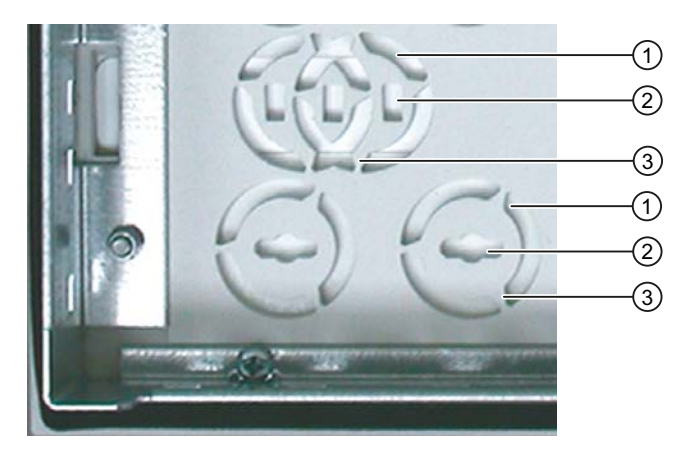

- 1. Using a sharp knife, cut a slot in the keyboard cover at the selected oblong hole.
- 2. Cut the keyboard cover along the knockout ①.

# NOTICE

# Maintaining degree of protection IP65

The degree of protection IP65 for the front of the HMI device must be maintained after the mounting of the standard component.

Therefore, only cut the keyboard cover on the front of the HMI device in the area of the knockout.

3. Insert a screwdriver into the oblong hole ① of the knockout and turn the screwdriver until the ribs detach.

If you want to mount an emergency stop button, also break out one of the side knockout pieces.

- 4. Remove the knockout piece.
- 5. Position the standard component into the empty knockout.
- 6. Secure the standard component.

| Result   | The required operator control is mounted and can be wired.                 |
|----------|----------------------------------------------------------------------------|
| See also |                                                                            |
|          | Front operator controls and displays of the PP 17-I PN PROFIsafe (Page 63) |
|          | Dimension drawing of PP 17-I PN PROFIsafe (Page 101)                       |

Mounting and connecting

4.4 Wiring standard component on a PROFIsafe device

# 4.4 Wiring standard component on a PROFIsafe device

# Introduction

The following digital inputs and digital outputs are located on the rear of the HMI device:

- 16 digital inputs (DI) for non-fail-safe wiring of standard components
- 8 digital outputs (DO) for **non**-fail-safe wiring of standard components

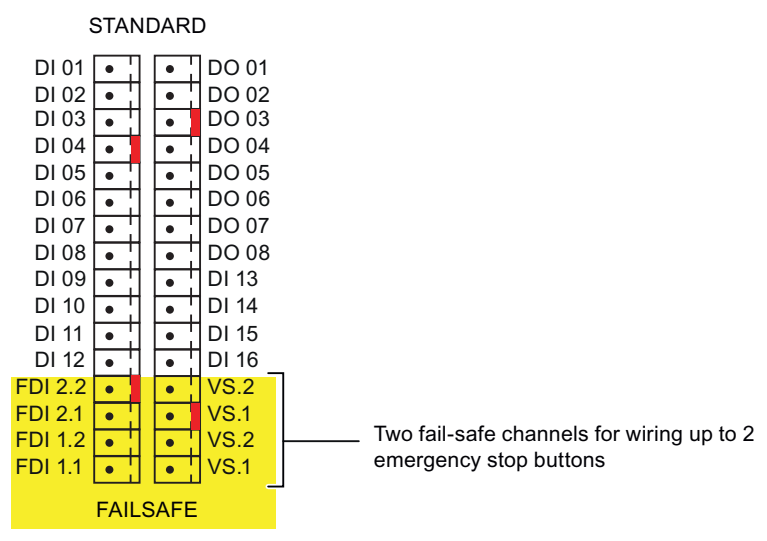

# Coding of the terminal block

The terminal blocks contained in the accessory kit are coded at the following positions:

- Digital inputs FDI 2.2 and DI 04
- Digital outputs VS1 and DO 03

Only use the supplied coded terminal blocks to perform the wiring.

# Wiring non-fail-safe standard components

1. Wire the standard component to the digital inputs or digital outputs labeled white.

# See also

Front operator controls and displays of the PP 17-I PN PROFIsafe (Page 63)

4.5 Wiring the emergency stop button of a PROFIsafe device as fail-safe

# 4.5 Wiring the emergency stop button of a PROFIsafe device as fail-safe

# Introduction

Note the following safety information:

| CAUTION                                                                                                    |
|----------------------------------------------------------------------------------------------------|
| Fail-safe operation                                                                                                    |
| The HMI device can only recognize two-channel equivalent sensor signals.                                                                              |
| The design of the emergency stop buttons used must conform to the safety category SIL3/PL e.                                                          |
| HMI device without emergency stop button                                                                                                    |
| The HMI device is designed for the use of at least one emergency stop button.                                                                         |
| If you operate the HMI device without a wired emergency stop button, "emergency stop" is automatically detected and the value "0" is sent to the CPU. |
| Do not wire fail-safe channels on which no emergency stop button is wired.                                                                            |

# Rules for wiring

- Only use the supplied coded terminal blocks to perform the wiring.
- Wire the fail-safe channels from bottom to top.

If only one emergency stop button is wired, always connect it to fail-safe channel 1 (FDI1.1, FDI1.2 and VS1, VS2).

• Do not wire fail-safe channels on which no emergency stop button is wired.

#### Mounting and connecting

4.5 Wiring the emergency stop button of a PROFIsafe device as fail-safe

# Fail-safe wiring of emergency stop buttons

Proceed as follows:

- 1. Wire emergency stop button 1 to the digital inputs and supply voltages of F channel 1 as follows:
  - From supply voltage VS 1 to digital input FDI 1.1
  - From supply voltage VS 2 to digital input FDI 1.2

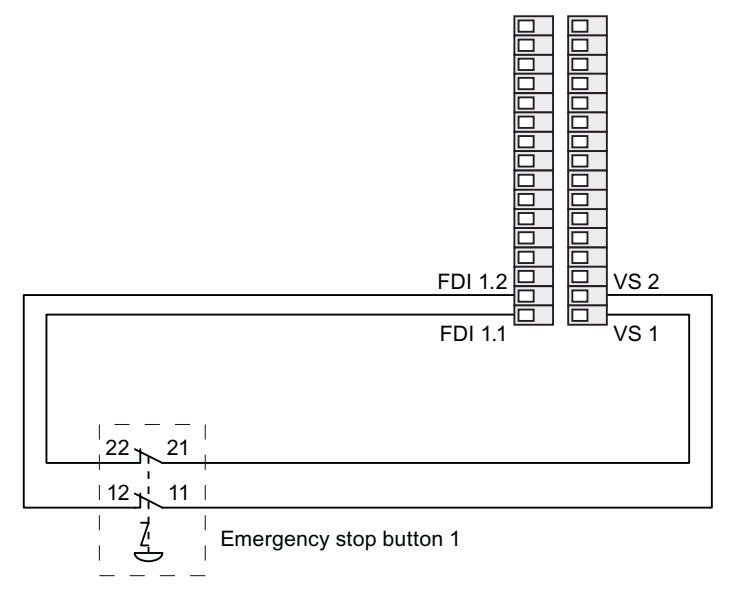

- 2. If you want to wire and additional emergency stop button, wire it in similar fashion in pairs to the digital inputs and supply voltages of the fail-safe channel 2.
- 3. Perform a function test after wiring an emergency stop button.

#### Note

If you have wired a second emergency stop button, you need to activate it in HW Config of the STEP 7 project. To do this, activate the option "Second 2-channel emergency stop button" in the object properties of slot 2 in the "Parameters" tab.

# See also

Front operator controls and displays of the PP 17-I PN PROFIsafe (Page 63)

4.6 Wiring input and output components

# 4.6 Wiring input and output components

# Digital inputs and outputs

The rear of the HMI device features 16 digital inputs, DI01 to DI16. The digital outputs are as follows:

- PP17-I PN PROFIsafe and PP17-II PN PROFIsafe: 8 DO
- PP17-II PN: 16 DO

You can wire external input and output components installed in your system to these digital inputs and digital outputs.

# Rules for wiring

Only use the supplied terminal blocks to perform the wiring.

#### See also

Rear operator controls, displays and interfaces of the PP 17-II PN (Page 70)

# 4.7 Mounting the HMI device

#### Requirement

When mounting an HMI device you will need eight mounting clamps from the accessories.

The mounting seal must be available on the HMI device. If the mounting seal is damaged, order a replacement seal. The mounting seal is part of the associated service pack. You can order the service package with the order number 6AV3 678-3XC30.

# Mounting the HMI device

#### NOTICE

Always mount the HMI device according to the operating instructions in this manual.

Proceed as follows:

1. Check that the mounting seal is fitted on the HMI device.

Do not install the mounting seal turned inside out. This may cause leaks in the mounting cut-out.

2. Working from the front, insert the HMI device into the mounting cut-out.

3. Insert a mounting clamp into a recess of the HMI device.

If you wish to mount several devices butted gaplessly, ensure that the mounting clamps do not hinder one another. Use alternative recesses for the mounting clamps if necessary.

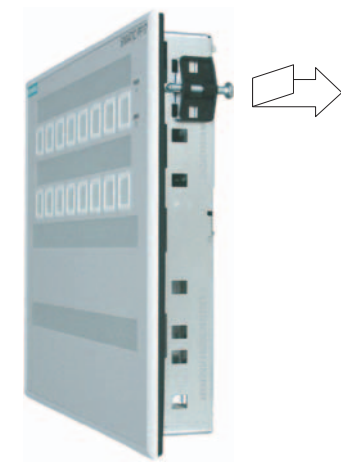

- 4. Fasten each mounting clamp by tightening its screws. The permitted torque is 0.15 Nm.
- 5. Repeat step 3 and 4 for all mounting clamps until all required clamps are tightened.

# NOTICE

Check the fit of the mounting seal on the front. The mounting seal must not protrude from the HMI device.

If necessary, repeat steps working steps 1 to 5.

# Position of the mounting clamps

In total, you will need 8 mounting clamps for the installation.

The following figure shows the counting direction for the mounting clamps with PP 17-I PN PROFIsafe as an example.

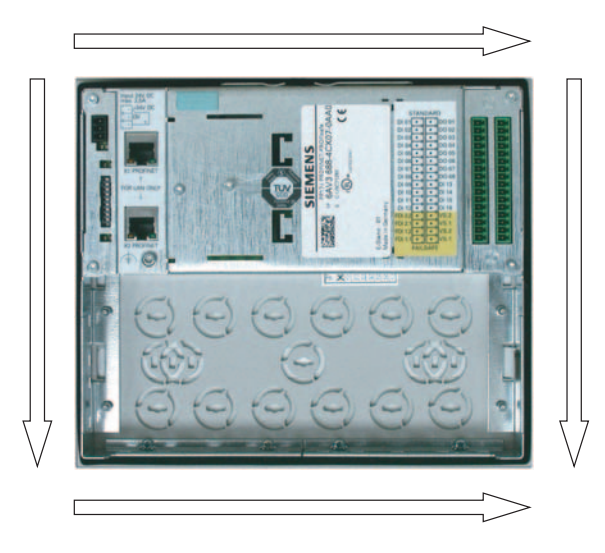

PP 17-I PN PROFIsafe, PP 17-II PN, PP 17-II PN PROFIsafe Operating Instructions, 10/2008, A5E01006771-02

# 4.8 Connecting the HMI device

The following figure shows the positions of the mounting clamps. Observe the counting direction. The position indicated corresponds to the first recess occupied for each mounting clamp in the counting direction. The inserted mounting clamp covers several recesses.

| Page   | Number of mounting clamps | Mounting clamp position 1 | Mounting clamp position 2 |
|--------|---------------------------|---------------------------|---------------------------|
| Тор    | 2                         | 1                         | 9                         |
| Right  | 2                         | 1                         | 7                         |
| Bottom | 2                         | 1                         | 9                         |
| Left   | 2                         | 1                         | 7                         |

# See also

Accessories (Page 17)

# 4.8 Connecting the HMI device

# Requirement

- If you have mounted additional standard components in a PP 17-I PN PROFIsafe, these standard components must be connected to the HMI device.
- The HMI device must be mounted according to the specifications of these operating instructions.
- Always use shielded standard cables.

You can find additional information in the Internet at:"http://mall.automation.siemens.com"

# **Connection sequence**

# NOTICE

#### Connection sequence

Always follow the correct sequence for connecting the HMI device. Failure to do so may result in damage to the HMI device.

Connect the HMI device in the following sequence:

- 1. Equipotential bonding
- 2. Power supply

Perform a power-up test to ensure the power supply voltage is connected with the correct polarity.

3. Controller

Disconnect the HMI device by completing the above steps in reverse order.

# Connecting the cables

When connecting the cables, make sure that you do not bend any of the contact pins. Secure the connectors with screws. Use the strain relief plate for the PROFINET connected supplied in the accessory kit. The pin assignment of the interfaces is described in the specifications.

# See also

Safety Instructions (Page 25) Connecting the power supply (Page 56) Connecting the PLC (Page 57) Connecting the equipotential bonding circuit (Page 54)

# 4.8.1 Ports

# Position of the ports

The following figure below shows the interfaces of the HMI device:

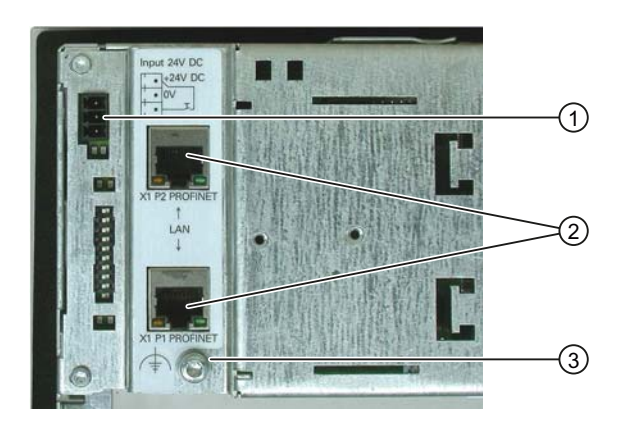

- ① Connection for power supply and enable input
- ② PROFINET interface
- ③ Ground

4.8 Connecting the HMI device

# 4.8.2 Connecting the equipotential bonding circuit

# Differences in electrical potential

Differences in potential may occur between spatially separated system parts. The differences in potential can lead to high equalizing currents over the data cables and therefore result in destruction of their ports. Equalizing currents may arise if the cable shielding is terminated at both ends and grounded at different system parts.

Differences in potential may develop when a system is connected to different mains.

# General requirements of equipotential bonding

Differences in electrical potential must be reduced using equipotential bonding in order to ensure trouble-free operation of the relevant components of the electronic system. The following must therefore be observed when installing the equipotential bonding circuit:

- The effectiveness of equipotential bonding increases as the impedance of the equipotential bonding conductor decreases or as its cross-section increases.
- If two system parts are connected to each other via shielded data lines with shielding connected to the grounding/protective conductor on both sides, the impedance of the additionally installed equipotential bonding cables may not exceed 10% of the shielding impedance.
- The cross-section of a selected equipotential bonding conductor must be capable of handling the maximum equalizing current. The best results for equipotential bonding between two cabinets were achieved with a minimum conductor cross-section of 16 mm<sup>2</sup>.
- Use equipotential bonding conductors made of copper or galvanized steel. Establish a large-surface contact between the equipotential bonding conductors and the grounding/protective conductor and protect these from corrosion.
- Terminate the shielding of the data cable on the HMI device flush and near the equipotential busbar using suitable cable clamps.
- Route the equipotential bonding conductor and data cables in parallel with minimum clearance between these. See the following connection diagram.

# NOTICE

# Equipotential bonding cable

Cable shielding is not suitable for equipotential bonding. Always use the prescribed equipotential bonding conductors. The minimum cross-section of a cable used for equipotential bonding is 16 mm<sup>2</sup>.

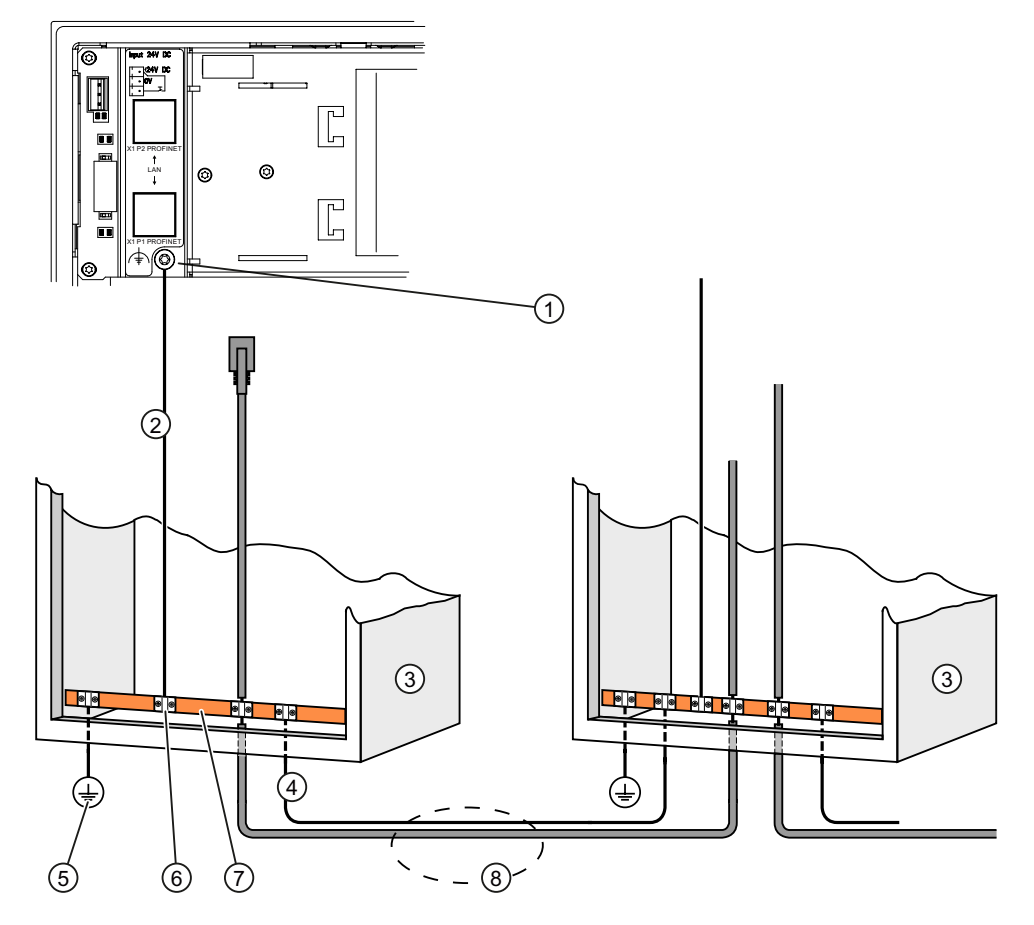

# Connection diagram with PP17-I PN PROFIsafe as an example

- ① Grounding connection on the HMI device
- 2 Equipotential bonding conductor cross-section: 4 mm<sup>2</sup>
- ③ Cabinet
- ④ Parallel routing of the equipotential bonding conductor and data cable
- (5) Equipotential bonding cable, minimum cross-section 16 mm<sup>2</sup>
- 6 Cable clip
- ⑦ Voltage bus
- (8) Ground connection

# See also

Ports (Page 53)

# 4.8.3 Connecting the power supply

# Wiring diagram

The figure below illustrates the connection between the power supply and the HMI device.

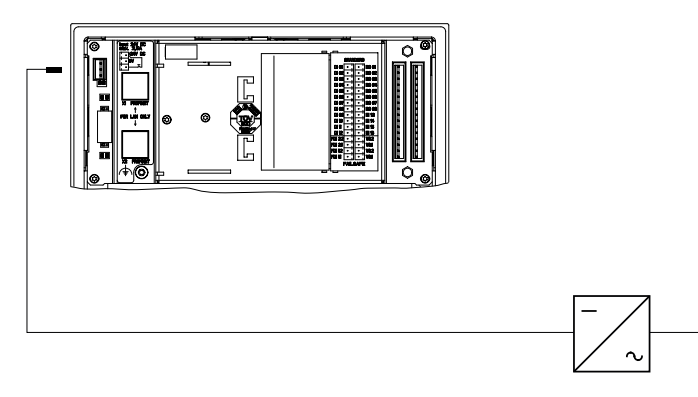

# Note when connecting

The plug-in terminal block for connecting the supply voltage is contained in the accessory kit and is designed for cables with a maximum cross-section of 1.5 mm<sup>2</sup>.

# Connecting the terminal block

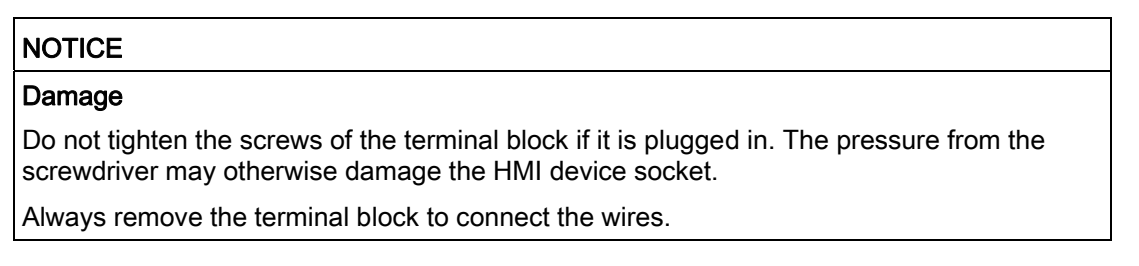

The following figure shows the connection of the HMI device to the power supply.

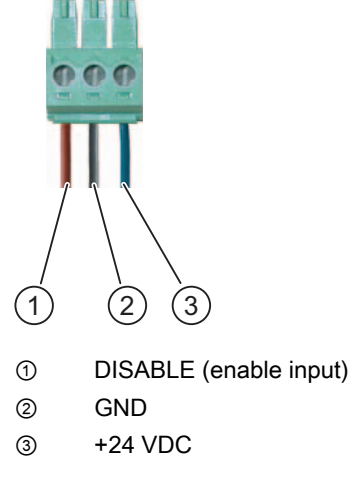

Connecting the terminal block

Do not confuse the lines. Refer to the label for the contact pins on the rear of the HMI device.

# Reverse polarity protection

The HMI device is equipped with a polarity reversal protection circuit.

# Connecting the power supply

# For the 24 VDC supply, use only power supply units with safety isolation complying with IEC 364-4-41 or HD 384.04.41 (VDE 0100, Part 410), for example according to the standards, SELV (Safety Extra Low Voltage) and PELV (Protective Extra Low Voltage). The supply voltage must be within the specified voltage range. Any other voltage might lead to failure of the HMI device.

Applies to floating system design:

Connect the connection for GND 24 V from the 24 V power supply output to equipotential bonding for uniform reference potential. For this purpose, choose a connecting point that is as close as possible to the center.

See also

Ports (Page 53)

# 4.8.4 Connecting the PLC

# Topology of the PROFINET network

The connection between the HMI device and controller depends on the topology of the PROFINET network.

Line

All the communication nodes are connected in series as a bus. The series structure is implemented with switches that are integrated in the PROFINET devices.

Star

The communication nodes are connected with a switch, from the Scalance X208 or X204 series for example.

You can find additional information on the topology of PROFINET networks in the system manual, "PROFINET System Description".

## 4.8 Connecting the HMI device

# Wiring diagram for serial configuration

The figure below illustrates the connection between the HMI device and the controller with a serial configuration.

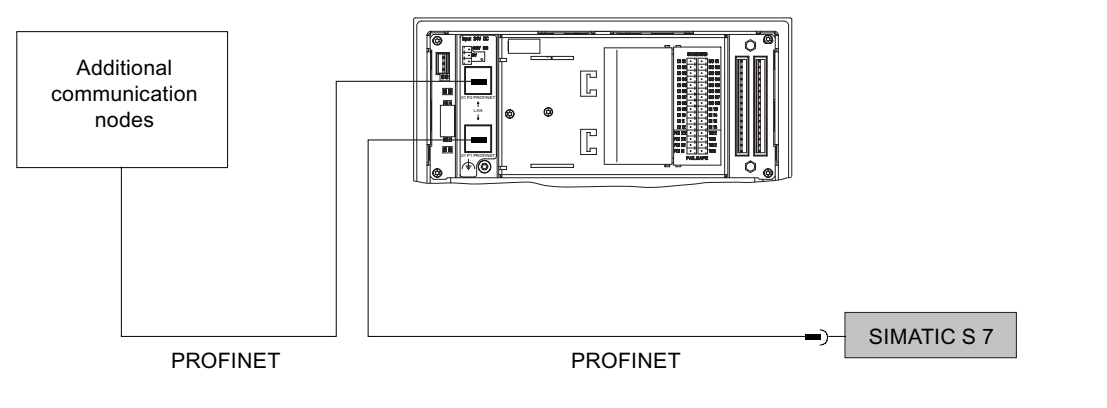

# NOTICE

Always use only the approved cables to connect a SIMATIC S7 controller.

Standard cables are available for the connection. You can find additional information in the Internet at "http://mall.automation.siemens.com" or in the SIMATIC NET catalog IK PI.

# **Connecting PROFINET in series**

Proceed as follows:

- 1. Connect the controller to one of the two PROFINET ports on the HMI device.
- 2. Optional: Connect an additional communication node to the other port of the HMI device.
- 3. Attach the strain relief plate for the PROFINET connector.

# Wiring diagram for star configuration

The following figure shows the connection between the HMI device and the controller with a star configuration.

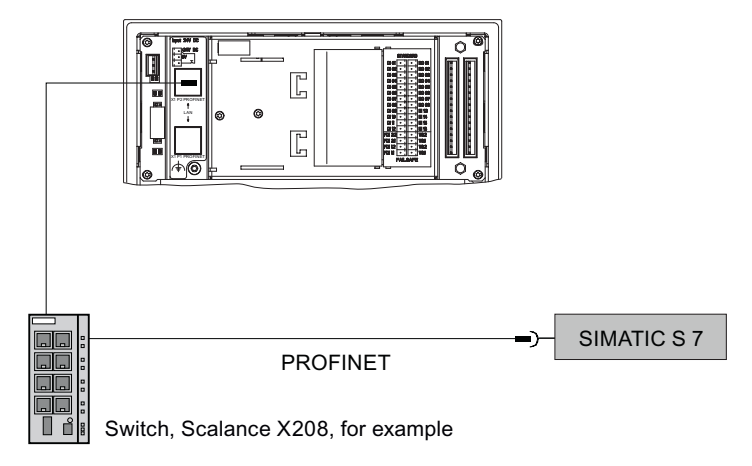

Standard cables are available for the connection. You can find additional information in the Internet at "http://mall.automation.siemens.com" or in the SIMATIC NET catalog IK PI.

# Connecting PROFINET as star

Proceed as follows:

- 1. Connect the switch with a PROFINET cable to the HMI device.
- 2. Attach the strain relief plate for the PROFINET connector.

# Attaching the strain relief plate for the PROFINET connector

The accessory kit contains a strain relief plate for the PROFINET connector.

#### Note

We recommend the use of angled PROFINET connectors.

Depending on the connector used, attach the plate as follows:

# Angled PROFINET connector

- 1. Loosen the screw ① on the rear of the HMI device.
- 2. Insert the cable with the PROFINET connector.
- 3. Insert the plate. Make sure that the cable is placed in the holders. The following figure shows the loose mounted plate for strain relief of the PROFINET connector.

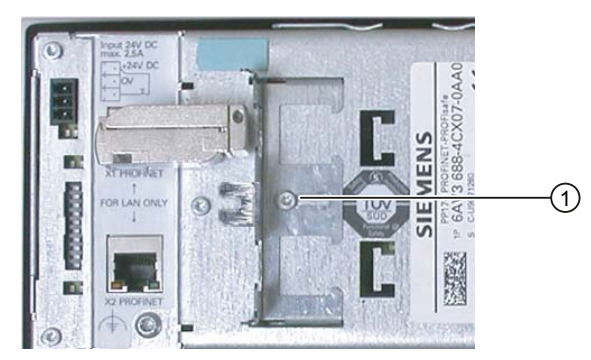

- 4. Push the plate as far as possible in the direction of the PROFINET connector.
- 5. Screw the plate tight. The following figure shows the screw-fixed plate for strain relief of the PROFINET connector.

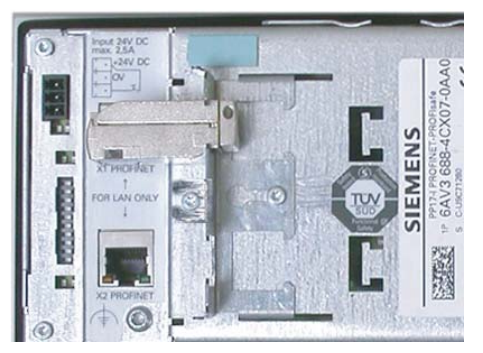

6. Optional: Secure the cable to the cut-outs on the back of the HMI device with the cable cords.

# 4.8 Connecting the HMI device

# Straight PROFINET connector

- 1. Loosen the screw ① on the rear of the HMI device.
- 2. Insert the plate. The following figure shows the loose mounted plate for strain relief of the PROFINET connector.

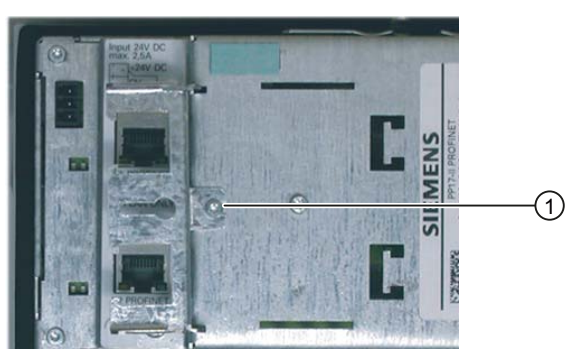

3. Insert the cable with the PROFINET connector. Make sure that the cable is placed in the holders as shown. The following figure shows the screw-fixed plate for strain relief of the PROFINET connector.

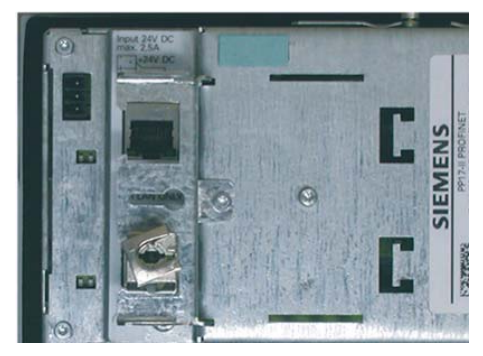

- 4. Screw the plate tight.
- 5. Optional: Secure the cable to the cut-outs on the back of the HMI device with the cable cords.

# See also

# Ports (Page 53)

Setting PROFIsafe destination addresses on the PROFIsafe device (Page 85)

# 4.9 Switching on and testing the HMI device

# Requirements for fail-safe operation

# 

Before commissioning the device for fail-safe operation, always ensure that the number of connected emergency stop buttons match the number configured in the HMI device.

# Procedure

Proceed as follows:

- 1. Connect the terminal block of the power supply to the HMI device.
- 2. Switch on the power supply.

When the power is switched on, the "POWER" LED lights on the front of the HMI device.

The "ERROR" LED continues to flash until the HMI device has received the configuration data set from the controller.

The "ERROR" LED goes out. The LEDs on the rear of the HMI device representing the allocated PROFINET slots light up.

If the HMI device does not start, it is possible the wires on the terminal block have been crossed. Check the connected wires and change the connections if necessary.

# **PROFINET** communication

LEDs displaying the status of the PROFINET communication on the respective PROFINET connection are located directly at the PROFINET slot as well as to the side.

| LED status                  | Meaning                                                                                       |
|-----------------------------|-----------------------------------------------------------------------------------------------|
| Green LED lights            | Connection to the IO controller or switch is established.<br>PROFINET communication possible. |
| Yellow and green LED lights | Data is being sent over the PROFINET connection.                                              |

The following figure shows the meaning of these LEDs.

# Ready for operation

The following criteria indicates that the HMI device is ready for operation:

- The "POWER" LED on the front of the HMI device is lit.
- The "ERROR" LED is not lit.
- The LEDs on the rear of the HMI device representing the allocated PROFINET slots light up.

Perform a lamp test following commissioning.

4.9 Switching on and testing the HMI device

# Switching off the HMI device

You have the following options for switching off the HMI device:

- Switch off the power supply.
- Disconnect the terminal block of the power supply on the HMI device.

In fail-safe mode of the PROFIsafe device, the system goes to a fail-safe state .

# See also

Carry out lamp test (Page 98)

Setting PROFIsafe destination addresses on the PROFIsafe device (Page 85) Front operator controls and displays of the PP 17-II PN and PP 17-II PN PROFIsafe (Page 65)

# **Control Elements and Displays**

# 5.1 Front operator controls and displays of the PP 17-I PN PROFIsafe

# Front of the HMI device

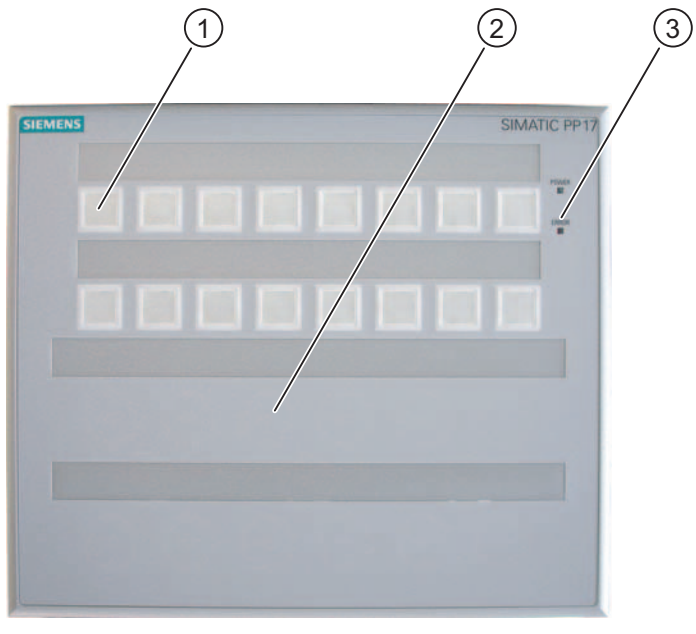

- ① Keys with integrated LEDs
- ② Mounting position for standard components
- ③ "Power" LED and "Error" LED

# Keys with integrated LEDs

There are 16 short-stroke keys on the front of the HMI device. The individual keys can be configured as keys or switches:

- Button function: The corresponding bit in the controller is set as long as the key is pressed.
- Switch function: Pressing a key sets the corresponding bit in the controller, a second press of the key sets it back.

Colored surface LEDs are integrated in each key. They can be used to represent bit states of the connected controller.

Red, green and yellow can be configured for the LEDs. The LEDs can flash and light continuously.

5.1 Front operator controls and displays of the PP 17-I PN PROFIsafe

#### The keys and LEDs are numbered as follows:

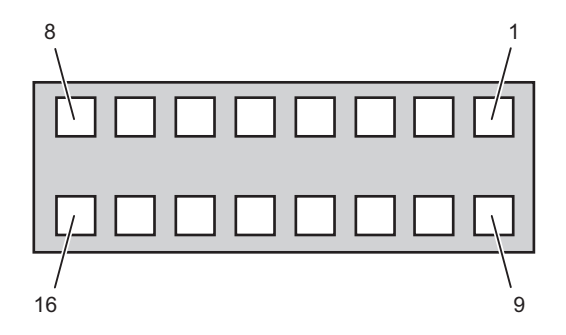

# "POWER" LED

The "POWER" LED lights as long as the HMI device is supplied with power.

# "ERROR" LED

The LED "ERROR" indicates if the HMI device is in test mode or if an error has occurred.

| "ERROR" LED Displays         | Cause                                                                               | Remedy                                                                                             |
|------------------------------|-------------------------------------------------------------------------------------|----------------------------------------------------------------------------------------------------|
| LED flashes (during startup) | The transfer of the configuration data set from the controller is not yet complete. | Wait until the LED goes out or<br>lights up. The HMI device is<br>operation once the LED goes out. |
| LED lights (normal mode)     | A PROFIsafe fault or a<br>PROFINET fault has occurred.                              | Diagnose and rectify the fault.                                                                    |

# Additional standard components

Knockout apertures are provided in the lower section of the HMI device for mounting additional standard components. The additional components can be connected to the digital inputs and digital outputs on the back of the HMI device.

A maximum of two emergency stop buttons can be operated in fail-safe mode.

# Labeling strips

Labels can be applied to the keys and additionally mounted components.

# See also

Labeling of Keys or Standard Components (Page 71) Installing standard components in a PP 17-I PN PROFIsafe (Page 44) Wiring standard component on a PROFIsafe device (Page 47) Carry out lamp test (Page 98) 5.2 Front operator controls and displays of the PP 17-II PN and PP 17-II PN PROFIsafe

# 5.2 Front operator controls and displays of the PP 17-II PN and PP 17-II PN PROFIsafe

# Front of the HMI device

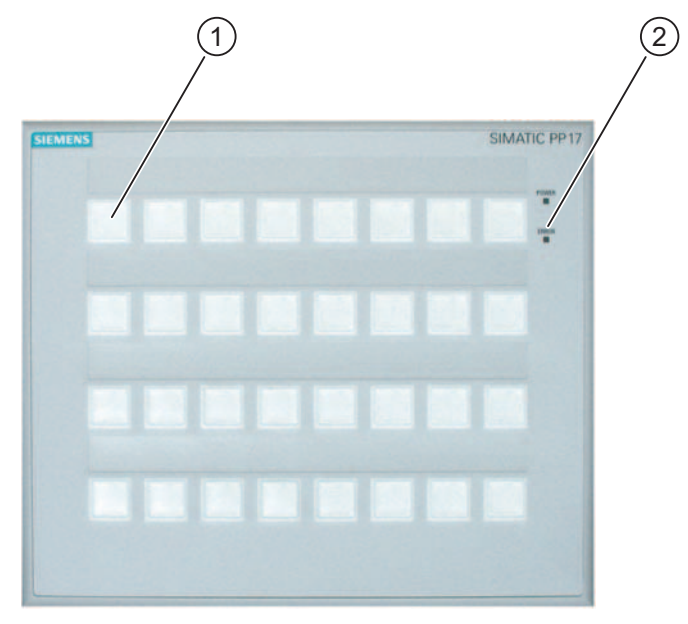

Keys with integrated LEDs

② "Power" LED and "Error" LED

# Keys with integrated LEDs

There are 32 short-stroke keys on the front of the HMI device. The individual keys can be configured as keys or switches:

- Button function: The corresponding bit in the controller is set as long as the key is pressed.
- Switch function: Pressing a key sets the corresponding bit in the controller, a second press of the key sets it back.

Colored surface LEDs are integrated in each key. They can be used to represent bit states of the connected controller.

Red, green and yellow can be configured for the LEDs. The LEDs can flash and light continuously.

5.2 Front operator controls and displays of the PP 17-II PN and PP 17-II PN PROFIsafe

The keys and LEDs are numbered as follows:

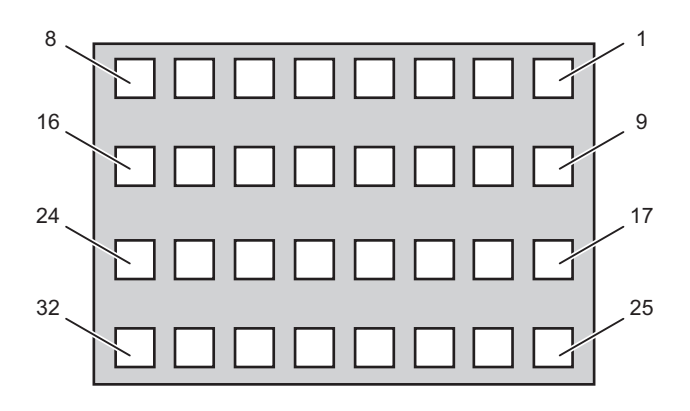

# "POWER" LED

The "POWER" LED lights as long as the HMI device is supplied with power.

# "ERROR" LED

The LED "ERROR" indicates if the HMI device is in test mode or if an error has occurred.

| "ERROR" LED Displays         | Cause                                                                               | Remedy                                                                                             |
|------------------------------|-------------------------------------------------------------------------------------|----------------------------------------------------------------------------------------------------|
| LED flashes (during startup) | The transfer of the configuration data set from the controller is not yet complete. | Wait until the LED goes out or<br>lights up. The HMI device is<br>operation once the LED goes out. |
| LED lights (normal mode)     | A PROFINET fault has occurred.                                                      | Diagnose and rectify the fault.                                                                    |

# Labeling strips

Labeling strips can be applied to the keys and additionally mounted components.

# See also

Labeling of Keys or Standard Components (Page 71) Carry out lamp test (Page 98) 5.3 Rear operator controls, LEDs and Ports of the PROFIsafe devices

# 5.3 Rear operator controls, LEDs and Ports of the PROFIsafe devices

# Rear of the PP 17-I PN PROFIsafe

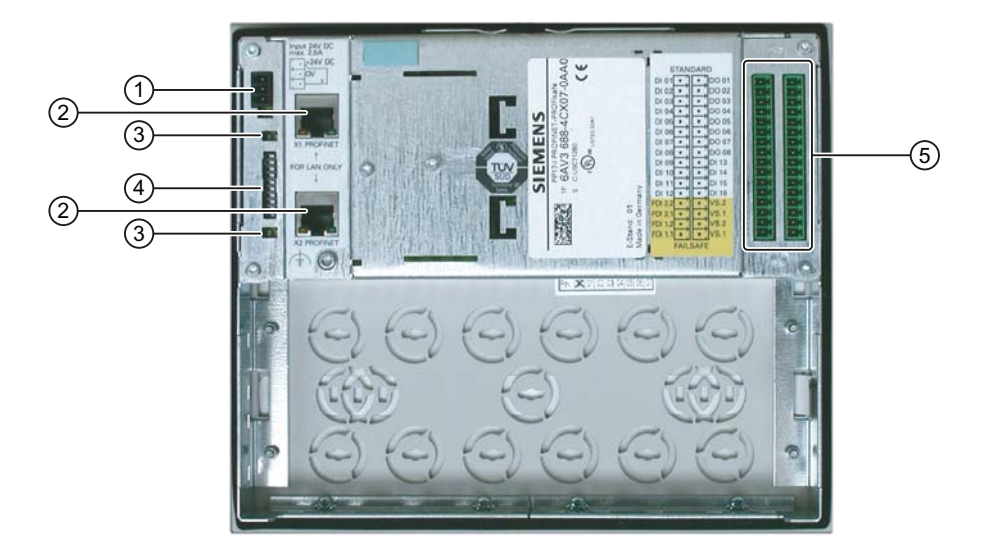

# Rear of the PP 17-II PN PROFIsafe

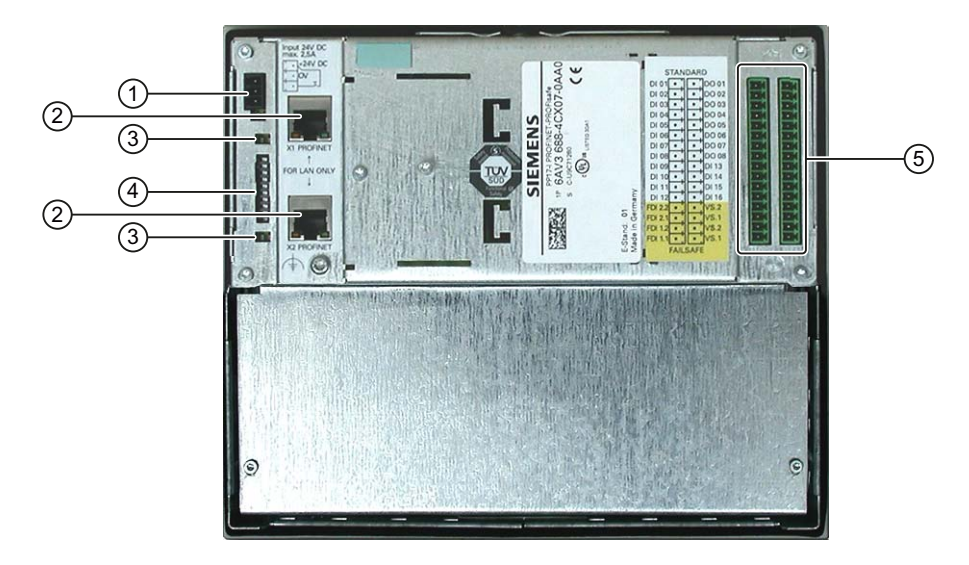

- ① Interface for the power supply
- ② PROFINET interface
- ③ LEDs for monitoring the PROFINET communication
- ④ DIP switch for setting the PROFIsafe address
- ⑤ Digital inputs and outputs

5.3 Rear operator controls, LEDs and Ports of the PROFIsafe devices

# Digital inputs and outputs

Additionally mounted standard components can be wired via the digital inputs and outputs. Unconnected digital inputs are automatically set to 0.

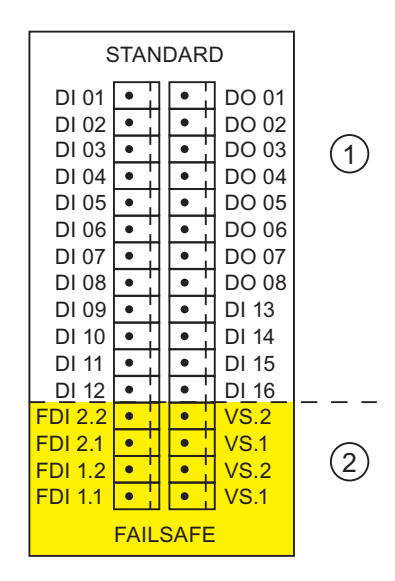

- ① Digital inputs DI01 to DI16, digital outputs DO01 to DO08
- F channel 1: FDI1.1 and FDI1.2, VS1 and VS2
  F channel 2: FDI2.1 and FDI2.2, VS1 and VS2

Each F channel uses two digital inputs and two digital outputs. You activate the F channels to be used in STEP 7.

The labels of the digital inputs and outputs are color-coded:

- · White background: Digital inputs and digital outputs for standard mode
- Yellow background: F channels for fail-safe operation

#### Power supply and enable input

On the left side of the HMI device's rear panel there are interfaces for connecting the power supply and enable input. Enable input makes it possible to disable the standard digital inputs of the HMI device.

#### Note

#### Enable input does not affect the digital inputs of fail-safe channels

The enable input does not affect the digital inputs assigned with fail-safe channels. Fail-safe inputs are not locked when the HMI device is locked by an enable input. Emergency stop signals are always forwarded to the controller.

#### **PROFINET** interfaces

Connect the PROFINET communication to the two PROFINET ports. For a star network topology, connect a switch with one of the two PROFINET ports.

For line network topology, connect one of the two PROFINET ports to the controller. You can connect additional communication nodes to the other port.

5.3 Rear operator controls, LEDs and Ports of the PROFIsafe devices

# LEDs for displaying the PROFINET communication

Each PROFINET port features one green and one yellow LED. These LEDs show the status of the PROFINET communication. To improve the visibility, the LEDs with the same color and function are also located next to each PROFINET port.

The following figure shows the meaning of the LEDs:

| Green "LINK"<br>LED | Yellow "RX/TX"<br>LED | Meaning                                               |
|---------------------|-----------------------|-------------------------------------------------------|
| Off                 | Off                   | There is no PROFINET connection.                      |
| On                  | Off                   | PROFINET communication possible.                      |
| On                  | On                    | Data is being exchanged over the PROFINET connection. |

# LEDs for displaying the sensor supply

Two red LEDs, "1VsF" and "2VsF", are located next to the power supply.

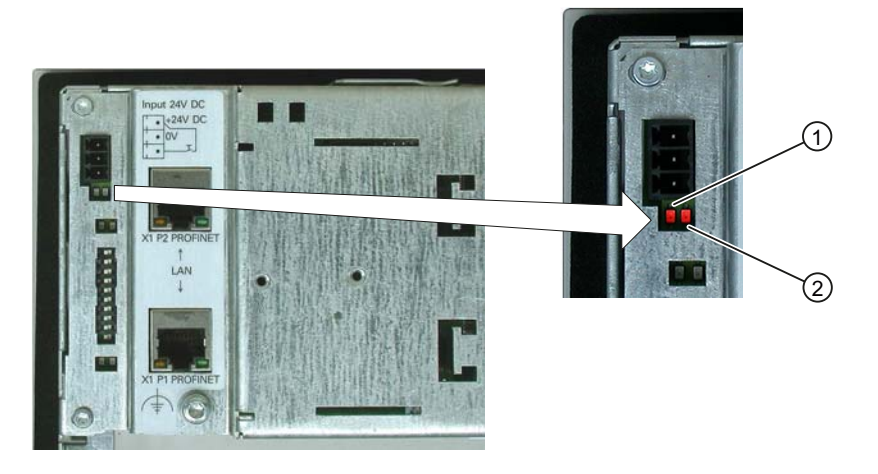

① Sensor supply 1Vs

② Sensor supply 2Vs

If one of the external sensor supplies, "1Vs" or "2Vs", fails, the corresponding LED lights up. This information is also provided as a diagnostic message.

5.4 Rear operator controls, displays and interfaces of the PP 17-II PN

# 5.4 Rear operator controls, displays and interfaces of the PP 17-II PN

# Back of the HMI device

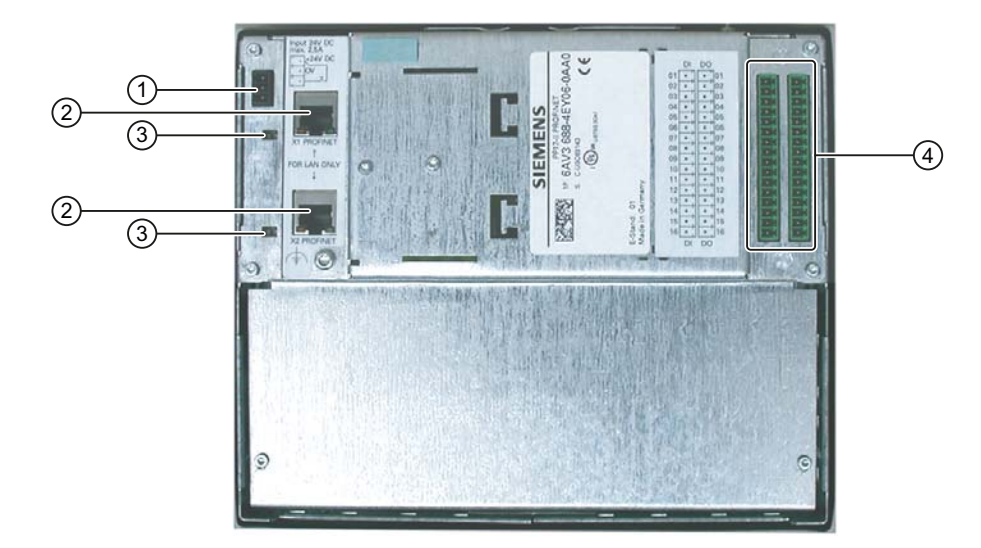

- ① Interface for the power supply
- ② PROFINET interface
- ③ LEDs for monitoring the PROFINET communication
- ④ Digital inputs and outputs

# Digital inputs and outputs

The HMI device features 16 digital inputs and 16 digital outputs. The digital inputs are located in the left row. The digital outputs are located in the right row. Unconnected digital inputs are automatically set to 0.

# Power supply and enable input

On the left side of the HMI device's rear panel there are interfaces for connecting the power supply and enable input. Enable input makes it possible to disable the digital inputs of the HMI device.

# **PROFINET** interfaces

Connect the PROFINET communication to the PROFINET ports.

- For a star network topology, connect a switch with one of the two PROFINET ports.
- For line network topology, connect one of the two PROFINET ports to the controller. You can connect additional communication nodes to the other port.

5.5 Labeling of Keys or Standard Components

# LEDs for displaying the PROFINET communication

Each PROFINET port features one green and one yellow LED. These LEDs show the status of the PROFINET communication. To improve the visibility, the LEDs with the same color and function are also located next to each PROFINET port.

The following figure shows the meaning of the LEDs:

| Green "LINK"<br>LED | Yellow "RX/TX"<br>LED | Meaning                                               |
|---------------------|-----------------------|-------------------------------------------------------|
| Off                 | Off                   | There is no PROFINET connection.                      |
| On                  | Off                   | PROFINET communication possible.                      |
| On                  | On                    | Data is being exchanged over the PROFINET connection. |

## See also

Wiring input and output components (Page 50)

# 5.5 Labeling of Keys or Standard Components

# Labeling of keys or standard components

You can label keys or standard components in relation to specific projects. Use labeling strips to do so.

We recommend the use of perforated labeling strips. You can order these with the order number 6AV3 671-8CB00.

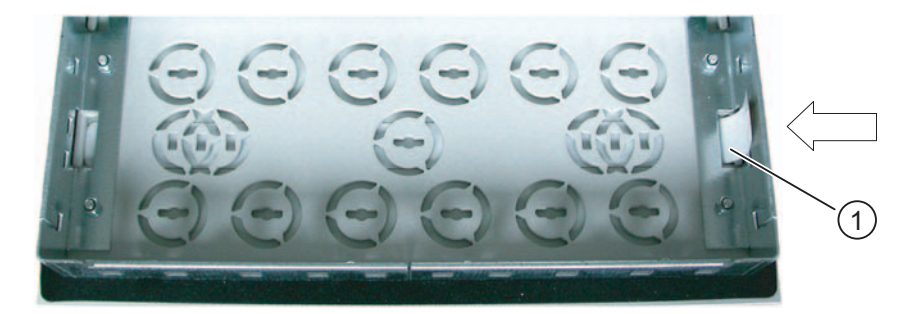

① Labeling strips, example for the labeling of standard components

The labeling strips can be inserted before or after you install the HMI device.

#### Note

Shorten or divide labeling strips if the standard components have been mounted in such a way as to prevent the lower part of a labeling strip from being pressed in.

Labeling strips can also be made from printable foil and paper. When selecting a paper or foil, ensure that it has sufficient stiffness. This is needed to insert the labeling strips. Permitted thickness of the labeling strip: 0.15 mm.

5.5 Labeling of Keys or Standard Components

# **Printing labeling strips**

The labeling strips have the following dimensions:

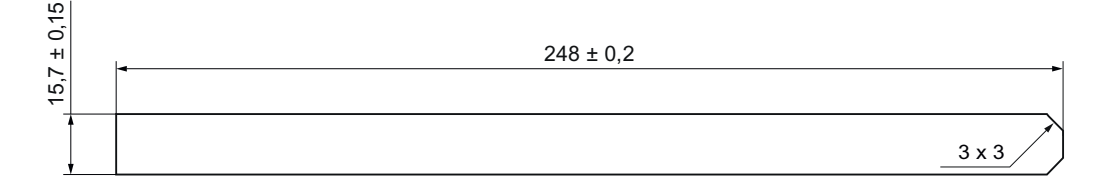

All dimensions in mm

A template for the labeling strips is available as a Word file in the documentation CD or in the Internet at the following address:

"http://www.siemens.com/automation/support"

Observe the information in this file.

# Procedure

Proceed as follows:

- 1. Edit the template.
- 2. Print the template on a perforated label sheet or on foil or paper.

You can also print out an empty template and later write on it by hand.

NOTICE

Do not write on the keyboard to label the function keys.

- 3. If you use a perforated label sheet, tear out the individual labeling strips.
- 4. If you print the labeling strips on foil or paper, cut out the labeling strips.

Round off the corners of the labeling strips as shown in the figure above to make it easier to slide them into the guide.

- 5. Remove any previously existing labeling strips.
- 6. Slide the labeling strips into the guide.

#### Note

Wait for the printed labeling strips to dry before you insert them.

7. Slide the labeling strips into the guide up to the stop.

The labeling strip will protrude approximately 1 cm out of the guide. The template dimensions for the labeling strips are designed so that the labeling is correctly placed for the keys. An interlock is not required for the labeling strips.

When mounting the HMI device, ensure that the labeling strips do not become jammed between the mounting cut-out and the HMI device.
See also

Front operator controls and displays of the PP 17-I PN PROFIsafe (Page 63) Front operator controls and displays of the PP 17-II PN and PP 17-II PN PROFIsafe (Page 65)

## Control Elements and Displays

5.5 Labeling of Keys or Standard Components

# 6

# Configuring the HMI device

# 6.1 Checklist for fail-safe operation

#### Configuration

The configuration steps in STEP 7 and on the HMI device must be carried out before the HMI device can be used.

#### Requirement

- The HMI device is mounted and connected.
- The HSP is installed in STEP 7.

#### Check list for configuration

| Step                                                                                              | Where?                                                                                                    | Information                                                                                                    | Check |
|---------------------------------------------------------------------------------------------------|----------------------------------------------------------------------------------------------------|----------------------------------------------------------------------------------------------------|-------|
| If the HMI device is not shown in<br>the HW Config hardware catalog:<br>Install the HSP in STEP 7 | Menu command in HW Config of<br>SIMATIC Manager: "Tools > Install HW<br>Updates"                                                                                                    | Install the HSP in STEP 7<br>(Page 76)                                                                                       |       |
| Configure slot 2 of the<br>PP 17-I PN PROFIsafe and<br>PP 17-II PN PROFIsafe                      | HW Config of the SIMATIC Manager,<br>object properties of the slot 2 module,<br>"Addresses" tab and "Parameters" tab,<br>"Parameters\F Parameters" folder and<br>"Parameters\Emergency Stop Button"<br>folder | Communication between the<br>HMI device and the controller<br>(Page 77)<br>Configuring the HMI device in<br>STEP 7 (Page 82) |       |
| Set PROFIsafe target addresses                                                                    | DIP switch on the back of the HMI device                                                                                                    | Setting PROFIsafe destination<br>addresses on the PROFIsafe<br>device (Page 85)                                              |       |

#### Additional information

You can find additional information on the configuration of fail-safe I/Os in STEP 7 in the manual "S7 Distributed Safety Configuring and Programming" and in the system manual "Safety Engineering in SIMATIC S7".

# 6.2 Install the HSP in STEP 7

#### Introduction

If the HMI device is not listed in the hardware catalog of HW Config, you need to integrate the valid hardware support package (HSP) for the HMI device in the STEP 7 database. A special hardware update is required for this.

You can find the HSP on the corresponding CD.

#### Requirement

#### Note

Close all STEP 7 applications before installing the HSP, for example, the LAD/STL/FBD Editor or the symbol table.

• HW Config opens.

#### Procedure

Proceed as follows:

- Select the menu command "Options > Install HW Updates..." in the "HW Config". The "Install HW Updates" dialog box opens.
- 2. In the "HW Updates..." group, select the option button "Copy from data carrier".
- Click "Execute".
   The "Copy HW Updates" dialog box opens.
- 4. Select the HW description file \*.xml.
- 5. Click "Open".
  - The selected HSP file appears in the "Copy HW Updates" dialog box.
- 6. Select the corresponding check box.
- Click "Copy".
   The HSP appears in the "Install HW Updates" dialog box.
- 8. Select the check box corresponding to the HSP.

9. Click "Install".

The devices of the HSP appear in the catalog structure of HW Config.

10. Close the "Install HW Updates" dialog box.

#### Result

The HMI device can be inserted into the project and configured.

#### See also

Configuring the HMI device in STEP 7 (Page 82)

# 6.3 Communication between the HMI device and the controller

#### Introduction

HW Config of the STEP 7 project has to be configured to enable communication between HMI device and controller.

Assign parameters to the object properties of the following modules:

- For PP 17-I PN PROFIsafe:
  - "PP 17-I PN PROFIsafe Slot 0"
  - "PP 17-I PN PROFIsafe Slot 1"
  - "PP 17-I PN PROFIsafe Slot 2"

This configures the fail-safe operation.

- For PP 17-II PN:
  - "PP 17-II PN Slot 0"
  - "PP 17-II PN Slot 1"
- For PP 17-II PN PROFIsafe:
  - "PP 17-II PN PROFIsafe Slot 0"
  - "PP 17-II PN PROFIsafe Slot 1"
  - "PP 17-II PN PROFIsafe Slot 2"

This configures the fail-safe operation.

#### Requirement

The SIMATIC Manager opens in "HW Config".

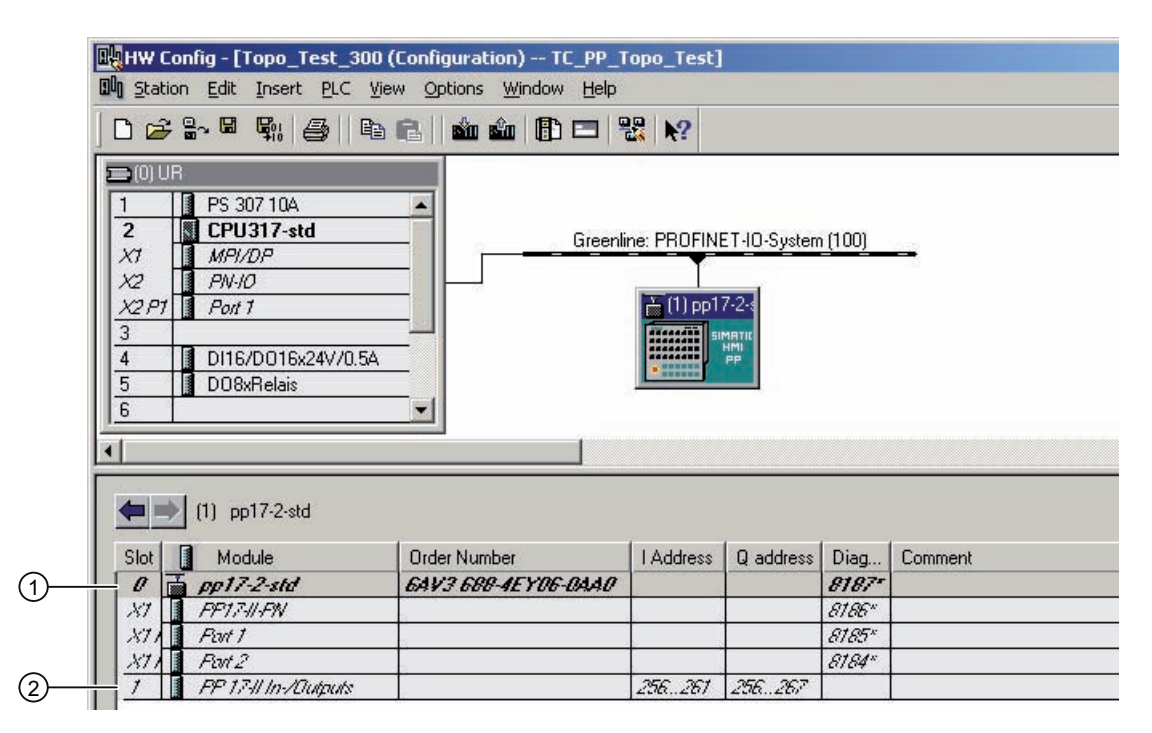

#### Procedure - Setting object properties Slot 0

The procedure applies to the modules "PP 17-I PN PROFIsafe", "PP 17-II PN", and "PP 17-II PN PROFIsafe". The procedure for slot 0 ① is different from that for the other slots.

Proceed as follows:

1. Double-click the corresponding module in the station window to open the "Properties" dialog box.

The "Properties – [Name]" dialog box opens.

2. Open the "General" tab.

| Parameter     | Meaning                                                                                                    |
|---------------|----------------------------------------------------------------------------------------------------|
| Device name   | The IO controller addresses the IO device by its device name. The device name must be unique within the network.                                    |
|               | The device name permanently links the HMI device to the configure IP address.                                                                       |
| Device number | You can identify an IO device in the user program with its device<br>number. STEP 7 assigns the device number. You can change the<br>device number. |

You can find additional information about device names and numbers in the manual "PROFINET System Description".

#### Procedure - Setting object properties Slot 1

The procedure applies to the modules "PP 17-I PN PROFIsafe", "PP 17-II PN", and "PP 17-II PN PROFIsafe".

Proceed as follows:

- In the shortcut menu of the slot 1 ②, select the menu command "Object Properties". The "Properties – [Name]" dialog box opens.
- 2. Open the "Addresses" tab.

| Parameter                                   | Meaning                                                                                    |
|---------------------------------------------|--------------------------------------------------------------------------------------------|
| Input > Address > Start of<br>Address Area  | Start of address range in which the standard digital inputs of the HMI device are mapped.  |
|                                             | The setting depends on the controller used.                                                |
| Input > Process Image                       | Process image to which the address range belongs.                                          |
|                                             | This parameter cannot be set with controllers of the SIMATIC CPU 300 type.                 |
| Output > Address > Start of<br>Address Area | Start of address range in which the standard digital outputs of the HMI device are mapped. |
|                                             | The setting depends on the controller used.                                                |
| Output > Process Image                      | Process image to which the address range belongs.                                          |
|                                             | This parameter cannot be set with controllers of the SIMATIC CPU 300 type.                 |

3. Open the "Parameters" tab and the "Parameters" folder.

| Parameter                | Meaning                                                                                                    |  |
|--------------------------|----------------------------------------------------------------------------------------------------|--|
| Key for lamp test        | The lamp test is carried out by pressing the defined key.                                                           |  |
|                          | If you enter the value "0", no lamp test is performed.                                                              |  |
| Function key 1           | Function mode of respective key as button or switch                                                                 |  |
|                          |                                                                                                    |  |
| Function key n           |                                                                                                    |  |
| Function digital input 1 | Function mode of respective digital input as button or switch                                                       |  |
|                          |                                                                                                    |  |
| Function digital input n |                                                                                                    |  |
| Mode LED 1               | Configurable mode of respective LED:                                                                                |  |
|                          | Flashing green                                                                                                    |  |
| Mode LED n               | Yellow                                                                                                    |  |
|                          | Flashing red                                                                                                    |  |
|                          | Flashing yellow                                                                                                    |  |
|                          | "Flashing green" is the default setting.                                                                            |  |
|                          | The LED reacts according to the configured mode when both bits for the LED have the value "1" in the process image. |  |

#### Procedure - Setting object properties Slot 2

The procedure applies to the modules "PP 17-I PN PROFIsafe" and "PP 17-II PN PROFIsafe".

Here you configure the fail-safe mode. You can only change this parameter after you have entered a password for the safety program. You can find additional information on access protection in the manual "S7 Distributed Safety, Configuring und Programming."

Proceed as follows:

1. In the shortcut menu of the slot 2, select the menu command "Object Properties".

The "Properties – [Name]" dialog box opens.

2. Open the "Addresses" tab.

| Parameter                                   | Meaning                                                                                                    |
|---------------------------------------------|----------------------------------------------------------------------------------------------------|
| Output > Address > Start of<br>Address Area | Start of address range in which the standard digital outputs of the fail-safe channels of the HMI device are mapped. |
|                                             | The default setting depends on the controller used.                                                                  |
| Output > Process Image                      | Process image of the address area                                                                                    |
|                                             | This parameter cannot be set with controllers of the SIMATIC CPU 300 type.                                           |
| Input > Address > Start of<br>Address Area  | Start of address range in which the standard digital inputs for the fail-<br>safe channels are mapped.               |
|                                             | The default setting depends on the controller used.                                                                  |
| Input > Process Image                       | Process image to which the address range belongs.                                                                    |
|                                             | This parameter cannot be set with controllers of the SIMATIC CPU 300 type.                                           |

3. Open the "Parameters" tab and the "Parameters/F Parameters" folder.

| Parameter             | Meaning                                                                                                    |  |
|-----------------------|----------------------------------------------------------------------------------------------------|--|
| F_destination_address | PROFIsafe address used to uniquely identify the destination throughout the network and station.                                                                        |  |
|                       | The address is assigned automatically. The "F_destination_address" parameter can have a value between 1 and 1022.                                                      |  |
|                       | You can change the value for "F_destination_address".                                                                                                    |  |
| DIP switch position   | Binary representation of F_destination_address.                                                                                                    |  |
|                       | The setting of all DIP switches on the back of the HMI device must<br>match that shown for the bits. The bits shown here correspond as<br>follows to the DIP switches: |  |
|                       | • Bit 9 = DIP switch 10 (bottom switch)                                                                                                    |  |
|                       | •                                                                                                    |  |
|                       | <ul> <li>Bit 0 = DIP switch 1 (top switch)</li> </ul>                                                                                                    |  |

#### Configuring the HMI device

6.3 Communication between the HMI device and the controller

| Parameter              | Meaning                                                                                                    |
|------------------------|----------------------------------------------------------------------------------------------------|
| F-monitoring time (ms) | Monitoring time in the fail-safe IO device.                                                                                                    |
|                        | A valid current safety frame must reach the F-CPU and be returned<br>to the HMI device within the monitoring time period. Otherwise, the<br>fail-safe IO device goes to the safe state. |
|                        | The "F-monitoring time" parameter can be set in 10 ms increments.<br>The default monitoring time is 150 ms.                                                                             |
|                        | Use the Excel table "s7cotia.xls" to calculate the monitoring time which corresponds to the availability of the system.                                                                 |
|                        | The Excel file "s7cotia.xls" is part of the S7 Distributed Safety add-on package. You can find the current version of this table on the Internet at the following address:              |
|                        | "http://www.siemens.com/automation/support ", Contribution ID 19138505.                                                                                                    |
|                        | You can find the parameters needed to calculate the monitoring time under "General Specifications".                                                                                     |

#### NOTICE

If an error occurs, the monitoring time is included in the ensured reaction time.

4. Open the "Parameters" and the "Parameters/Emergency Stop Button" folder.

You can set the number of emergency stop buttons used here.

| Parameter                              | Meaning                                                                                                    |
|----------------------------------------|----------------------------------------------------------------------------------------------------|
| First 2-channel emergency stop button  | The first 2-channel emergency stop button is always activated.                                                                   |
| Second 2-channel emergency stop button | If you wire two emergency stop buttons to the HMI device,<br>you need to activate the second 2-channel emergency stop<br>button. |

#### Additional information on configuring fail-safe I/O in STEP 7

You can find additional information on configuring the fail-safe I/O in STEP 7 in the manual "S7 Distributed Safety, Configuring and Programming" and in the system manual "Safety Engineering in SIMATIC S7."

#### See also

Setting PROFIsafe destination addresses on the PROFIsafe device (Page 85) Install the HSP in STEP 7 (Page 76) 6.4 Configuring the HMI device in STEP 7

# 6.4 Configuring the HMI device in STEP 7

#### Introduction

You need to configure the HMI device in "HW Config" of the SIMATIC Manager to enable communication between the controller and the HMI device.

#### Requirement

• The HMI device has been inserted into the STEP 7 project.

If the HMI device is not shown in the hardware catalog of HW Config under "PROFINET IO > HMI > SIMATIC HMI > Push Button Panels" or under "PROFINET IO > HMI > SIMATIC HMI > GSD > Push Button Panels", install the HSP in STEP 7. See chapter Install the HSP in STEP 7 (Page 76):

The GSD file for PP17-II-PN will be installed during installation of the HSP2021.

- If you wish to configure slot 2 for the PROFIsafe devices, you need to know the password for the safety program.
- The SIMATIC Manager opens in "HW Config".

|                                                                                                    |                                      | -           |              |                                          |         |
|----------------------------------------------------------------------------------------------------|--------------------------------------|-------------|--------------|------------------------------------------|---------|
|                                                                                                    |                                      |             |              |                                          |         |
| 1 PS 307 10A                                                                                                    |                                      |             |              |                                          |         |
| X1 MPI/DP                                                                                                    | Greenli                              | ne: PROFINI | ET-IO-System | n (100)                                  | <u></u> |
| X2 PN-10                                                                                                    |                                      | -           |              |                                          |         |
| X2 P1 Port 1                                                                                                    |                                      | 🚡 (1) pp1   | 7-2-         |                                          |         |
| 3                                                                                                    |                                      | F           | MATIC        |                                          |         |
| 4 DI16/D016x24V/0                                                                                                    | ).5A                                 |             | PP           |                                          |         |
| 5 🚺 D08xRelais                                                                                                    |                                      |             |              |                                          |         |
| 6                                                                                                    | -                                    |             |              |                                          |         |
|                                                                                                    |                                      |             |              |                                          |         |
|                                                                                                    |                                      |             |              |                                          |         |
|                                                                                                    |                                      |             |              |                                          |         |
|                                                                                                    |                                      |             |              |                                          |         |
| (1) pp17-2-std                                                                                                    |                                      |             |              |                                          |         |
| (1) pp17-2-std                                                                                                    | Order Number                         | Address     | Qaddress     | Diag                                     | Comment |
| (1) pp17-2-std<br>Slot 1 Module<br>0 mp17-2-std                                                                      | Order Number<br>64V3 688-4E Y06-0440 | I Address   | Q address    | Diag                                     | Comment |
| (1) pp17-2-std<br>Slot Module<br><i>0 pp17-2-std</i><br><i>X1 PP17-//-PW</i>                                         | Order Number<br>64V3 688-4EY06-0440  | I Address   | Q address    | Diag<br><b>8187*</b><br>8186*            | Comment |
| (1) pp17-2-std<br>Slot Module<br><i>pp17-2-std</i><br><i>x1</i><br><i>PP17-W-FW</i><br><i>x1</i><br><i>PP17-W-FW</i> | Order Number<br>64V3 688-4EY06-0440  | I Address   | Q address    | Diag<br>8187*<br>8186*<br>8185*          | Comment |
| (1) pp17-2-std<br>Slot Module<br><i>pp17-2-std</i><br>X1 <i>PP17-//-PW</i><br>X1 <i>Port 1</i><br>X1 <i>Port 2</i>   | Order Number<br>64V3 688-4EY06-0440  | I Address   | Q address    | Diag<br>8187*<br>8186*<br>8185*<br>8184* | Comment |

#### Procedure – Configuring slot 0

The procedure for slot 0 1 is different from that for the other slots.

Proceed as follows:

1. Double-click the corresponding module in the station window to open the "Properties" dialog box.

The "Properties - [Name]" dialog box opens.

- 2. In the "General" tab, enter a device name that is unique throughout the network.
- 3. Change the device name of the HMI device if required.

#### Procedure – Configuring slots X1

#### Proceed as follows:

- In the shortcut menu X1 of the slot X1, select the menu command "Object Properties". The "Properties – [Name]" dialog box opens.
- 2. Open the "IO Cycle" tab and go to the "Archiving time" group.
- 3. Set the required archiving time.

#### Procedure – Configuring slot 1

Proceed as follows:

1. In the shortcut menu of the slot 1 ②, select the menu command "Object Properties".

The "Properties – [Name]" dialog box opens.

2. Open the "Addresses" tab.

In the "Input" and "Output" groups, the start values of the address area are set depending on the controller used. The signals for the standard digital inputs and outputs of the HMI device are mapped in the given address ranges.

- 3. Check the predefined start values of the address ranges.
- 4. If necessary, change the address range.
- 5. Go to the "Parameters" tab.
- 6. Open the "Parameters" folder.
- 7. If necessary, select a different key for the lamp test.
- 8. For each key and digital input, specify whether they should be used as a key or switch.
- 9. Set the mode for each LED.
- 10. Save your settings with "OK".

#### Procedure – Configuring slot 2

Proceed as follows:

# 

Ensure that the number of connected emergency stop buttons matches the configuration of the HMI device in STEP 7.

6.4 Configuring the HMI device in STEP 7

- In the shortcut menu of the slot, select the menu command "Object Properties". A dialog for entering the password opens.
- 2. Enter the password that was assigned when the safety program was created in Distributed Safety.

The "Properties - [Name]" dialog box opens.

3. Open the "Addresses" tab.

In the "Input" and "Output" groups, the start values of the address area are set depending on the controller used. The signals of the F channels of the HMI device are mapped in the specified address ranges.

- 4. Check the predefined start values of the address ranges.
- 5. If necessary, change the address range.
- 6. Go to the "Parameters" tab.
- 7. Open the "Parameters > F Parameters" folder.
- 8. If necessary, change the "F\_destination\_address" parameter.

Be sure to assign an address that is unique throughout the network and station.

- 9. Change the F-monitoring time as required.
- 10. Open the "Emergency stop button" folder.
- 11. If you wire two emergency stop buttons to the HMI device, activate the second 2-channel emergency stop button.
- 12. Save your settings with "OK".

#### Result

The HMI device will now respond in operation according to the new configuration. The states of the digital inputs and outputs of the HMI device are stored in the specified address area of the controller.

#### Additional information on configuring fail-safe I/O in STEP 7

When the program is compiled by HW Config, one fail-safe I/O data block is automatically generated for each fail-safe I/O. The F-I/O DB contains variables that the user has to evaluate in the safety program.

You can find additional information about configuring fail-safe I/O in STEP 7 in the manual, "S7 Distributed Safety Configuring and Programming". Detailed information about accessing fail-safe I/O and working with fail-safe I/O data blocks can be found in the "Fail-safe I/O Access" chapter.

#### See also

Setting PROFIsafe destination addresses on the PROFIsafe device (Page 85) Bit assignment in the process image for PP 17-I PN PROFIsafe (Page 115) Bit assignment in the process image for PP 17-II PN (Page 117) 6.5 Setting PROFIsafe destination addresses on the PROFIsafe device

### 6.5 Setting PROFIsafe destination addresses on the PROFIsafe device

#### Introduction

A PROFIsafe target address is assigned when you add the HMI device in the HW Config of the STEP 7 project. The PROFIsafe target address is the value of the F\_destination\_address parameter.

You later need to set the same PROFIsafe target address as the one in HW Config using the DIP switches on the back of the HMI device.

#### Note

Ensure that the HMI device is disconnected from the power before setting the PROFIsafe target address with the DIP switches.

#### Requirement

- The DIP switches of the HMI device are accessible.
- You know the value of the "DIP switch setting (9....0)" parameter in HW Config of the STEP 7 project.

#### Note

Ensure that you configure value on the HMI device to match the value set in HW Config of the STEP 7 project.

#### Set parameters

Set the DIP switch exactly as shown in the "DIP switch setting (9.....0)" parameter in HW Config.

The bits show here correspond as follows to the DIP switches:

- Bit 9 = DIP switch 10 (bottom switch)
- ...
- Bit 0 = DIP switch 1 (top switch)

#### WARNING

The PROFIsafe target address of the HMI device must be unique throughout the network and station. You can assign a maximum of 1022 PROFIsafe target addresses in a single system.

#### Note

If you change the STEP 7 program in a way that changes the PROFIsafe target address, you need to adapt the setting on the HMI device's DIP switch accordingly.

6.5 Setting PROFIsafe destination addresses on the PROFIsafe device

#### Example

If you set the PROFIsafe target address "383" in HW Config of the STEP 7 project, you will see the following display for the "DIP switch setting (9....0)" parameter :

0101111111

1 corresponds to switch setting "ON". 0 corresponds to switch setting "OFF".

Set the DIP switch as follows:

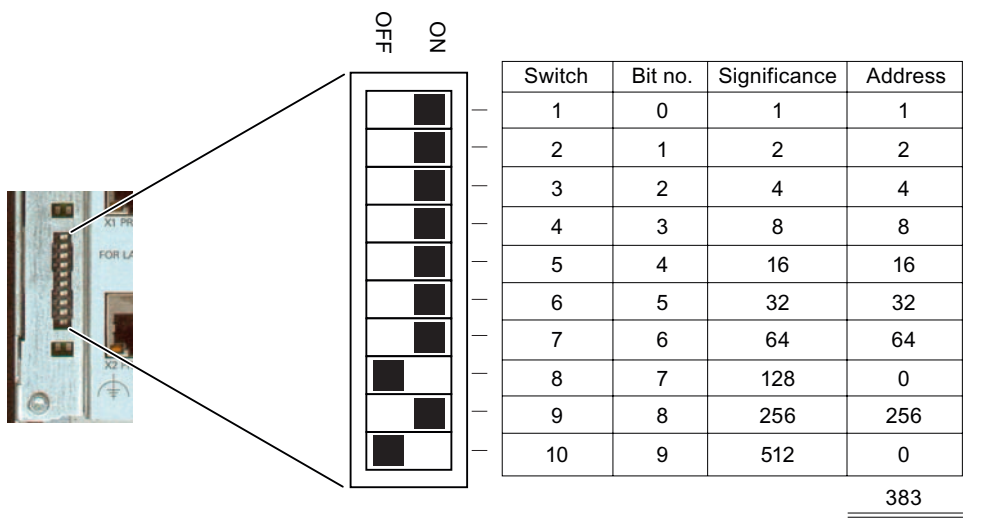

This switch setting corresponds to the binary representation of the address: 1 + 2 + 4 + 8 + 16 + 32 + 64 + 256 = 383

#### Result

The HMI device can be uniquely identified by the configured PROFIsafe target address.

#### See also

Configuration of the PP 17-II PN PROFIsafe (Page 16) Configuration of PP 17-I PN PROFIsafe (Page 12)

# Fail-safe operation of the PROFIsafe device

## 7.1 Overview

#### Fail-safe mode

You can use the HMI device in standard mode and fail-safe mode simultaneously.

In fail-safe mode the HMI device recognizes signal states from suitable emergency-stop buttons and sends corresponding safety telegrams to the F-CPU where the safety program runs. The F-CPU and HMI communicate with each other via the safety oriented PROFIsafe protocol.

#### Safety functions

During fail-safe mode, safety mechanisms are activated in both HMI and F-CPU which recognize faults and react to them.

In the following cases, the safety mechanisms will cause the system to be placed in safe mode:

- An emergency stop button has been pressed.
- A diagnosable error has occurred.

#### Reactions to pressed emergency stop buttons

If an emergency stop button is pressed, the system will be placed in safe mode and stopped. In the control program, you can establish which emergency stop button was pressed. After the danger has been eliminated, the operator resets the emergency stop and the system restarts.

#### Responses to faults in the system

In the event of a fault, the system is placed in a safe state. The F channels of the HMI device are passivated. This means that all digital inputs of the F channels are detected as "0" and placed in a safe state. Analyze and eliminate the current fault with the help of the various diagnostic tools. Afterwards, the HMI requires reintegrating. The process values are now restored to the digital inputs for F channels.

#### Reactions to errors in the HMI device

The following reactions occur when an internal error is detected in the HMI device:

- The fails-safe digital inputs are passivated.
- The diagnostic result "Module fault" is sent by the HMI device to the IO controller.
- Communication will be broken.

7.2 Query the State of the Emergency Stop Buttons

#### See also

Requirements for the fail-safe operation of a PROFIsafe device (Page 40) Query the State of the Emergency Stop Buttons (Page 88) Error Diagnostics (Page 91) Error Elimination and Reintegration (Page 93)

# 7.2 Query the State of the Emergency Stop Buttons

#### Process image

Based on the first two bits in the process image you have specified for the inputs of slot 2, you can determine which emergency stop button has been pressed.

The following table shows the configuration of the bits to the emergency stop buttons.

| Bit no.                      | 1                        | 0                        |
|------------------------------|--------------------------|--------------------------|
| Emergency stop<br>button no. | 2                        | 1                        |
| Wired to                     | FDI2.1, FDI2.2, VS1, VS2 | FDI1.1, FDI1.2, VS1, VS2 |

Each bit can be assigned the following values:

0 = Emergency stop button pressed or fault

1 = Emergency stop not pressed

Example:

Binary pattern for "Emergency stop button 2 pressed": 01

Alternatively you can read the binary pattern of the input range from FB 215 "F\_ESTOP1". You can find additional information on this FB in the documentation "S7 Distributed Safety Configuring and Programming".

#### See also

Error Diagnostics (Page 91) Overview (Page 87)

# 7.3 Passivation of the HMI device

#### Reaction to Error in the Fail-safe System

As soon as the HMI device recognizes a fault in fail-safe mode, it switches all F channel for fail-safe channels to the safe state, i.e. the fail-safe channels of this HMI device are rendered passive. Instead of the queued process values, the fail-safe value (0) is set at the fail-safe digital inputs. You cannot configure the fail-safe value.

Detected faults are entered in the diagnostic buffer of the F-CPU and the safety program in the F-CPU is informed.

The HMI device cannot permanently save the fault. When you switch off the HMI device and switch it on again, only one of the existing faults will continue to be detected after startup. If you want to save the faults, program your safety program accordingly.

#### Passivation

The HMI device is passivated in the following situations:

- When the HMI device is started (startup)
- When configuration errors occur (errors in the PROFIsafe parameters, e.g. F\_monitoring\_time (ms) is too short)
- When errors occur in the PROFIsafe communication between the F-CPU and HMI device
- When hardware faults occur (for example, wire break, short circuit, discrepancy errors, internal errors of the HMI device)

#### Note

When the HMI device is rendered passive, all fail-safe digital inputs are always assigned the fail-safe value (0).

#### Determining passivation

If you want to determine if the HMI device is passive or not, address the "PASS\_OUT" variable of the F-I/O. The variable can be assigned the following values:

0 = HMI device not passive

1 = HMI device passive

#### Reintegration of a fail-safe HMI device

After passivation of the HMI device, the fault must be diagnosed and rectified. Afterwards, the HMI device can be reintegrated.

#### Additional information on passivation

You can find additional information on the passivation of F I/Os and F-I/O DBs in the "S7 Distributed Safety Configuring and Programming" manual.

#### See also

Error Diagnostics (Page 91)

PP 17-I PN PROFIsafe, PP 17-II PN, PP 17-II PN PROFIsafe Operating Instructions, 10/2008, A5E01006771-02 7.4 Troubleshooting Check List

# 7.4 Troubleshooting Check List

#### Narrowing down faults

When the red "ERROR" LED lights up on the front of the HMI device, the following check list helps you to narrow down the possible cause of the fault.

| Other error patterns                                                                         | Possible cause                                                                                                    | Remedy                                                                                                    |
|----------------------------------------------------------------------------------------------|----------------------------------------------------------------------------------------------------|----------------------------------------------------------------------------------------------------|
| -                                                                                            | A PROFIsafe fault has<br>occurred.                                                                                   | Interrogate the "DIAG" variable of the F-I/O DB.                                                                                   |
|                                                                                              |                                                                                                    | Carry out the remedies as described in the<br>"S7 Distributed Safety Configuring and Programming"<br>manual.                       |
| STEP 7 module diagnostics reports "configuration error".                                     | Incorrect settings for the<br>PROFIsafe parameters in<br>HW Config                                                   | Check that the PROFIsafe parameters are defined as follows:                                                                        |
|                                                                                              |                                                                                                    | F_Target_Address = PROFIsafe address set on HMI<br>device                                                                          |
|                                                                                              |                                                                                                    | F_monitoring_time = Minimum 2 x cycle time of the<br>monitoring program and > call time of the safety<br>program in time interrupt |
|                                                                                              |                                                                                                    | You can find details about the configuration settings<br>under "Communication between the HMI and the<br>Controller".              |
|                                                                                              | The settings on the DIP switch<br>for the PROFINET interface<br>do not match the parameters<br>defined in HW Config. | Check the DIP switch settings on the back of the HMI device.                                                                       |
| STEP 7 module diagnostics reports numerous simultaneous                                      | Numerous hardware faults have occurred.                                                                              | Check the wiring between the HMI device and all<br>connected emergency stop buttons.                                               |
| "faults" with channel numbers of<br>all channels with a configured<br>emergency stop button. |                                                                                                    | If the cause of the fault cannot be corrected, check the HMI device.                                                               |
| STEP 7 module diagnostics<br>reports "error" in channel                                      | A hardware fault has<br>occurred.                                                                                    | Check the wiring between the HMI device and the<br>emergency stop button on the displayed channel.                                 |
| number 0 or 1.                                                                               |                                                                                                    | If the cause of the fault cannot be corrected, check the HMI device.                                                               |
| STEP 7 module diagnostics<br>reports "Module interrupted" or<br>"Module missing"             | The HMI device has failed due to a serious internal error.                                                           | Replace the HMI device.                                                                                                    |

# 7.5 Error Diagnostics

#### Definition

Diagnostics enable you to determine if the signals are being correctly registered in the failsafe HMI device.

#### **Diagnostic functions**

Diagnostic functions , in other words displays and messages, are not critical to safety and therefore are not designed to be safety-related functions. They are therefore not tested internally.

#### Diagnostic options for the fail-Safe HMI device

The following diagnostic options are available for fail-safe HMI device:

• "ERROR" LED on the front of the HMI device

| State of the LED "ERROR" | Type of error                                                                                         |
|--------------------------|----------------------------------------------------------------------------------------------------|
| Off                      | No errors have occurred.                                                                              |
| Flashes                  | During booting: The HMI device is currently receiving the configuration data set from the controller. |
| Lights                   | Communication error, hardware fault or configuration error                                            |

• Diagnostic Functions of the HMI Device

Diagnostics according to PROFINET IO standard IEC 61784-1:2002 Ed1 CP 3/3

#### Diagnostic function the HMI device

The fail-safe HMI device includes a non-configurable diagnostic function. The diagnostics are always activated and are automatically made available by the HMI device in STEP 7 and passed on to the CPU in the event of a fault.

The diagnostic function passes the following diagnostics information to the CPU:

Communication error

Communication between the HMI device as IO device and the CPU as IO controller has been interrupted (for example, due to wrong device name or PROFIsafe address).

Hardware fault

External wiring or internal hardware fault, data corruption or execution error

• Configuration error

Error in the PROFIsafe configuration

7.5 Error Diagnostics

#### Reading diagnostic information

If you wish to locate the cause of an error, open the module diagnostics in STEP 7. You can find detailed information in the online help for STEP 7.

The following table shows the diagnostic functions of the HMI device. The diagnostic functions are assigned either to one channel or to the entire module.

| Diagnostics function                   | Error code | LED             | Scope of diagnostics |
|----------------------------------------|------------|-----------------|----------------------|
| Short-circuit                          | 0x01       | "ERROR" lights. | Channel              |
| Internal error                         | 0x09       | "ERROR" lights. | Module               |
| Configuration error                    | 0x10       | "ERROR" lights. | Module               |
| External auxiliary voltage             | 0x11       | 1VsF lights.    | Module               |
| Thisening.                             |            | 2VSF lights.    |                      |
| Communication error                    | 0x13       | "ERROR" lights. | Module               |
| Discrepancy error (1oo2<br>evaluation) | 0x19       | "ERROR" lights. | Channel              |

You can also read the diagnostic functions with SFB 52 or SFB 54 in the standard user program. For detailed information, refer to the "System and Standard Functions" reference manual.

#### **Diagnostics of PROFIsafe errors**

When diagnosing PROFIsafe errors, address the "DIAG" variable of the F-I/O DB. You can find additional information on F-I/O DBs in the documentation "S7 Distributed Safety Configuring and Programming".

#### Behavior of the HMI device in the event of a serious internal error

The HMI device reacts as follows when a serious internal error in the HMI device causes the HMI device to fail:

- The connection to PROFINET will be interrupted and the fail-safe channels will be rendered passive.
- No diagnosis will be transmitted from the HMI device. In STEP 7 in module diagnostics, the standard diagnosis "Module interrupted" or "Module missing" will be reported.

See also

Overview (Page 87)

Error Elimination and Reintegration (Page 93)

# 7.6 Error Elimination and Reintegration

#### End passivation

When you have eliminated an error that lead to a passivation of the HMI device, you have to reintegrate the HMI device.

#### Correction and reintegration

The error correction and reintegration of the HMI device should be undertaken dependent on the type of error recognized:

| Error                    | Possible causes of error                                                                                                    | Remedy                                                                                                    |
|--------------------------|----------------------------------------------------------------------------------------------------|----------------------------------------------------------------------------------------------------|
| Short-circuit            | Short-circuit in the sensor                                                                                                    | Eliminate the short-circuit.                                                                                                    |
|                          | Cross-circuit in the sensor                                                                                                    | Eliminate the cross-circuit.                                                                                                    |
|                          | Internal error                                                                                                    | Replace the HMI device.                                                                                                    |
| Excess temperature       | The HMI device switches off<br>because the high or low<br>temperature limits in the device<br>housing have been exceeded.                                              | Check access ambient temperature.<br>Check whether permissible output<br>current of the sensor power supply is<br>exceeded at the ambient temperature.<br>When you have corrected the<br>problem, switch the HMI device off<br>and back on again. |
| Internal error           | Internal error in the HMI device                                                                                                    | Replace the HMI device.                                                                                                    |
| Configuration error      | The HMI device does not match the configuration.<br>Configuration incorrect                                                                                            | Correct the configuration.<br>Check the communication paths.<br>Correct the configuration.                                                                                                    |
|                          | The PROFIsafe address on the HMI device is set incorrectly.                                                                                                    | Set the DIP switches on the HMI<br>device to match those set in "HW<br>Config" of the SIMATIC Manager.<br>Check the communication paths.<br>When you have corrected the<br>problem, switch the HMI device off<br>and back on again.               |
| Sensor supply<br>missing | The power supply voltage not present or too low.                                                                                                    | Check the wiring of the emergency<br>stop buttons.<br>When you have corrected the<br>problem, switch the HMI device off<br>and back on again.                                                                                                    |
| Communication error      | The communication between F-CPU<br>and HMI device is interrupted, for<br>example, due to a defective<br>PROFINET connection or EMI that<br>is higher than permissible. | Check the PROFINET cable.                                                                                                    |
|                          | The PROFIsafe monitoring time set too low.                                                                                                    | Increase the value of the "F monitoring time" parameter in "HW Config" of the SIMATIC Manager.                                                                                                    |
|                          | The configuration of the HMI device does not match the safety program.                                                                                                 | Compile the safety program again.<br>Then download the configuration and<br>the safety program to the F-CPU.                                                                                                    |

7.6 Error Elimination and Reintegration

| Error             | Possible causes of error                                                  | Remedy                            |
|-------------------|---------------------------------------------------------------------------|-----------------------------------|
| Discrepancy error | The process signal is faulty.                                             | Check the process signal.         |
| (1oo2 evaluation) | The sensor is defective.                                                  | If necessary, replace the sensor. |
|                   | Short-circuit between the sensor line and the sensor voltage supply line. | Eliminate the short-circuit.      |
|                   | Wire break in connected sensor cable or the sensor supply cable.          | Fix the wire break.               |

#### End passivation

When you have eliminated an error that lead to a passivation of the HMI device, you have to reintegrate the HMI device. A user acknowledgement in the safety program may be required for the reintegration of the HMI device. After reintegration, the pending process values at the HMI device's fail-safe channels are provided again for the safety program.

You can find additional information on the reintegration of fail-safe I/Os and the creation of a user acknowledgement in the safety program in the manual "S7 Distributed Safety Configuring and Programming".

# Operation of PP 17-II PN

## Diagnostic features for the HMI device

The red "ERROR" LED is provided on the front of the HMI device as a diagnostic feature:

| State of the LED "ERROR" | Type of error                                                                                         |
|--------------------------|----------------------------------------------------------------------------------------------------|
| Off                      | No errors have occurred.                                                                              |
| Flashes                  | During booting: The HMI device is currently receiving the configuration data set from the controller. |
| Lights                   | Communication error, hardware fault or configuration error                                            |

# 9

# Service and maintenance

# 9.1 Maintenance and Servicing

#### Scope of maintenance

The HMI device is designed for maintenance-free operation. You should still clean the key membrane regularly, however.

#### Preparation

# 

#### Faulty operation

Always switch off the HMI device before cleaning it. This will ensure that you do not trigger unintended functions when you touch the keys.

Use a cloth dampened with a cleaning agent to clean the equipment. Only use water with a little liquid soap or a screen cleaning foam.

#### Procedure

Never spray the cleaning agent directly onto the HMI device. Apply it to a cloth. Never use aggressive solvents or scouring powder.

#### CAUTION

Do not clean the HMI device with compressed air or steam jet blowers.

9.2 Carry out lamp test

# 9.2 Carry out lamp test

#### Introduction

The lamp test checks the operability of all keys and LEDs on the HMI device. Carry out a lamp test on commissioning and at regular intervals during normal operation.

You can configure the function key for the lamp test in the HW Config of the STEP 7 project. The default is key 1 (upper right).

The HMI device's functions are restricted during the test as follows to prevent unwanted signals being sent to the controller:

- The standard digital inputs are disabled. No signal transitions are reported to the controller.
- The most recent state of all keys continues to be reported to the controller until the device returns to normal operation. The last key press to be reported to the controller will be the pressing of the function key assigned to the lamp test.

#### Note

The fail-safe channels are not disabled during the lamp test. The emergency stop buttons remain operable.

#### Requirement

The HMI device is switched on.

#### Procedure

Proceed as follows:

1. Hold the key down that has been defined for the lamp test.

The lamp test will be carried out.

- The LEDs integrated in the keys of the HMI device light up.
- The "ERROR" LED does not flashes.
- All standard digital outputs of the HMI device will be set to 1.
- 2. End the lamp test by releasing the key that has been defined for the lamp test.

The HMI device resumes normal operation.

#### Alternative procedure

The lamp test can also be started from the controller by setting both LED bits that are assigned to the lamp test function by means of a suitable program. The state "both bits set" corresponds to the depressed key on the HMI device.

The lamp test can be stopped by re-setting both bits. This corresponds to releasing the key on the HMI device.

#### See also

Configuring the HMI device in STEP 7 (Page 82)

9.3 Repairs and Replacement Parts

# 9.3 Repairs and Replacement Parts

#### Repairs

Do not repair the HMI device by yourself.

In case the HMI device needs to be repaired, send it to the Return Center in Fürth. The HMI device may only be repaired at the manufacturer's site.

The address is:

Siemens AG Automation and Drives Returns Center Siemensstr. 2 90766 Fürth Germany

If you use several HMI devices of the same type, we recommend building up a system interruption stock.

#### NOTICE

#### Spare parts for PROFIsafe devices

Spare parts for the HMI device PP17-I, order number 6AV3688-3CD13-0AX0, and PP 17-II, order number 6AV3688-3ED13-0AX0, may not be used for the following HMI devices:

- PP 17-I PN PROFIsafe
- PP 17-II PN
- PP 17-II PN PROFIsafe

Interruptions may occur if this is not heeded.

#### Service pack

A service pack can be ordered for servicing purposes. It contains the following spare parts:

- Mounting seal
- Mounting clamps
- Terminal block for connecting the power supply
- Coded terminal blocks for connecting the digital inputs and outputs

You can order the service package with the order number 6AV3678-3XC30 from your local Siemens office.

Service and maintenance

9.3 Repairs and Replacement Parts

# 10

# **Technical Data**

10.1 Dimension drawings

# 10.1.1 Dimension drawing of PP 17-I PN PROFIsafe

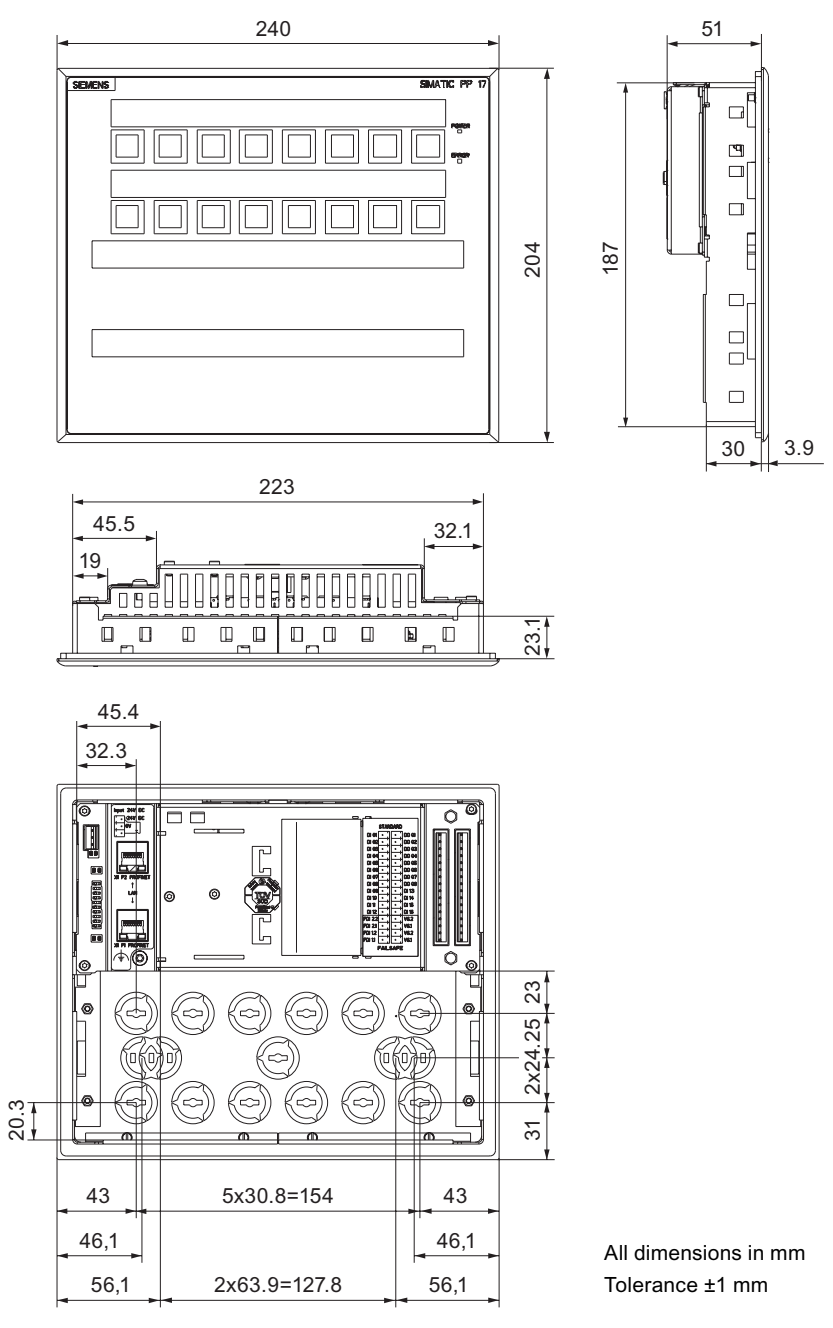

PP 17-I PN PROFIsafe, PP 17-II PN, PP 17-II PN PROFIsafe Operating Instructions, 10/2008, A5E01006771-02 Technical Data

10.1 Dimension drawings

# 10.1.2 Dimension drawing of PP 17-II PN

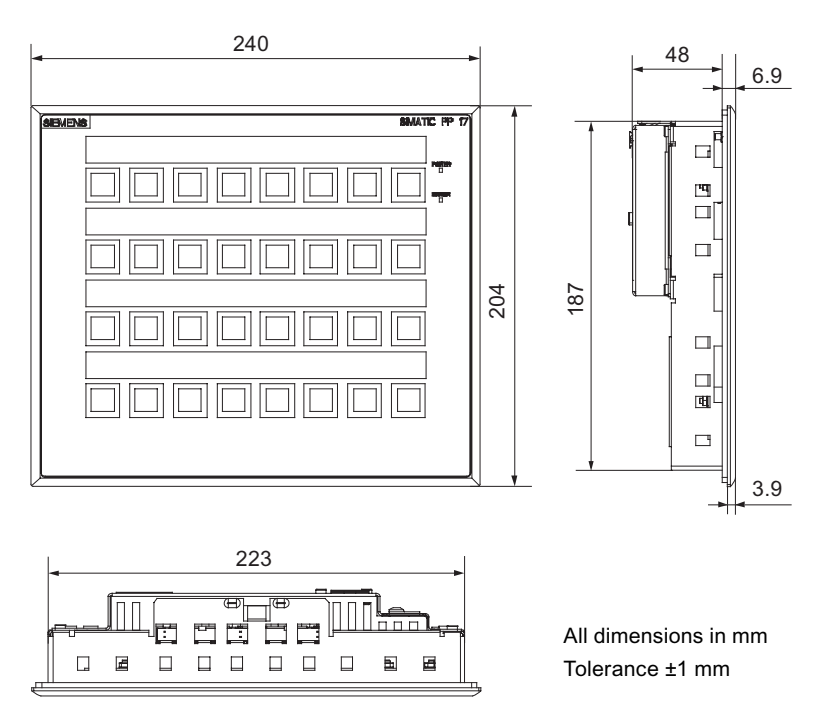

# 10.1.3 Dimension drawing of PP 17-II PN PROFIsafe

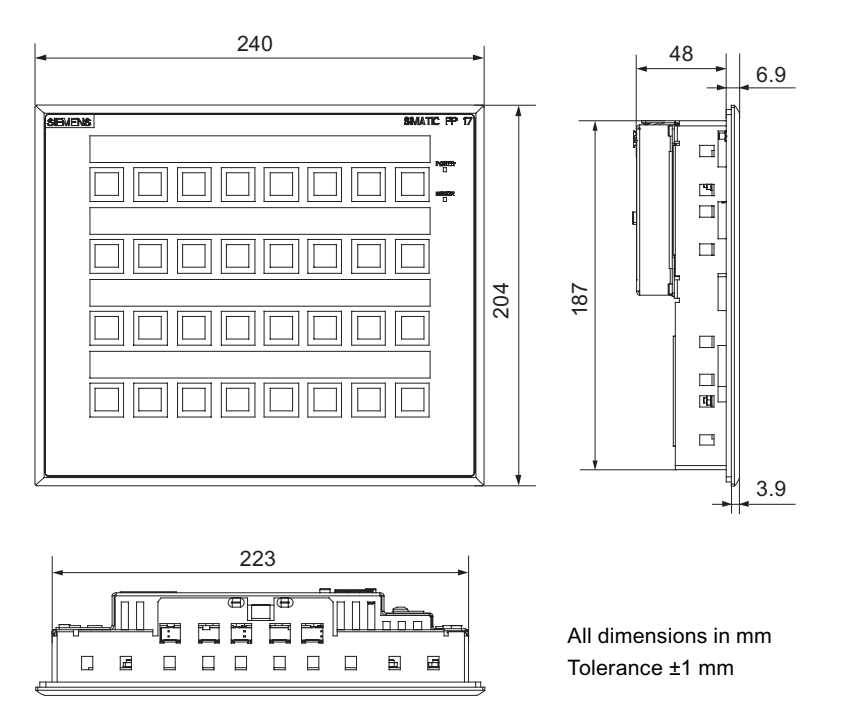

PP 17-I PN PROFIsafe, PP 17-II PN, PP 17-II PN PROFIsafe Operating Instructions, 10/2008, A5E01006771-02

# 10.2 Technical specifications

## 10.2.1 Technical specifications of PP 17-I PN PROFIsafe

#### HMI device

| Outer dimensions W x H x D | 240 mm x 204 mm x 53 mm |
|----------------------------|-------------------------|
| Weight without packaging   | Approx. 1200 g          |

#### Ports

| 2 x PROFINET         | RJ45, 10/100 Mbps |
|----------------------|-------------------|
| Digital inputs 24 V  |                   |
| For standard mode    | 16                |
| For fail-safe mode   | 2 x 2             |
| Digital outputs 24 V | 8                 |

### Supply voltage

| Nominal voltage                 | +24 VDC                                                   |
|---------------------------------|-----------------------------------------------------------|
| Range, permissible              | 19.2 V to 28.8 V (–20 %, +20 %)                           |
| Current consumption             |                                                           |
| Typical                         | <ul> <li>&lt;2.5 A, without load 0.4 A</li> </ul>         |
| Inrush current I <sup>2</sup> t | <ul> <li>150 x 10 <sup>-3</sup> A<sup>2</sup>s</li> </ul> |
| Fuse, internal                  | Safety fuse 4 A                                           |

#### Fail-safe operation

### WARNING

The safety characteristics in the specifications apply for a proof-test interval of 10 years and a mean repair time of approx.100 hours.

| In accordance with IEC 61508                                   |                        |
|----------------------------------------------------------------|------------------------|
| Hardware architecture                                          | 1002D                  |
| Classification                                                 | Туре В                 |
| Hardware error tolerance                                       | 1                      |
| Safe failure fraction                                          | 99.3 %                 |
| Diagnostic test interval                                       | < 15 minutes           |
| Request rate                                                   | < 100 minutes          |
| High demand (PFH: probability of a dangerous failure per hour) | ≤ 1 x 10 <sup>-8</sup> |
| Maximum achievable safety class (SIL)                          | 3                      |

# Technical Data

10.2 Technical specifications

| In accordance with DIN EN ISO 13849-1     |          |
|-------------------------------------------|----------|
| Mean time to failure (MTTF <sub>d</sub> ) | 60 years |
| Diagnostic coverage (DC)                  | 99,1 %   |
| Performance level (PL)                    | е        |

| Non-configurable characteristics of the fail-safe inputs |                             |  |
|----------------------------------------------------------|-----------------------------|--|
| Discrepancy time                                         | 500 ms                      |  |
| Response times of the fail-safe channels                 | 40 to 70 ms                 |  |
| Input delay                                              | 3 ms                        |  |
| Short-circuit test                                       | Cyclic                      |  |
| Behavior after channel faults                            | Passivate the entire module |  |
| Evaluation of the sensors                                | 1oo2 evaluation, equivalent |  |
| Behavior at discrepancy                                  | Provide 0 value             |  |

# 10.2.2 Technical specifications of the digital inputs and digital outputs of PP 17-I PN PROFIsafe

# Digital inputs 24 V

| Supply voltage <ul> <li>Nominal value</li> <li>Permitted range</li> <li>Value for t &lt; 0.5 s</li> </ul> | <ul> <li>+24 VDC</li> <li>+19.2 V to +28.8 V (-20 %, +20 %)</li> <li>35 V</li> </ul> |
|----------------------------------------------------------------------------------------------------|--------------------------------------------------------------------------------------|
| Connectable                                                                                               | Keys, switches                                                                       |
| <ul><li>Number of digital inputs</li><li>For standard mode</li><li>For fail-safe mode</li></ul>           | <ul> <li>16</li> <li>2 x 2</li> </ul>                                                |
| Electrically isolated from internal logic                                                                 | No                                                                                   |
| Input voltage <ul> <li>Nominal value</li> <li>With "0" signal</li> <li>With "1" signal</li> </ul>         | <ul> <li>+24 VDC</li> <li>0 V to +5 V</li> <li>15 V to 30 V</li> </ul>               |
| Input current for signal "1"                                                                              | Typically 5 mA for 24 V                                                              |
| Delay time for standard digital inputs                                                                    | 0.3 ms                                                                               |
| Connection of mechanical switches                                                                         | Supported                                                                            |
| Bounce time                                                                                               | ≤ 10 ms                                                                              |

Technical Data

10.2 Technical specifications

| Maximum cable length                                                                                                    |                                                 |
|----------------------------------------------------------------------------------------------------|-------------------------------------------------|
| For unshielded cables                                                                                                    | • 1 m                                           |
| For shielded cables                                                                                                    | • >1m                                           |
| <ul><li>Maximum cable length for external emergency<br/>stop buttons</li><li>For unshielded cables</li><li>For shielded cables</li></ul> | <ul> <li>Max. 1 m</li> <li>Max. 10 m</li> </ul> |

# Digital outputs 24 V

| Number of digital outputs | 8                                         |
|---------------------------|-------------------------------------------|
| Electrical isolation      | No                                        |
| Short-circuit protection  | Yes                                       |
| Permitted loads           | • Ohmic (0.1 A)                           |
|                           | • Lamps (2 W)                             |
| Energy, inductive (max.)  | 200 mWs                                   |
| Output voltage            |                                           |
| With "0" signal           | Max. 2 V (no load)                        |
| With "1" signal           | Min. supply voltage –3 V                  |
| Output current            |                                           |
| With "0" signal           | • Max. 1 mA                               |
| With "1" signal           | Cumulative current for all outputs 600 mA |
| Operating frequency for   |                                           |
| • Ohm                     | • Max. 100 Hz                             |
| Lamps                     | • Max. 8 Hz                               |
| Maximum cable length      |                                           |
| For unshielded cables     | • 1 m                                     |
| For shielded cables       | • >1 m                                    |

# Enable input

| Electrical isolation for internal logic | No                      |
|-----------------------------------------|-------------------------|
| Input voltage                           |                         |
| Nominal value                           | • 24 VDC                |
| For enabled input                       | • 0 V to 5 V            |
| For disabled input                      | • 15 V to 30 V          |
| Input voltage when input disabled       | Typically 2 mA for 24 V |

10.2 Technical specifications

# 10.2.3 Technical specifications of PP 17-II PN

#### HMI device

| Outer dimensions W x H x D | 240 mm x 204 mm x 53 mm |
|----------------------------|-------------------------|
| Weight without packaging   | Approx. 1 400 g         |

#### Ports

| 2 x PROFINET         | RJ45, 10/100 Mbps |
|----------------------|-------------------|
| Digital inputs 24 V  | 16                |
| Digital outputs 24 V | 16                |

#### Supply voltage

| Nominal voltage                 | +24 VDC                                           |
|---------------------------------|---------------------------------------------------|
| Range, permissible              | 19.2 V to 28.8 V (–20 %, +20 %)                   |
| Current consumption             |                                                   |
| • Typical                       | <ul> <li>&lt;2.5 A, without load 0.4 A</li> </ul> |
| Inrush current I <sup>2</sup> t | • 150 x 10 <sup>-3</sup> A <sup>2</sup> s         |
| Fuse, internal                  | Safety fuse 4 A                                   |

# 10.2.4 Technical specifications of the digital inputs and digital outputs of PP 17-II PN

## Digital inputs 24 V

| Supply voltage <ul> <li>Nominal value</li> <li>Permitted range</li> <li>Value for t &lt; 0.5 s</li> </ul> | <ul> <li>+24 VDC</li> <li>+19.2 V to 28.8 V (+20 %, -20 %)</li> <li>35 V</li> </ul> |
|----------------------------------------------------------------------------------------------------|-------------------------------------------------------------------------------------|
| Connectable                                                                                               | Keys, switches                                                                      |
| Number of digital inputs                                                                                  | 16                                                                                  |
| Electrically isolated from internal logic                                                                 | No                                                                                  |
| Input voltage <ul> <li>Nominal value</li> <li>With signal "0"</li> <li>With signal "1"</li> </ul>         | <ul> <li>+24 VDC</li> <li>0 V to +5 V</li> <li>15 V to 30 V</li> </ul>              |
| Input current for signal "1"                                                                              | Typically 5 mA for 24 V                                                             |
| Delay time for digital inputs                                                                             | 0.3 ms                                                                              |
| Connection of mechanical switches                                                                         | Supported                                                                           |

Technical Data

10.2 Technical specifications

| Bo | punce time            | ≤ <sup>.</sup> | 10 ms |
|----|-----------------------|----------------|-------|
| Ма | aximum cable length   |                |       |
| •  | For unshielded cables | •              | 1 m   |
| •  | For shielded cables   | •              | > 1 m |

# Digital outputs 24 V

| Number of digital outputs | 16                                                     |
|---------------------------|--------------------------------------------------------|
| Electrical isolation      | No                                                     |
| Short-circuit protection  | Yes                                                    |
| Permitted loads           | • Ohmic (0.1 A)                                        |
|                           | • Lamps (2 W)                                          |
| Max. inductive energy     | 200 mWs                                                |
| Output voltage            |                                                        |
| • With signal "0"         | Max. 2 V (no load)                                     |
| • For signal "1"          | Min. supply voltage –3 V                               |
| Output current            |                                                        |
| • With signal "0"         | • Max. 1 mA                                            |
| • With signal "1"         | Cumulative current for all outputs 600 mA per<br>group |
|                           | Group 1: DO1 to DO8                                    |
|                           | Group 2: DO9 to DO16                                   |
| Operating frequency for   |                                                        |
| • Ohm                     | • Max. 100 Hz                                          |
| • Lamps                   | • Max. 8 Hz                                            |
| Maximum cable length      |                                                        |
| For unshielded cables     | • 1 m                                                  |
| For shielded cables       | • >1 m                                                 |

# Enable input

| Electrical isolation for internal logic | No                      |
|-----------------------------------------|-------------------------|
| Input voltage                           |                         |
| Nominal value                           | • 24 VDC                |
| For enabled input                       | • 0 V to 5 V            |
| For disabled input                      | • 15 V to 30 V          |
| Input voltage when input disabled       | Typically 2 mA for 24 V |

10.2 Technical specifications

# 10.2.5 Technical specifications of PP 17-II PN PROFIsafe

#### HMI device

| Outer dimensions W x H x D | 240 mm x 204 mm x 53 mm |
|----------------------------|-------------------------|
| Weight without packaging   | Approx. 1 400 g         |

#### Ports

| 2 x PROFINET         | RJ45, 10/100 Mbps |
|----------------------|-------------------|
| Digital inputs 24 V  |                   |
| For standard mode    | 16                |
| For fail-safe mode   | 2 x 2             |
| Digital outputs 24 V | 8                 |

#### Supply voltage

| Nominal voltage                 | +24 VDC                                           |
|---------------------------------|---------------------------------------------------|
| Range, permissible              | 19.2 V to 28.8 V (–20 %, +20 %)                   |
| Current consumption             |                                                   |
| • Typical                       | <ul> <li>&lt;2.5 A, without load 0.4 A</li> </ul> |
| Inrush current I <sup>2</sup> t | • 150 x 10 <sup>-3</sup> A <sup>2</sup> s         |
| Fuse, internal                  | Safety fuse 4 A                                   |

#### Fail-safe operation

#### 

The safety characteristics in the specifications apply for a proof-test interval of 10 years and a mean repair time of approx. 100 hours.

| In accordance with IEC 61508                                   |                        |
|----------------------------------------------------------------|------------------------|
| Hardware architecture                                          | 1002D                  |
| Classification                                                 | Туре В                 |
| Hardware error tolerance                                       | 1                      |
| Safe failure fraction                                          | 99.3 %                 |
| Diagnostic test interval                                       | < 15 minutes           |
| Request rate                                                   | < 100 minutes          |
| High demand (PFH: probability of a dangerous failure per hour) | ≤ 1 x 10 <sup>-8</sup> |
| Maximum achievable safety class (SIL)                          | 3                      |
10.2 Technical specifications

| In accordance with DIN EN ISO 13849-1     |          |  |  |  |
|-------------------------------------------|----------|--|--|--|
| Mean time to failure (MTTF <sub>d</sub> ) | 60 years |  |  |  |
| Diagnostic coverage (DC)                  | 99.1 %   |  |  |  |
| Performance level (PL)                    | е        |  |  |  |

| Non-configurable characteristics of the fail-safe inputs |                             |  |  |  |  |
|----------------------------------------------------------|-----------------------------|--|--|--|--|
| Discrepancy time                                         | 500 ms                      |  |  |  |  |
| Response times of the fail-safe channels                 | 40 to 70 ms                 |  |  |  |  |
| Input delay                                              | 3 ms                        |  |  |  |  |
| Short-circuit test                                       | Cyclic                      |  |  |  |  |
| Behavior after channel faults                            | Passivate the entire module |  |  |  |  |
| Evaluation of the sensors                                | 1oo2 evaluation, equivalent |  |  |  |  |
| Behavior at discrepancy                                  | Provide 0 value             |  |  |  |  |

# 10.2.6 Technical specifications of the digital inputs and digital outputs of PP 17-II PN PROFIsafe

# Digital inputs 24 V

| Supply voltage                            |                                     |  |  |  |  |
|-------------------------------------------|-------------------------------------|--|--|--|--|
| Nominal value                             | • +24 VDC                           |  |  |  |  |
| Permitted range                           | • +19.2 V to +28.8 V (-20 %, +20 %) |  |  |  |  |
| • Value for t < 0.5 s                     | • 35 V                              |  |  |  |  |
| Connectable                               | Keys, switches                      |  |  |  |  |
| Number of digital inputs                  |                                     |  |  |  |  |
| For standard mode                         | • 16                                |  |  |  |  |
| For fail-safe mode                        | • 2 x 2                             |  |  |  |  |
| Electrically isolated from internal logic | No                                  |  |  |  |  |
| Input voltage                             |                                     |  |  |  |  |
| Nominal value                             | • +24 VDC                           |  |  |  |  |
| With "0" signal                           | • 0 V to +5 V                       |  |  |  |  |
| With "1" signal                           | • 15 V to 30 V                      |  |  |  |  |
| Input current for signal "1"              | Typically 5 mA for 24 V             |  |  |  |  |
| Delay time for standard digital inputs    | 0.3 ms                              |  |  |  |  |
| Connection of mechanical switches         | Supported                           |  |  |  |  |
| Bounce time                               | ≤ 10 ms                             |  |  |  |  |

# Technical Data

# 10.2 Technical specifications

| <ul><li>Maximum cable length</li><li>For unshielded cables</li><li>For shielded cables</li></ul>                                         | • 1 m<br>• > 1 m                                |
|----------------------------------------------------------------------------------------------------|-------------------------------------------------|
| <ul><li>Maximum cable length for external emergency<br/>stop buttons</li><li>For unshielded cables</li><li>For shielded cables</li></ul> | <ul> <li>Max. 1 m</li> <li>Max. 10 m</li> </ul> |

# Digital outputs 24 V

| Number of digital outputs | 8                                         |  |  |  |  |
|---------------------------|-------------------------------------------|--|--|--|--|
| Electrical isolation      | No                                        |  |  |  |  |
| Short-circuit protection  | Yes                                       |  |  |  |  |
| Permitted loads           | • Ohmic (0.1 A)                           |  |  |  |  |
|                           | Lamps (2 W)                               |  |  |  |  |
| Energy, inductive ( max.) | 200 mWs                                   |  |  |  |  |
| Output voltage            |                                           |  |  |  |  |
| With "0" signal           | Max. 2 V (no load)                        |  |  |  |  |
| With "1" signal           | Min. supply voltage –3 V                  |  |  |  |  |
| Output current            |                                           |  |  |  |  |
| With "0" signal           | • Max. 1 mA                               |  |  |  |  |
| With "1" signal           | Cumulative current for all outputs 600 mA |  |  |  |  |
| Operating frequency for   |                                           |  |  |  |  |
| • Ohm                     | • Max. 100 Hz                             |  |  |  |  |
| • Lamps                   | • Max. 8 Hz                               |  |  |  |  |
| Maximum cable length      |                                           |  |  |  |  |
| For unshielded cables     | • 1 m                                     |  |  |  |  |
| For shielded cables       | • >1m                                     |  |  |  |  |

# Enable input

| Electrical isolation for internal logic | No                      |  |  |  |
|-----------------------------------------|-------------------------|--|--|--|
| Input voltage                           |                         |  |  |  |
| Nominal value                           | • 24 VDC                |  |  |  |
| For enabled input                       | • 0 V to 5 V            |  |  |  |
| For disabled input                      | • 15 V to 30 V          |  |  |  |
| Input voltage when input disabled       | Typically 2 mA for 24 V |  |  |  |

# 10.3 Response times of the PROFIsafe devices

### Introduction

The response times of the HMI device enter into the calculation of the response time of the fail-safe system. The following figure shows the response times between the IO controller and PP 17-I PROFIsafe.

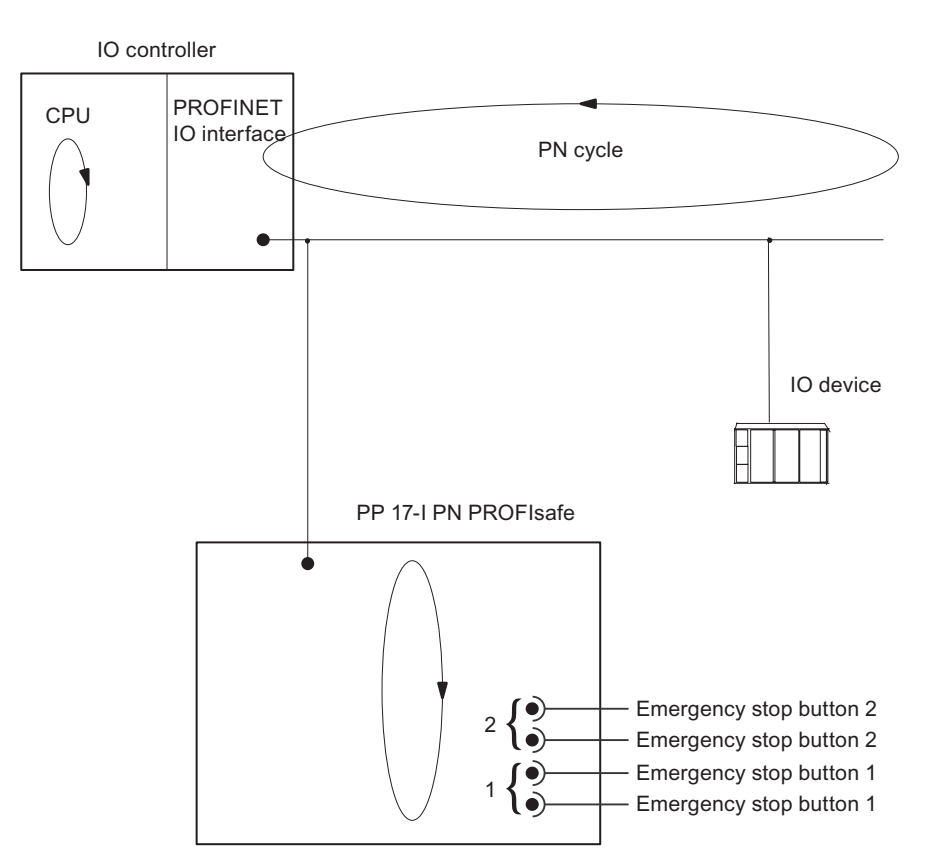

### Information regarding the calculation of response times

Information about the response times of IO controller can be found in the manual of the IO controller used.

The "S7 Distributed Safety" add-on package contains an Excel file "s7cotia.xls" for calculating maximum response times. You can find the current version of this table on the Internet at the following address:

"http://www.siemens.com/automation/support", article ID 19138505

You can find additional information on the calculation of response times for fail-safe systems in the manual "Safety Engineering in SIMATIC S7".

### Response times for fail-safe channels

The response time is the time between a signal change at the digital input and safe loading of the safety message frame to PROFINET.

Technical Data

10.4 Description of Ports

### Response time of the HMI device

The actual response time is somewhere between a minimum and a maximum response time. When planning a system, the longest response time must always be anticipated. The response time of the HMI device is 40 - 70 ms.

# 10.4 Description of Ports

# 10.4.1 Power supply

Plug connector, 3-pin

| PIN | Assignment             |
|-----|------------------------|
| 1   | +24 VDC                |
| 2   | GND 24 V               |
| 3   | DISABLE (enable input) |

# 10.4.2 PROFINET

RJ45 plug connector, 8-pin

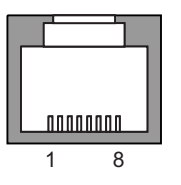

| PIN | Assignment |                 |
|-----|------------|-----------------|
| 1   | RxP        | Receive data +  |
| 2   | RxN        | Receive data –  |
| 3   | TxP        | Transmit data + |
| 4   | GND        | Ground          |
| 5   | GND        | Ground          |
| 6   | TxN        | Transmit data – |
| 7   | GND        | Ground          |
| 8   | GND        | Ground          |

# 10.4.3 Inputs and outputs of the PROFIsafe devices

Terminal strip, 16-pin

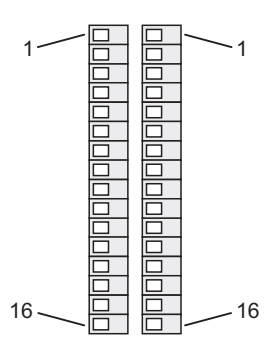

| PIN | Left                                         | Right                                      |
|-----|----------------------------------------------|--------------------------------------------|
| 1   | DI01: Digital input 1                        | DO01: Digital output 1                     |
| 2   | DI02: Digital input 2                        | DO02: Digital output 2                     |
| 3   | DI03: Digital input 3                        | DO03: Digital output 3                     |
| 4   | DI04: Digital input 4                        | DO04: Digital output 4                     |
| 5   | DI05: Digital input 5                        | DO05: Digital output 5                     |
| 6   | DI06: Digital input 6                        | DO06: Digital output 6                     |
| 7   | DI07: Digital input 7                        | DO07: Digital output 7                     |
| 8   | DI08: Digital input 8                        | DO08: Digital output 8                     |
| 9   | DI09: Digital input 9                        | DI13: Digital input 13                     |
| 10  | DI10: Digital input 10                       | DI14: Digital input 14                     |
| 11  | DI11: Digital input 11                       | DI15: Digital input 15                     |
| 12  | DI12: Digital input 12                       | DI16: Digital input 16                     |
| 13  | FDI2.2: Fail-safe channel 2, digital input 2 | VS2: Fail-safe channel 2, supply voltage 2 |
| 14  | FDI2.1: Fail-safe channel 2, digital input 1 | VS1: Fail-safe channel 2, supply voltage 1 |
| 15  | FDI1.2: Fail-safe channel 1, digital input 2 | VS2: Fail-safe channel 1, supply voltage 2 |
| 16  | FDI1.1: Fail-safe channel 1, digital input 1 | VS1: Fail-safe channel 1, supply voltage 1 |

### See also

Configuring the HMI device in STEP 7 (Page 82)

Technical Data

10.4 Description of Ports

# 10.4.4 Inputs and outputs of PP17-II PN

Terminal strip, 16-pin

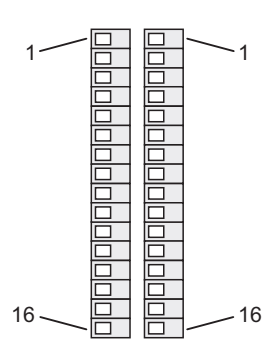

| PIN | Left                   | Right                   |
|-----|------------------------|-------------------------|
| 1   | DI01: Digital input 1  | DO01: Digital output 1  |
| 2   | DI02: Digital input 2  | DO02: Digital output 2  |
| 3   | DI03: Digital input 3  | DO03: Digital output 3  |
| 4   | DI04: Digital input 4  | DO04: Digital output 4  |
| 5   | DI05: Digital input 5  | DO05: Digital output 5  |
| 6   | DI06: Digital input 6  | DO06: Digital output 6  |
| 7   | DI07: Digital input 7  | DO07: Digital output 7  |
| 8   | DI08: Digital input 8  | DO08: Digital output 8  |
| 9   | DI09: Digital input 9  | DO09: Digital output 9  |
| 10  | DI10: Digital input 10 | DO10: Digital output 10 |
| 11  | DI11: Digital input 11 | DO11: Digital output 11 |
| 12  | DI12: Digital input 12 | DO12: Digital output 12 |
| 13  | DI13: Digital input 13 | DO13: Digital output 13 |
| 14  | DI14: Digital input 14 | DO14: Digital output 14 |
| 15  | DI15: Digital input 15 | DO15: Digital output 15 |
| 16  | DI16: Digital input 16 | DO16: Digital output 16 |

### See also

Configuring the HMI device in STEP 7 (Page 82)

# 10.5 Process images

# 10.5.1 Bit assignment in the process image for PP 17-I PN PROFIsafe

### Process image for the standard digital inputs and outputs

The states of HMI device digital inputs and outputs that are used in standard mode are saved independently from the states of the fail-safe channels in their own process images.

### Input area in the controller

The keys and digital inputs of the HMI device are mapped to the bits in the input area of the controller as follows:

| Byte     | Bit assignment |  |  |  |  |  |  |        |
|----------|----------------|--|--|--|--|--|--|--------|
|          | Bit 7          |  |  |  |  |  |  | Bit 0  |
| Byte n   | Key 16         |  |  |  |  |  |  | Key 1  |
| Byte n+1 | Key 32         |  |  |  |  |  |  | Key 17 |
| Byte n+2 | DI16           |  |  |  |  |  |  | DI01   |
| Byte n+3 | DI32           |  |  |  |  |  |  | DI17   |

### Output area of the controller

The LEDs are assigned to the bits in the output area of the controller as follows:

| Byte     | Bit assignment |  |  |  |  |  |            |
|----------|----------------|--|--|--|--|--|------------|
|          | Bit 7          |  |  |  |  |  | Bit 0      |
| Byte n   | LED 16         |  |  |  |  |  | <br>LED 1  |
| Byte n+1 | LED 16         |  |  |  |  |  | <br>LED 1  |
| Byte n+2 | LED 32         |  |  |  |  |  | <br>LED 17 |
| Byte n+3 | LED 32         |  |  |  |  |  | <br>LED 17 |

The following lighting mode of the two LEDs results assigning the corresponding bits to the LEDs of a key:

Example assignment for LED 1

|                           | Bit states |       |                 |     |  |  |  |  |
|---------------------------|------------|-------|-----------------|-----|--|--|--|--|
| Bit 0 in byte n (red)     | 1          | 0     | 1               | 0   |  |  |  |  |
| Bit 0 in byte n+1 (green) | 0          | 1     | 1               | 0   |  |  |  |  |
| Result                    | Red        | Green | Configurable 1) | Off |  |  |  |  |

<sup>1)</sup> This state can be set in HW Config:

- Flashing green (default)
- Yellow
- Flashing yellow
- Flashing red

10.5 Process images

The digital outputs are mapped to the bits in the output area of the controller as follows:

| Byte     |       | Bit assignment |  |  |  |  |  |       |  |
|----------|-------|----------------|--|--|--|--|--|-------|--|
|          | Bit 7 |                |  |  |  |  |  | Bit 0 |  |
| Byte n+4 | DO08  |                |  |  |  |  |  | DO01  |  |
| Byte n+5 | DO08  |                |  |  |  |  |  | DO01  |  |

The following flash frequencies result from assigning the corresponding bits to an output: Example assignment for DO01

|                   | Bit states |      |        |     |  |  |  |
|-------------------|------------|------|--------|-----|--|--|--|
| Bit 0 in byte n+4 | 1          | 0    | 1      | 0   |  |  |  |
| Bit 0 in byte n+5 | 0          | 1    | 1      | 0   |  |  |  |
| Result            | On         | 2 Hz | 0.5 Hz | Off |  |  |  |

### Digital inputs and digital outputs for fail-safe channels

#### Note

The above mentioned process image is not used for digital inputs and digital outputs that are reserved with a fail-safe channel.

The fail-safe channels occupy the following address areas in the process image of the F-CPU:

| Occupied bytes in the F-CPU   |  |  |  |  |  |
|-------------------------------|--|--|--|--|--|
| Input area Output area        |  |  |  |  |  |
| x + 0 to x + 5 x + 0 to x + 3 |  |  |  |  |  |

x The start address for the input and output range.

The address was entered on the "Addresses" tab in the HW Config in the object properties of the module "PP 17-I PN PROFIsafe Slot 2".

The first two bits in the input range show which emergency stop button has been pressed. The following figure shows the assignment:

| Bit no.               | 1 | 0 |
|-----------------------|---|---|
| Emergency stop button | 2 | 1 |

You can find additional information on process images for fail-safe channels in the "S7 Distributed Safety Configuring and Programming" manual.

### See also

Configuring the HMI device in STEP 7 (Page 82)

# 10.5.2 Bit assignment in the process image for PP 17-II PN

### Process image for the digital inputs and digital outputs

The states of HMI device digital inputs and outputs are saved independently from the states of the fail-safe channels in their own process images.

### Input area in the controller

The keys and digital inputs of the HMI device are mapped to the bits in the input area of the controller as follows:

| Byte     |        | Bit assignment |  |  |  |  |  |        |
|----------|--------|----------------|--|--|--|--|--|--------|
|          | Bit 7  |                |  |  |  |  |  | Bit 0  |
| Byte n   | Key 8  |                |  |  |  |  |  | Key 1  |
| Byte n+1 | Key 16 |                |  |  |  |  |  | Key 9  |
| Byte n+2 | Key 24 |                |  |  |  |  |  | Key 17 |
| Byte n+3 | Key 32 |                |  |  |  |  |  | Key 25 |
| Byte n+4 | DI08:  |                |  |  |  |  |  | DI01   |
| Byte n+5 | DI16   |                |  |  |  |  |  | D109   |

### Output area of the controller

The LEDs are assigned to the bits in the output area of the controller as follows:

| Byte     | Bit assignment |  |  |  |  |  |  |        |
|----------|----------------|--|--|--|--|--|--|--------|
|          | Bit 7          |  |  |  |  |  |  | Bit 0  |
| Byte n   | LED 8          |  |  |  |  |  |  | LED 1  |
| Byte n+1 | LED 8          |  |  |  |  |  |  | LED 1  |
| Byte n+2 | LED 16         |  |  |  |  |  |  | LED 9  |
| Byte n+3 | LED 16         |  |  |  |  |  |  | LED 9  |
| Byte n+4 | LED 24         |  |  |  |  |  |  | LED 17 |
| Byte n+5 | LED 24         |  |  |  |  |  |  | LED 17 |
| Byte n+6 | LED 32         |  |  |  |  |  |  | LED 25 |
| Byte n+7 | LED 32         |  |  |  |  |  |  | LED 25 |

The following lighting mode of the two LEDs results assigning the corresponding bits to the LEDs of a key:

### Example assignment for LED 1

|                           | Bit states |       |                 |     |  |  |  |  |
|---------------------------|------------|-------|-----------------|-----|--|--|--|--|
| Bit 0 in byte n (red)     | 1          | 0     | 1               | 0   |  |  |  |  |
| Bit 0 in byte n+1 (green) | 0          | 1     | 1               | 0   |  |  |  |  |
| Result                    | Red        | Green | Configurable 1) | Off |  |  |  |  |

<sup>1)</sup> This state can be set in HW Config:

- Flashing green (default)
- Yellow
- Flashing yellow
- Flashing red

10.5 Process images

The digital outputs are mapped to the bits in the output area of the controller as follows:

| Byte      |       | Bit assignment |  |  |  |  |  |       |  |
|-----------|-------|----------------|--|--|--|--|--|-------|--|
|           | Bit 7 |                |  |  |  |  |  | Bit 0 |  |
| Byte n+8  | DO08  |                |  |  |  |  |  | DO01  |  |
| Byte n+9  | DO08  |                |  |  |  |  |  | DO01  |  |
| Byte n+10 | DO16  |                |  |  |  |  |  | DO09  |  |
| Byte n+11 | DO16  |                |  |  |  |  |  | DO09  |  |

The following flash frequencies result from assigning the corresponding bits to an output:

Example assignment for DO01

|                   | Bit states |                    |   |   |  |  |  |  |  |
|-------------------|------------|--------------------|---|---|--|--|--|--|--|
| Bit 0 in byte n+8 | 1          | 0                  | 1 | 0 |  |  |  |  |  |
| Bit 0 in byte n+9 | 0          | 1                  | 1 | 0 |  |  |  |  |  |
| Result            | On         | On 2 Hz 0.5 Hz Off |   |   |  |  |  |  |  |

### See also

Configuring the HMI device in STEP 7 (Page 82)

### 10.5.3 Bit assignment in the process image for PP 17-II PN PROFIsafe

### Process image for the digital inputs and digital outputs

The states of HMI device digital inputs and outputs are saved independently from the states of the fail-safe channels in their own process images.

### Input area in the controller

The keys and digital inputs of the HMI device are mapped to the bits in the input area of the controller as follows:

| Byte     |        |      | Bit a | assignmei | nt |            |
|----------|--------|------|-------|-----------|----|------------|
|          | Bit 7  |      |       |           |    | Bit 0      |
| Byte n   | Key 8  | <br> |       |           |    | <br>Key 1  |
| Byte n+1 | Key 16 | <br> |       |           |    | <br>Key 9  |
| Byte n+2 | Key 24 | <br> |       |           |    | <br>Key 17 |
| Byte n+3 | Key 32 | <br> |       |           |    | <br>Key 25 |
| Byte n+4 | DI08:  | <br> |       |           |    | <br>DI01   |
| Byte n+5 | DI16   | <br> |       |           |    | <br>DI09   |

### Output area of the controller

The LEDs are assigned to the bits in the output area of the controller as follows:

| Byte     | Bit assignment |  |  |  |  |  |  |        |
|----------|----------------|--|--|--|--|--|--|--------|
|          | Bit 7          |  |  |  |  |  |  | Bit 0  |
| Byte n   | LED 8          |  |  |  |  |  |  | LED 1  |
| Byte n+1 | LED 8          |  |  |  |  |  |  | LED 1  |
| Byte n+2 | LED 16         |  |  |  |  |  |  | LED 9  |
| Byte n+3 | LED 16         |  |  |  |  |  |  | LED 9  |
| Byte n+4 | LED 24         |  |  |  |  |  |  | LED 17 |
| Byte n+5 | LED 24         |  |  |  |  |  |  | LED 17 |
| Byte n+6 | LED 32         |  |  |  |  |  |  | LED 25 |
| Byte n+7 | LED 32         |  |  |  |  |  |  | LED 25 |

The following lighting mode of the two LEDs results assigning the corresponding bits to the LEDs of a key:

Example assignment for LED 1

|                           | Bit states |       |                 |     |
|---------------------------|------------|-------|-----------------|-----|
| Bit 0 in byte n (red)     | 1          | 0     | 1               | 0   |
| Bit 0 in byte n+1 (green) | 0          | 1     | 1               | 0   |
| Result                    | Red        | Green | Configurable 1) | Off |

<sup>1)</sup> This state can be set in HW Config:

- Flashing green (default)
- Yellow
- Flashing yellow
- Flashing red

The digital outputs are mapped to the bits in the output area of the controller as follows:

| Byte     | Bit assignment |  |  |  |      |          |
|----------|----------------|--|--|--|------|----------|
|          | Bit 7          |  |  |  |      | Bit 0    |
| Byte n+8 | DO08           |  |  |  | <br> | <br>DO01 |
| Byte n+9 | DO08           |  |  |  | <br> | <br>DO01 |

The following flash frequencies result from assigning the corresponding bits to an output: Example assignment for DO01

|                   | Bit states |      |        |     |
|-------------------|------------|------|--------|-----|
| Bit 0 in byte n+8 | 1          | 0    | 1      | 0   |
| Bit 0 in byte n+9 | 0          | 1    | 1      | 0   |
| Result            | on         | 2 Hz | 0.5 Hz | Off |

Technical Data

10.5 Process images

# Appendix

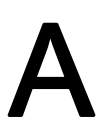

### What does ESD mean?

All electronic modules are equipped with highly integrated modules or components. Based on their design, these electronic components are highly sensitive to overvoltage and thus to the discharge of static electricity. These electronic components are therefore specially identified as ESD.

### Short description

The following abbreviations are commonly used for electrostatic sensitive devices:

- ESD Electrostatic Sensitive Devices
- ESD Electrostatic Sensitive Device as a common international designation

### Labeling

ESD modules are labeled with the following symbol:

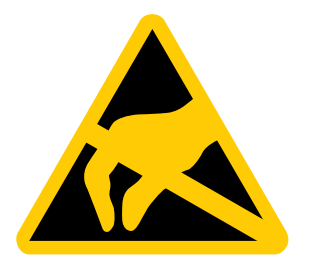

### Electrostatic charge

### CAUTION

### Electrostatic charge

ESDs may be destroyed by voltages well below the perception threshold of persons. Voltages of this kind develop when a component or an assembly is touched by a person who is not grounded against static electricity. Usually, it is unlikely that damage to an ESD as a result of overvoltage is detected immediately but may become apparent only after a longer period of operation.

Prevent electrostatic charge of your body before you touch the ESD!

Anyone who is not connected to the electrical potential of their surroundings is subjected to electrostatic charge.

The figure indicates the maximum electrostatic charge anyone is subjected to when contacting the materials shown. These values correspond with specifications to IEC 801-2.

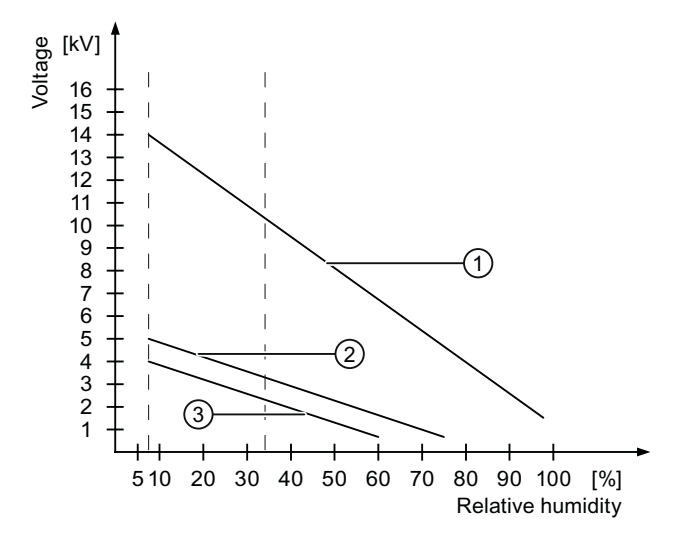

- ① Synthetic materials
- 2 Wool
- ③ Antistatic materials such as wood or concrete

### Protective measures against discharge of static electricity

#### CAUTION

#### Grounding measures

When working with electrostatic sensitive devices, make sure that the person, the workplace and the packaging are properly grounded. This helps to avoid electrostatic charge.

As a rule, only touch the ESD if this is unavoidable. Example: for maintenance. When you touch modules, make sure that you do not touch the pins on the modules or the PCB tracks. This prevents any discharge of static electricity to sensitive component and thus avoids damage.

Discharge electrostatic electricity from your body if you are performing measurements on an ESD. To do so, touch a grounded metallic object.

Always use grounded measuring instruments.

# Abbreviations

# B

| CPU   | Central Processing Unit                                                |
|-------|------------------------------------------------------------------------|
| CSV   | Comma Separated Values                                                 |
| CTS   | Clear To Send                                                          |
| DC    | Direct Current                                                         |
| DCD   | Data Carrier Detect                                                    |
| DIL   | Dual-in-Line (electronic chip housing design)                          |
| DP    | Distributed I/O                                                        |
| DSN   | Data Source Name                                                       |
| DSR   | Data Set Ready                                                         |
| DTR   | Data Terminal Ready                                                    |
| ESD   | Electrostatic Discharge, the components and modules endangered by such |
| EMC   | Electromagnetic Compatibility                                          |
| EN    | European standard                                                      |
| ES    | Engineering System                                                     |
| ESD   | Electrostatic Sensitive Device                                         |
| F-CPU | Fail-safe Central Processing Unit                                      |
| GND   | Ground                                                                 |
| GSD   | GSD file / Generic Station Description                                 |
| HF    | High Frequency                                                         |
| НМІ   | Human Machine Interface                                                |
| HSP   | Hardware Support Package                                               |
| IEC   | International Electronic Commission                                    |
| IF    | Interface                                                              |
| LED   | Light Emitting Diode                                                   |
| MMC   | Multi-Media Card                                                       |
| MOS   | Metal Oxide Semiconductor                                              |
| MS    | Microsoft                                                              |
| MTBF  | Mean Time Between Failures                                             |
| n. c. | Not connected                                                          |
| OP    | Operator Panel                                                         |
| PC    | Personal Computer                                                      |
| PELV  | Protective Extra Low Voltage                                           |
| PG    | Programming device                                                     |
| PL    | Performance Level according to DIN EN ISO 13849-1 (fail-safe mode)     |
| PPI   | Point to Point Interface (SIMATIC S7)                                  |
| RAM   | Random Access Memory                                                   |

| RTS    | Request To Send                                 |
|--------|-------------------------------------------------|
| RxD    | Receive Data                                    |
| SELV   | Safety Extra Low Voltage                        |
| SIL    | Safety Integrity Level (safety class)           |
| SP     | Service pack                                    |
| PLC    | Programmable Logic Controller                   |
| STN    | Super Twisted Nematic                           |
| Sub-D  | Subminiature D (plug)                           |
| TAB    | Tabulator                                       |
| TCP/IP | Transmission Control Protocol/Internet Protocol |
| TFT    | Thin Film Transistor                            |
| TxD    | Transmit Data                                   |
| UL     | Underwriter's Laboratory                        |

# Glossary

### 1002 evaluation

Type of sensor evaluation - In 1002 evaluation, the two input channels are used by a single sensor with branching or two sensors. The input signals are compared internally for equivalence or non-equivalence.

### Automation system (AS)

Controller of the SIMATIC S7 series such as a SIMATIC S7-300

### Controller

General term for devices and systems with which the HMI device communicates, e.g. SIMATIC S7.

### CRC

|                   | Cyclic redundancy check                                                                                                    |
|-------------------|----------------------------------------------------------------------------------------------------|
|                   | Test values contained in a safety message frame can be backed up as follows:                                                                                                    |
|                   | <ul> <li>The validity of the process values contained in safety message frame</li> </ul>                                                                                                    |
|                   | <ul> <li>The correctness of the assigned address relationships</li> </ul>                                                                                                    |
|                   | The safety-related parameters                                                                                                    |
| EMC               |                                                                                                    |
|                   | Electromagnetic compatibility is the ability of electrical equipment to function properly in its electromagnetic environment without influencing this environment.                                                                                                    |
| Failsafe          |                                                                                                    |
|                   | Capability of a technical system to remain in a safe state or switch to another safe state immediately after certain failures occur.                                                                                                    |
| Fail-safe mode    |                                                                                                    |
|                   | See Safety mode.                                                                                                    |
| Fail-safe system, | F system                                                                                                    |
|                   | Fail-safe systems are used to control processes in which immediate shutdown results in a safe system status. This means that an immediate shutdown does not result in danger to people or the environment. F systems are used in plants requiring higher levels of safety. |
|                   |                                                                                                    |

| GSD         |                                                                                                    |
|-------------|----------------------------------------------------------------------------------------------------|
|             | The GSD file (device master file) contains all the properties of a DP slave or IO device.<br>STEP 7 requires a GSD file for each DP slave and for each IO device to allow the DP slave<br>or IO device to be selected in the module catalog of HW Config.                                                                                                    |
| HSP         | Hardware Support Package; add-on package for existing software products to support new hardware.                                                                                                    |
| Notation    |                                                                                                    |
|             | System consisting of characters, symbols and rules. In particular used to define the write format of a programming language in data processing.                                                                                                    |
| Passivation |                                                                                                    |
|             | If the F-I/O detects a fault/error, it switches the affected channel or all its channels to the safe state. In other words, channels of this F-I/O are passivated. The F-I/O reports the detected error to CPU via the slave diagnostics. With an F-I/O with inputs, passivation is performed by the the F system by making available substitute values (0) to the safety program instead of the process values queued at the fail-safe inputs. With an F-I/O with outputs, passivation is performed by the the F system by sending substitute values (0) to the fail-safe outputs instead of the output values provided by from the safety program. |
| Plant       |                                                                                                    |
|             | General term referring to machines, processing centers, systems, plants and processes which are operated and monitored on an HMI device.                                                                                                    |
| PROFINET    |                                                                                                    |
|             | Within the framework of Totally Integrated Automation (TIA), PROFINET represents an<br>enhancement of the following bus systems:                                                                                                    |
|             | PROFIBUS DP as well-established field bus                                                                                                    |
|             | <ul> <li>Industrial Ethernet as the communication bus for the cell level</li> </ul>                                                                                                    |
|             | The experience gained from both systems has been and continues to be integrated in PROFINET. PROFINET as an Ethernet-based automation standard from PROFIBUS International (PROFIBUS Nutzerorganisation e.V.) defines a vendor-independent communication and engineering model.                                                                                                    |

### **PROFINET IO controller**

Device used to address the connected IO devices. That is: The IO controller exchanges input and output signals with assigned field devices. The IO controller is often the controller on which the automation program runs.

### **PROFINET IO device**

A PROFINET IO device is a decentralized field device that is assigned to one of the IO controllers (e.g., remote IO, valve terminals, frequency converters, switches)

### **PROFINET IO**

As part of PROFINET, PROFINET IO is a communication concept that is used to implement modular, distributed applications.

PROFINET IO allows you to create automation solutions of the type with which you are familiar from PROFIBUS.

PROFINET IO is implemented by the PROFINET standard for automation devices on the one hand, and on the other hand by the STEP 7 engineering tool.

This means that you have the same application view in STEP 7 regardless of whether you configure PROFINET devices or PROFIBUS devices. Programming your user program is essentially the same for PROFINET IO and PROFIBUS DP if you use the extended blocks and system status lists for PROFINET IO.

### PROFIsafe

Fail-safe bus profile of PROFINET for communication between the safety program and the F-I/O in an F system.

### **PROFIsafe address**

Every F-I/O has a PROFIsafe address. This address is used to receive safety frames from the F-CPU or send safety frames to the F-CPU.

#### **Proof-test interval**

The proof-test interval is the time period after which a component must be put into fail-safe state. That is, it is replaced by an unused component or it is proven to be completely fault-free.

### Reintegration

Once a fault/error has been eliminated, the F-I/O must be reintegrated (depassivated). Reintegration (switching from substitute values to process data) takes place either automatically or following user acknowledgment.

For an F-I/O module with inputs, the process data queued at the failsafe inputs are made available again to the safety program after reintegration. For an F-I/O module with outputs, the output values for fail-safe outputs are sent again by the system to the fail-safe outputs.

### Safe state

State of a unit in which safety is assured. In other words, the risk is acceptably low because it has been established that safety-related malfunctions do not occur or because of the safety measures taken to prevent possible safety-related malfunctions.

The basic principle of the safety concept in a fail-safe system is the existence of a safe state for all process variables.

### Safety class

Safety integrity level in accordance with IEC 61508 and prEN 50129. The higher the safety integrity level (SIL), the more comprehensive are the measures to avoid systematic errors and control systematic errors and random hardware failures.

### Safety function

Safety function is a mechanism integrated in fail-safe I/Os and CPUs, enabling them to be used in fail-safe systems. In accordance with IEC 61508: a safety function is implemented by a safety system to ensure that the system is kept in a safe state or brought into a safe state in the event of a particular fault. (user safety function)

### Safety mode

Operating mode of the HMI device in which safety-related communication can be performed via safety frames.

#### Safety-related communication

Communication used to exchange fail-safe data.

### Sensor evaluation

There are two types of sensor evaluation:

- 1001 evaluation: Sensor signal is read once
- 1002 evaluation: The sensor signal is read twice by the same F-I/O and compared internally.

#### Standard mode

Operating mode of an HMI device in which only standard communication is possible and safety-related communication cannot be performed via safety frames.

#### STEP 7

Programming software SIMATIC S7, SIMATIC C7 and SIMATIC WinAC controllers.

# Index

# Α

Accessories Accessory kit, 17 Accessory kit, 17 Agency, 5 Ambient temperature Impermissible, 36 Approvals, 26

# В

Basic knowledge Required, 3

# С

Cable length, 104, 106, 109 Cable lengths, 41 calculation Response time, 111 Check list Application planning, 33 Configuration, 75 Mounting and Connecting, 43 Troubleshooting, 90 Cleaning agents, 97 Climatic Storage conditions, 30 Transport conditions, 30 Commissioning engineers, 3 Communication error, 91 Conductor cross-section, 56 Configuration error, 91 connecting Connection sequence, 52 Equipotential bonding, 54 HMI device, 52 Connecting Control. 58 Controller, 58 Connecting the controller Connection diagram, 58 Connecting the terminal block, 56 Connection diagram Connecting the controller, 58 Connecting the equipotential bonding circuit, 55 Connection sequence, 52 Controller, 22 Conventions, 5 CPU 300, 22 CPU 400, 22

# D

Degrees of protection, 37 Diagnostic functions, 91 Reading, 92 Diagnostics Reading, 92 Diagnostics, 91 Definition, 91 Differences in electrical potential, 54 Digital input, 104, 109 Digital inputs, 106 Digital outputs, 105, 107, 110 DIP switch, 85 Disposal, 6

# Ε

EC Declaration of Conformity, 26 Electrostatic charge, 121 Emergency stop button Fail-safe wiring, 49 Emergency stop button Mounting position, 45 Emergency stop button Query state, 88 Emergency stop button Pressed, 88 Enable input, 105, 107, 110 Equipotential bonding connecting, 54 Connection diagram, 55 Requirements, 54 Equipotential bonding cable, 54 Error. 91 ERROR LED, 64, 66

# F

Fail-safe operation Technical specifications, 103, 108

PP 17-I PN PROFIsafe, PP 17-II PN, PP 17-II PN PROFIsafe Operating Instructions, 10/2008, A5E01006771-02 Fault reaction of the HMI device, 89 F-CPU 300, 22 F-CPU 400, 22

# Η

Hardware fault, 91 Hardware update, 76 High frequency radiation, 25 HMI device connecting, 52 EMC-compliant mounting, 29 Fault reaction, 89 mounting, 50 Mounting, 37 Mounting position, 36 Ports, 53 Switching off, 62 Switching on, 61 Testing, 61 Housing, 103, 106, 108 HSP. 76 HW Config, 77

# I

Installation location, 37 Instructions General, 28 Safety, 25 Working on the cabinet, 25 Interference Pulse-shaped, 29 Sinusoidal, 29 Internal error Reaction to, 92 Internet Service, 6 Support, 6

# Κ

Keys Labeling, 71

# L

Labeling Approvals, 26 EC Declaration of Conformity, 26 Keys or standard components, 71

# Μ

Maintenance, 97, 99 Maintenance personnel, 3 Mechanical Storage conditions, 30 Transport conditions, 30 Module diagnostics, 90, 92 mounting EMC-compliant, 29 Mounting HMI device, 37, 50 Standard component, 46 Mounting clamp, 37 Mounting cut-out, 38 Dimensions, 38 Mounting position, 45 HMI device, 36

# Ν

Non-fail-safe standard components Wiring, 47 Notice of protected rights, 3

# 0

Offices, 5 Operating instructions Purpose of, 3 Scope, 3

### Ρ

Passivation, 89 Pin assignment Power supply, 112 RJ45, 112 Terminal strip, 114 Terminal strip, PROFIsafe, 113 Ports, 53, 103, 106, 108 POWER LED, 64, 66 Power supply Conductor cross-section, 56 connecting, 57 Connecting the terminal block, 56 Reverse polarity protection, 57 Wiring diagram, 56 Prescribed usage, 26 PROFINET, 22 PROFINET communication, 61 PROFIsafe, 22 PROFIsafe target address, 85 Protected trademark, 3 Protocol, 22

# R

Radiation High frequency, 25 Reading of the diagnostic functions, 92 Ready for operation, 61 Recycling, 6 Registered trademark, 3 Repairs, 99 Response time, 111 Reverse polarity protection, 57

# S

Safety instructions High frequency radiation, 25 Working on the cabinet, 25 Scope of maintenance, 97 Service In the Internet, 6 Service pack, 99 SFB 52, 92 SFB 54, 92 Standard component Labeling, 71 Mounting, 46 Mounting position, 45 Starting of the HMI device, 89 State The emergency stop button, 88 STEP 7 HW Config, 77 Module diagnostics, 90 Storage conditions, 30 Supply voltage, 103, 106, 108 Support In the Internet, 6 Switching off HMI device, 62 Switching on HMI device, 61

# Т

**Technical specifications** Cable length, 104, 106, 109 Digital input 24 V, 104, 109 Digital inputs 24 V, 106 Digital outputs 24 V, 107 Digital outputs 24 V, 105 Digital outputs 24 V, 110 Enable input, 107 Enable input, 105 Enable input, 110 Fail-safe operation, 103, 108 Housing, 103, 106, 108 Ports, 103, 106, 108 Power supply, 112 Response time, 111 RJ45, 112 Supply voltage, 103, 106, 108 Terminal strip, 114 Terminal strip, PROFIsafe, 113 Technical Support, 6 Testing HMI device, 61 Trademark, 3 Training center, 6 Transport conditions, 30 Troubleshooting Check list, 90 Type of fixation, 37

# U

Upkeep, 97 Usage Prescribed usage, 26 Use Conditions, 34 In industry, 28 In residential areas, 28 With additional measures, 34 Users, 3

# W

Wiring Emergency stop button, 49 Non-fail-safe standard components, 47 Wiring diagram Connecting the power supply, 56 Working on the cabinet, 25

SIMATIC HMI HMI device PP 17-I PN PROFIsafe, PP 17-II PN, PP 17-II PN PROFIsafe Operating Instructions, 10/2008, A5E01006771-02